# どっと原価シリーズ 残高設定マニュアル

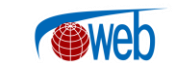

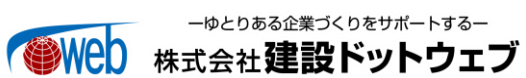

# 【目 次】

| I.   | 概要 1               |  |
|------|--------------------|--|
|      | 1. 概要1             |  |
|      | 2. 処理フロー           |  |
| II.  | 操作方法 5             |  |
|      | 1. 買掛残高登録5         |  |
|      | 2. 売掛残高登録          |  |
|      | 3. 工事残高登録13        |  |
|      | 4. 会計連携する場合の残高登録16 |  |
| III. | 汎用データ受入 20         |  |
|      | 1. 残高管理の件数が多い場合の処理 |  |
|      | 2. 汎用データ受入         |  |
| IV.  | その他残高設定 27         |  |
|      | 1. 支払残高登録          |  |
|      | 2. 請求残高登録          |  |
|      | 3. 発注残高登録          |  |

# I. 概要

#### 1. 概要

残高設定とは

「どっと原価 NEO」を導入する際、正確に工事原価や買掛金・売掛金の管理を行いたい場合は残高設定 を行う必要があります。

残高設定を行う主な理由は、

・稼動開始月時点の売掛残高を登録していないと正確な売掛管理が出来ない

・稼動開始月時点の買掛残高を登録していないと正確な買掛管理が出来ない

・稼動開始月時点の未成工事実績を登録していないと正確な原価管理が出来ない

ことが挙げられます。

どっと原価 NEO で残高を登録する場合、下記の3つの方法で登録ができます。

A.残高確認メニューの「工事残高登録」、「売掛残高登録」、「買掛残高登録」から登録

B.汎用データ受入機能を使用する

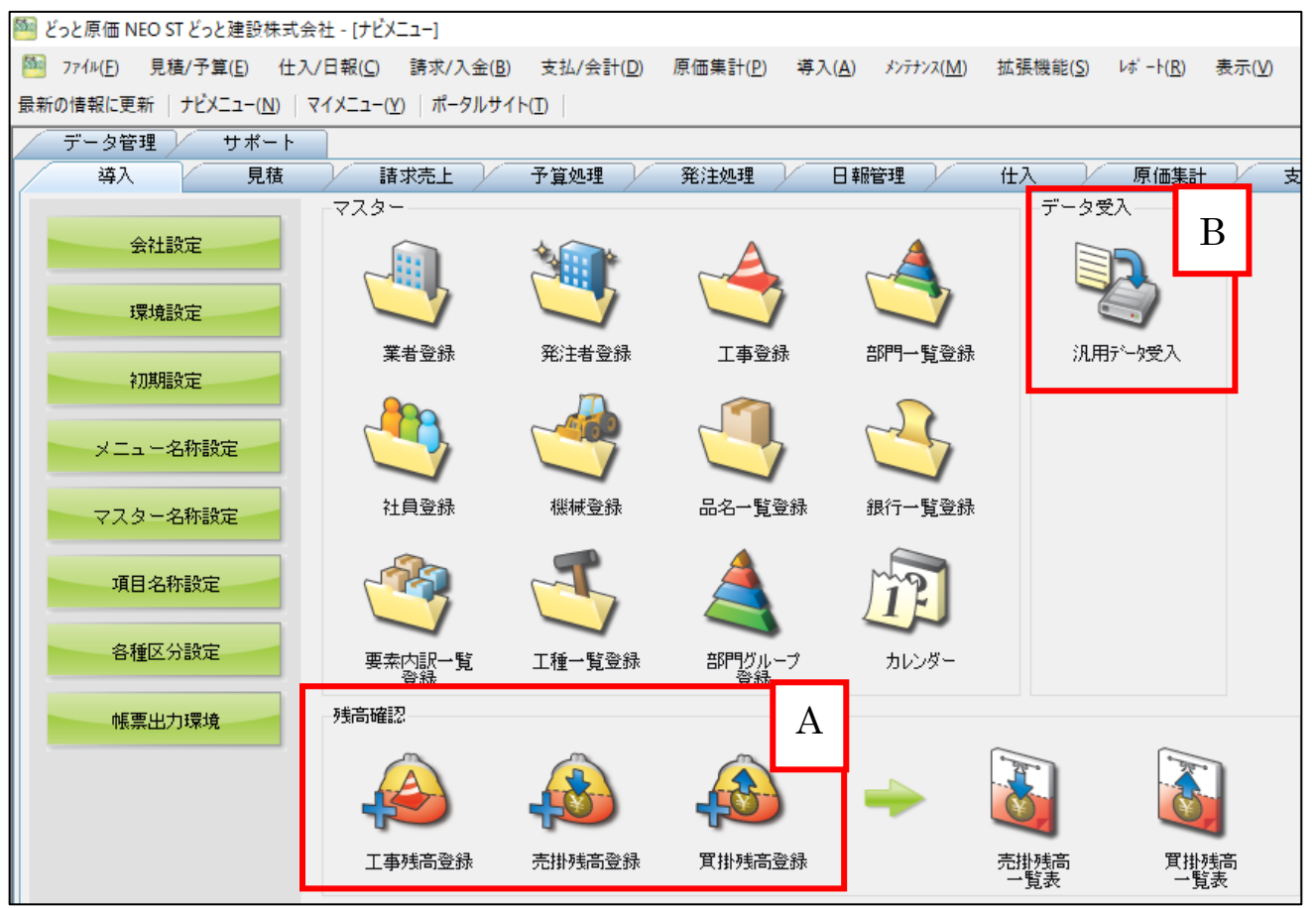

C.明細を各メニューから手動作成する

本マニュアルでは、A.残高確認メニューからの登録と B.汎用データ受入の 2 つの手順について説明します。

残高設定を行う場合、事前にマスター登録が必要です。必要なマスターに関しては各残高設定の操作手順 に記載します。マスターの登録方法の詳細に関してはファーストステップガイドの『第2章-マスター登 録』を参考にしてください。

#### 2.処理フロー

# 1) 処理フロー図

残高設定の処理フローは下図のようになります。

# ①買掛残高、売掛残高、工事残高

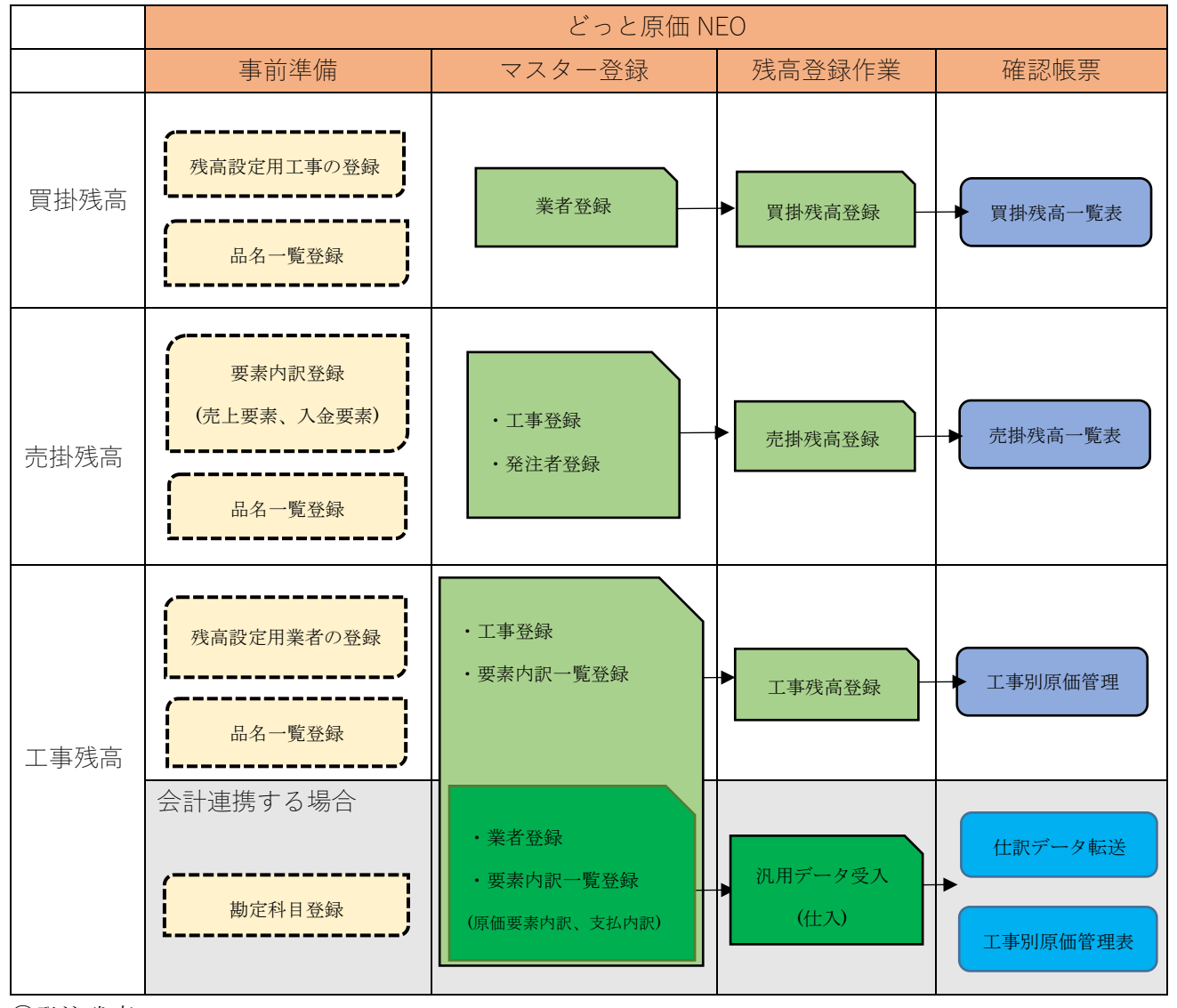

#### ②発注残高

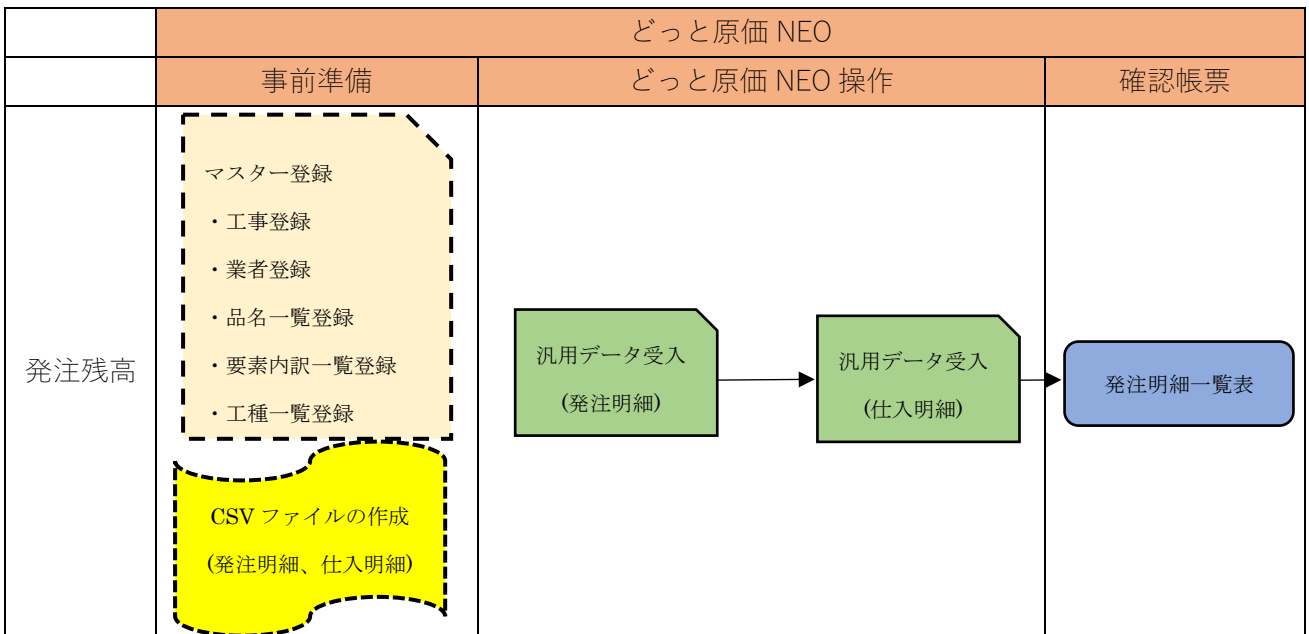

③支払残高

|      | 事前準備                                                                                                    | どっと原価 NEO 操作           | 確認帳票                     |
|------|----------------------------------------------------------------------------------------------------|------------------------|--------------------------|
| 支払残高 | <ul> <li>マスター登録</li> <li>・工事登録</li> <li>・業者登録</li> <li>・品名一覧登録</li> <li>・要素内訳一覧登録</li> <li>CSVファイルの作成</li> <li>(仕入明細、支払明細)</li> </ul> | 汎用データ受入<br>(仕入明細、支払明細) | 買掛残高一覧表<br>支払査定表 支払査定内訳表 |

# ④入金残高

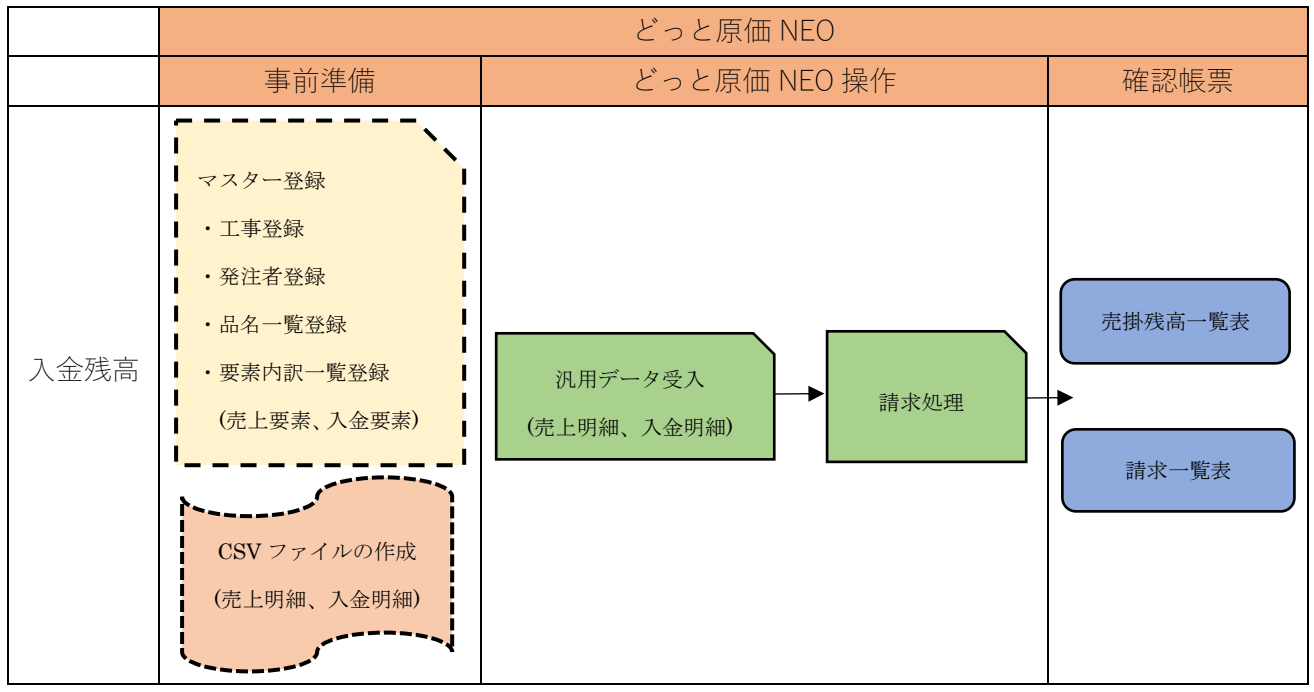

# II. 操作方法

# 1. 買掛残高登録

1) 操作手順

①マスター登録

・業者マスター:買掛残高がある業者を正式名称で登録してください。

・工事マスター:残高登録用の工事を登録してください。工事別に買掛残高を管理したい場合は工 事名を正式名称で登録してください。

・品名マスター:残高登録用の品名を登録してください。

2買掛残高登録

【導入】-[買掛残高登録]から締日、工事、品名ごとに残高を登録します。入力した内容で[仕入 伝票入力1]に伝票が作成されます。

③買掛残高一覧表

[買掛残高一覧表]を開き、対象月の買掛残高を確認します。

2) 入力例

業者:吉田生コンクリート

2021/10より稼動開始、2021/09末時点で110,000円(税込)の買掛残高がある。

①業者登録

【導入】・[業者登録]で「吉田生コンクリート」を登録します。

| 🏁 どっと原価 NEO ST ど        | っと建設 株式会社 - [業者                              | f登録]                            |                     |                                         |                    |                  |                     |                   |                |                 |
|-------------------------|----------------------------------------------|---------------------------------|---------------------|-----------------------------------------|--------------------|------------------|---------------------|-------------------|----------------|-----------------|
| № 7ァイル( <u>F</u> ) 見積/子 | <sup>5</sup> 算( <u>E</u> ) 仕入/日報( <u>C</u> ) | 請求/入金( <u>B</u> ) 支             | 払/会計( <u>D</u> ) 原位 | 西集計( <u>P</u> ) 導                       | 入( <u>A</u> ) メンテナ | ンス( <u>M</u> ) 拡 | 張機能( <u>S</u> )     | レホ ート( <u>R</u> ) | 表示( <u>V</u> ) | ウィンドウ( <u>M</u> |
| 最新の情報に更新   ナビ           | メニュー( <u>N</u> )   マイメニュー( <u>)</u>          | <u>ℓ)</u> │ ポータルサイト( <u>T</u> ) |                     |                                         |                    |                  |                     |                   |                |                 |
| ヘルプ 前へ                  | 次へ 表示                                        | 登録 新                            | 視 条件設定              | 項目設定                                    | 削除                 | 既定値              | 複写                  | 閉じる               | ガイド            | 出力              |
| 🥐 📻 🦘 F2                | ) 萨 f3 🔍 <u>f</u>                            | g 🞯 ps 😫                        | ) 🕞 🔍 🗉             | s 🛷 F8                                  | 📋 F3               | <b>C</b>         | <mark>€]</mark> F11 | <b>F12</b>        | SPRI           | 🐢               |
| 🔊 既定値編集                 |                                              |                                 |                     |                                         |                    |                  |                     |                   | ĥ              | 幕集 しんしょう        |
| 業者                      | 111 🗾 吉田                                     | 日生コンクリート                        | (株)                 |                                         |                    | 締日               | 消費税計算               | ♀ 消費税             | 端数             |                 |
|                         |                                              |                                 |                     |                                         |                    | 31日              | 明細単位                | 切り揺               | <u>うて</u>      |                 |
| 基本情報                    | 支払情報                                         | 会計情報                            | 評価情報                |                                         |                    |                  |                     |                   |                |                 |
| 10 M                    | 吉田生コンクリート                                    | 株式会社                            |                     | 締日                                      |                    | 31 🗾             | 日(末日=31             | 日)                |                |                 |
| 省种                      |                                              |                                 |                     | 消費種                                     | 消費税計算              |                  | 明細単位                |                   |                |                 |
| 略称                      | 吉田生コンクリート                                    | (株)                             |                     | 消費種                                     | 说端数                | 1 🗈              | 切り捨て                |                   |                |                 |
| <b>静</b> 称              | 1 御中                                         |                                 |                     | (1) (1) (1) (1) (1) (1) (1) (1) (1) (1) | 出業()               | 2 🗖              | 四捨五入                |                   |                |                 |

②工事登録

| 【導入】 - [工事]           | 登録]で「残高                   | 設定用工事」                 | を登録します              | 0                              |
|-----------------------|---------------------------|------------------------|---------------------|--------------------------------|
| 🎦 どっと原価 NEO ST        | どっと建設株式会社 -               | [工事登録]                 |                     |                                |
| № 7ァイル( <u>F</u> ) 見積 | /予算( <u>E</u> ) 仕入/日朝     | 程( <u>C</u> ) 請求/入金    | :( <u>B</u> ) 支払/会計 | +( <u>D</u> ) 原価集計( <u>P</u> ) |
| 最新の情報に更新   ナ          | ナビメニュー( <u>N</u> )   マイメス | ニュー( <u>Y</u> )   ポータル | ,サイト( <u>T</u> )    |                                |
| ヘルプ 前へ                | 次へ 妻                      | 际 登録                   | 新規                  | 条件設定 項目誘                       |
| 🥐 📻 🦘 (               | F2 🔷 F3 🔍                 | L F4 🚳                 | F5 🗳 F6             | 🔍 F7 💞                         |
| 🔊 既定値編集 🍕             | 👂 見積参照 🦃 請                | 郭先変更                   |                     |                                |
| 工事                    | 00210100 -                | 🛄 🖸 残高                 | 設定用工事               |                                |
| 基本情報1                 | 基本情報2                     | 請負情報                   | 予算                  | 実績入金                           |
| 名称                    | 残高設定用工事                   | <b>≨</b>               |                     |                                |
| 略称                    | ▋ 残高設定用工事                 | <u>₹</u>               |                     |                                |
| フリガナ                  | サンダ かやっテイヨウ               |                        |                     |                                |

# ③品名登録

【導入】・[品名一覧登録]・『品名』で「買掛残高登録用」の品名を登録します。

| 🎦 どっと原価 NEO ST どっと建設 株式会社 -                                              | [品名一覧登録]                             |                                   |                                     |                                          |                                            |  |  |  |  |  |
|--------------------------------------------------------------------------|--------------------------------------|-----------------------------------|-------------------------------------|------------------------------------------|--------------------------------------------|--|--|--|--|--|
| № 7ァイル(E) 見積/予算(E) 仕入/日報                                                 | ( <u>C</u> ) 請求/入金( <u>B</u> ) 支払/会計 | 計( <u>D</u> ) 原価集計( <u>P</u> ) 導力 | 、( <u>A</u> ) メンテナンス( <u>M</u> ) 拡張 | 機能( <u>S</u> ) レポート( <u>R</u> ) 表示(      | <u>⊻</u> ) ウィンドウ( <u>W</u> ) ヘルプ( <u>H</u> |  |  |  |  |  |
| 最新の情報に更新   ナビメニュー( <u>N</u> )   マイメニュー( <u>Y</u> )   ポータルサイト( <u>I</u> ) |                                      |                                   |                                     |                                          |                                            |  |  |  |  |  |
|                                                                          |                                      |                                   |                                     |                                          |                                            |  |  |  |  |  |
| 万類     品裡     品名       B種     999 - 0002 ▶     残高設定用                     |                                      |                                   |                                     |                                          |                                            |  |  |  |  |  |
| No. 品名コード - 品名                                                           | 規格 品名フリガナ 旨                          | 品番 単位 メ                           | ーカー サイズ 色                           | 原価要素内訳 売上                                | 要素内訳 原価税処理 🕴                               |  |  |  |  |  |
| 1<br><u> </u>                                                            | <u>ከተከታ፣ ንቃ፣ ከ</u> ተ                 | 式                                 |                                     | 10000 材料費                                | 1 外税                                       |  |  |  |  |  |
|                                                                          |                                      |                                   |                                     | i la la la la la la la la la la la la la |                                            |  |  |  |  |  |

# ④買掛残高登録

【導入】・[買掛残高登録] で業者ごとに買掛残高を登録します。

| 随 ຮົວໄ                     | と原価 NEO ST どっと建設株式会社 - [買掛残高登録]                                                                                                    |                      |                               |                      |                  |                                 |                   |               |  |  |  |
|----------------------------|----------------------------------------------------------------------------------------------------|----------------------|-------------------------------|----------------------|------------------|---------------------------------|-------------------|---------------|--|--|--|
| 🎦 <b>7</b> 7               | ァイル( <u>F</u> ) 見積/予算( <u>E</u> ) 仕入/日報( <u>C</u> ) 請求/入金( <u>B</u> )                                                                                                    | 支払/会計( <u>D</u> ) 原価 | i集計( <u>P)</u> 導入( <u>A</u> ) | メンテナンス( <u>M</u> ) 拡 | :張機能( <u>S</u> ) | レポート( <u>R</u> ) 表示( <u>V</u> ) | ウィンドウ( <u>W</u> ) | ヘルプ( <u>H</u> |  |  |  |
| 最新の情                       | 最新の情報に更新   ナビメニュ−( <u>N</u> )   マイメニュ−( <u>Y</u> )   ポータルサイト( <u>I</u> )                                                                                                 |                      |                               |                      |                  |                                 |                   |               |  |  |  |
| ~JI/                       | プ 前へ 次へ 表示 登録                                                                                                    | 行挿入 行コピー             | 行貼付 行削                        | 1除 カーソル              | 列幅解除             | 閉じる 電                           | 皇 出力              |               |  |  |  |
| ?                          | F1 🔷 F2 🔷 F3 🔍 F4 🥸 F5                                                                                                    | - 🗐 F6 🗐 F7          | - 🗐 F3 👔                      | F9 F10               | E11              | <b>F12</b>                      | SPACE CITIP       | )             |  |  |  |
| >> 列[                      | 固定                                                                                                    |                      |                               |                      |                  |                                 |                   |               |  |  |  |
| 業者<br>設定<br>工事<br>品名<br>業者 | 業者締日     31 D 日       設定年月     21/09 D       工事     00210100 - 00 D       残高設定用工事       品名     999 - 0002 - 000001 D       貫掛残高登録用       業者     111 D       吉田生コンクリート(株) |                      |                               |                      |                  |                                 |                   |               |  |  |  |
|                            |                                                                                                    |                      | 上段                            | :税抜/中段:消             | 讃税/下的            | 殳:税込                            |                   |               |  |  |  |
| No.                        | 業者                                                                                                    | <br>仕入累計             | 現在残高<br>支払累計                  | 買掛残高                 |                  | 調整後残高                           |                   |               |  |  |  |
| 1                          | 111                                                                                                    | 0                    |                               |                      |                  | 100,000                         | 100               | ,000          |  |  |  |
|                            | 吉田生コンクリート(株)                                                                                                    | 0                    |                               |                      |                  | 10,000                          | 10                | ,000          |  |  |  |
|                            |                                                                                                    | U                    | U                             | 11                   | 0 (              | 110,000                         | 110               | ,000          |  |  |  |

業者締日:業者の締日ごとに登録を行います。

設定年月:稼働開始月の前月(今回の入力例の場合は21/09となります)を設定します。

工事:残高設定用工事を選択します。

品名:買掛残高登録用を選択します。

調整後残高に稼働開始月の前月までの買掛残高を税込で入力します。前月時点で残高がある業者は 全て登録を行ってください。

# ⑤買掛残高一覧表

[買掛残高一覧表]で、期間を 2021/09~2021/09 に設定して出力し、買掛残高を確認します。

| 🌆 どっと原価 NEO ST どっと建設株式会社 - [買掛残高一覧表]                                                                                                    |     |
|----------------------------------------------------------------------------------------------------|-----|
| 🏁 ファイル(E) 見積/予算(E) 仕入/日報(C) 請求/入金(B) 支払/会計(D) 原価集計(P) 導入(A) メンテナンス(M) 拡張機能(S) レボート(R) 表示(V) ウィンドウ(W) ヘルプ(H)                                                                                                    |     |
| 最新の情報に更新   ナビメニュー( <u>N</u> )   マイメニュー( <u>Y</u> )   ポータルサイト( <u>I</u> )                                                                                                    |     |
| ヘルプ 前へ 次へ 表示 登録 行挿入 行コピー 行貼付 行削除 カーソル 列幅解除 閉じる ガイド 出力<br>ア F1 ◆ F2 → F3 ♀ F4 ◎ F5 → F6 ♀ F7 → F8 F8 ₽ F8 ♀ ● F8 ♀ ● F10 ↓ F12 ♥ F12 ♥ F12 ♥ F12 ♥ F12 ♥ F12 ♥ F12 ♥ F12                                                                                                    |     |
|                                                                                                    |     |
| <u>表示順</u> ● 業者(コード)順 ○ 業者(フノガナ)順 ○ 業者区分順 ● 昇順 ○ 降順                                                                                                    |     |
|                                                                                                    |     |
| 業者 111 ▶ 昔田生コンクリート(株) ~ 111 ▶ 昔田生コンクリート(株)                                                                                                    |     |
| No. 業者 綿日 業者区分 前回残高 今回支払額 繰越残高 今回仕入税抜金額 今回消費税 今回仕入税込金額 今回残                                                                                                    | 高   |
| ■ 1 111 吉田生コンクリート(株) 31日 材料関係 0 0 0 0 10,000 10,000 110,000 100,000 100,000 100,000 100,000 100,000 100,000 100,000 100,000 100,000 100,000 100,000 100,000 100,000 100,000 100,000 100,000 100,000 100,000 100,000 100,000 100,000 100,000 100,000 100,000 100,000 100,000 100,000 100,000 100,000 100,000 100,00000000 | )00 |
| 2 《総合計》 0 0 0 100,000 10,000 110,000 110,0000 110,0000 110,0000 110,00000000                                                             | 100 |

出力時の条件は以下のように「締日の選択:決算基準」を選択します。

| 🏁 条件設定                       |                              |                                          |                                                                                                    | _                        | × |
|------------------------------|------------------------------|------------------------------------------|----------------------------------------------------------------------------------------------------|--------------------------|---|
| ヘルプ 条件詳細<br><b>? F1 ? F2</b> | 設定終了                         | 登録 呼出 項目如ア<br>F7<br>予 F8<br>で<br>F8<br>「 | 全範囲 閉<br><sup>1</sup> <sup>1</sup> <sup>1</sup> <sup>1</sup> <sup>1</sup> <sup>1</sup> <sup>1</sup> <sup>1</sup> <sup>1</sup> <sup>1</sup> | じる ガイド<br>F12  の F12 F12 |   |
| 条件設定1                        |                              |                                          |                                                                                                    |                          |   |
| <u>表示順</u>                   | 業者(コード)順  〇 業者(フリカナ)順  〇 業者区 | ● 昇順 ○ 降順                                |                                                                                                    |                          |   |
| 期間 21.                       | /09 💽                        | ~ 21/09 💽                                |                                                                                                    |                          |   |
| 業者                           | 111 💽 吉田生コンクリート(株)           | ~ 11                                     | 1 🗾 吉田生コンクリー                                                                                                    | - ト (株)                  |   |
| 業者区分                         |                              | ~ 🗾                                      |                                                                                                    |                          |   |
| 業者締日                         |                              |                                          |                                                                                                    |                          |   |
| 属性区分                         |                              | ~ 🖸                                      |                                                                                                    |                          |   |
| 締日の選択 決                      | 真基準 ~                        |                                          |                                                                                                    |                          |   |
| 金額0円表示 リー                    | 門細は表示しない ~                   |                                          |                                                                                                    |                          |   |
|                              |                              |                                          |                                                                                                    |                          |   |
|                              |                              |                                          |                                                                                                    |                          |   |
| 表示順を入力します。                   |                              |                                          |                                                                                                    |                          |   |

# 伝票データについて

登録を行うことで、現在買掛残高と調整後残高の差額の伝票が、[仕入伝票入力 1] に作成されます。 なお、作成される伝票の金額は以下の計算式から算出されます。

買掛残高登録で作成される仕入伝票(差額) = 調整後残高 - 現在残高の買掛残高

|     |              | 上段:税抜/中段:消費税/下段:税込 |      |       |         |    |         |  |
|-----|--------------|--------------------|------|-------|---------|----|---------|--|
| No. | 業者           |                    | 現在残高 | 铜数络瑞吉 |         | 羊痴 |         |  |
|     |              | 仕入累計               | 支払累計 | 買掛残高  |         |    |         |  |
| 1   | 111          | 0                  |      |       | 100,000 |    | 100,000 |  |
|     | 吉田生コンクリート(株) | 0                  |      |       | 10,000  |    | 10,000  |  |
|     |              | 0                  | 0    | 0     | 110,000 |    | 110,000 |  |

[買掛残高登録]で作成された伝票を[仕入伝票入力1]で表示させたとき、右上のラベルが「買掛 残高」となる伝票が買掛残高登録で登録した伝票となります。

| 🦉 どっと原価 NEO ST 🖉         | どっと建設株式会社 - [仕入伝票入]                         | 力1]                                 |                      |                                    |                                |              |                     |                      |
|--------------------------|---------------------------------------------|-------------------------------------|----------------------|------------------------------------|--------------------------------|--------------|---------------------|----------------------|
| 1 27 flu( <u>F</u> ) 見積/ | 予算(E) 仕入/日報( <u>C</u> ) 請求/                 | 入金( <u>B</u> ) 支払/会計( <u>D</u> ) 原( | 価集計( <u>₽</u> ) 導入   | .( <u>A</u> ) メンテナンス( <u>M</u> ) 拡 | 張機能( <u>S</u> ) レポート( <u>F</u> | () 表示(V) ウイ) | ンドウ( <u>W</u> ) ヘルブ | ( <u>H</u> ) メニューを検索 |
| 最新の情報に更新   ナ             | ビメニュー( <u>N</u> )   マイメニュー( <u>Y</u> )   ポー | -タルサイト(工)                           |                      |                                    |                                |              |                     |                      |
| ヘルプ 前へ                   | 次へ表示                                        | 登録 行挿入 行コピー                         | 行貼付                  | 行前叩除 カーソル                          | 列幅解除 閉じる                       | 5 ガイド        | 出力                  |                      |
| 🥐 F1 🤎 F                 | 2 🔎 F3 🔍 F4 🤘                               | 🌒 FS 🐔 F6 💐 F                       | 7 🧐 🖪                | 📁 F9  F10                          | 📲 🗊 📕 (                        | F12 SPACE    | Ctrl·P              |                      |
| 🔯 仕入検索 🍃 f               | 土入複写 🧶 予算参照 📣 🖇                             | 発注参照 🎺 出来高参照                        | 🝺 立替参照               | ≫へッダー情報変更                          | 💐 列固定                          | 編集           | 買掛残高                |                      |
| 日付                       | 21/09/30 🕟 伝票番号                             | 30000738 💽 🖇                        | 主文番号                 | -                                  | 摘要                             |              |                     |                      |
| 業者                       | 111 🖸 吉田生コン                                 | ンクリート(株)                            |                      | _                                  | 支払予定日                          | 21/10/31     | >                   | 支払予定日を変更する           |
| 工事                       | 00210100 - 00 ▶ 残高                          | 設定用工事                               |                      |                                    | 税抜金額                           | 10           | 0,000               | /二面目の彩顔を広面せる         |
| 祝観表示                     |                                             |                                     | 4 (11-11-12)         |                                    | )月賀祝<br>17611 (今)5日            |              | 0,000               | 広奈可の抗領で変更する          |
| 06-4303-6406             | FAX 未有込力<br>材料関係                            | #日 月其代計算 31日 明細単位                   | ⇒ 川東税満致<br>加り捨て      |                                    | 枕心玉額<br>立恭全朝(韻込)               |              | 0,000               |                      |
|                          | 111110510                                   |                                     | 91 2 10 4            |                                    |                                |              | ů.                  |                      |
| 住入                       | 立替                                          |                                     |                      |                                    |                                |              |                     |                      |
|                          |                                             |                                     |                      |                                    |                                |              | 費目                  | 備考1                  |
| No. 股引                   | 立替 品名/規格                                    | 税処理 数量                              | き 単位 👘 👘 👘 👘 👘 👘 👘 👘 | 単価                                 | 金額                             | 要素内訳         | 工種                  | 備考2                  |
|                          |                                             |                                     |                      |                                    |                                |              | 種別                  |                      |
| 10                       | 0999-0002-                                  | ·000001 3                           |                      |                                    |                                | 10000        | 9999 (省             | 師各)                  |
| 進常                       | 貝加及高宜採用                                     | 松杰 1.00                             | Ŧ                    | 100.000.0                          | 100.000                        | 机杆實          |                     |                      |
| 2 0                      | 0999-0002-                                  | ·000001 9                           |                      | ,                                  |                                | 10000        | 9999 (4             | 略)                   |
| 通常                       | 買掛残高登録用                                     | 消費税                                 |                      |                                    |                                | 材料費          |                     |                      |
|                          |                                             | 1.00                                | 式                    | 10,000.0                           | 10,000                         |              |                     |                      |

なお、[仕入伝票入力1]で作成した既存の伝票は更新されずにそのまま残ります。

# 2. 売掛残高登録

# 1) 操作手順

①マスター登録

- ・発注者マスター:売掛残高がある発注者を正式名称で登録してください。
- ・工事マスター:工事名を正式名称で登録してください。
- ・品名マスター:残高登録用の品名を登録してください。

#### ②売掛残高登録

【導入】・[売掛残高登録]から締日、工事、品名ごとに売掛残高を登録します。入力した内容で売 上伝票入力、入金伝票入力にそれぞれ伝票が作成されます。

## ③売掛残高一覧表

[売掛残高一覧表]を開き、残高があっているかを確認します。

## 2) 入力例

工事:前川邸新築工事

2021/10より稼働開始、2021/09末時点で東川建設に 3,300,000 円の売掛残高(売上高 4,400,000 円、入 金額 1,100,000 円)がある。

①発注者登録

【導入】・[発注者登録]で「東川建設」を登録します。

| 🛅 కం     | と原価 N            | EO ST どっと  | 建設株式会社              | 上-[発注          | 者登録]                |             |                   |              |
|----------|------------------|------------|---------------------|----------------|---------------------|-------------|-------------------|--------------|
| <b>1</b> | ファイル( <u>F</u> ) | 見積/予算      | ( <u>E</u> ) 仕入/[   | 日報( <u>C</u> ) | 請求/入金( <u>B</u> )   | 支払/会計       | +( <u>D</u> ) 原価類 | 集計( <u>F</u> |
| 最新の      | 情報に更             | 新 ナビメコ     | ב−( <u>N</u> )   עז | (אב-()         | <u>Y</u> )   ポータルサイ | F(I)        |                   |              |
|          | げ                | 前へ         | 次へ                  | 表示             | 登録                  | 新規          | 条件設定              | 項目           |
| ?        | E1               | <b>F</b> 2 | F3                  | Q F            | 4 💽 🕞               | 🗳 <u>F6</u> | F7                | 0            |
| 🔕 閉      | [定値編             | 集          |                     |                |                     |             |                   |              |
| 発達       |                  |            | 101                 | ▶ 東            | ]建設(株)              |             |                   |              |
|          | 基本情              | 報          | 回収情報                |                | 会計情報                |             |                   |              |
| 名和       | 尓                | 團          | [川建設   梯            | 式会社            |                     |             |                   |              |
| 略和       | 尓                | 東          | [川建設(梯              | (7             |                     |             |                   | ]            |
| 敬利       | 尔 <u></u>        |            |                     |                |                     |             |                   |              |
| 297      | /17              | C/         | 5 202               |                |                     |             |                   |              |

②工事登録

| 【導入】-   | [工事登錡           | と]で「前            | 川邸新築              | L事」を登録               | 录します。           |                  |               |
|---------|-----------------|------------------|-------------------|----------------------|-----------------|------------------|---------------|
| 🎦 どっと原  | 価 NEO ST ど      | っと建設株式           | 代会社 - [工哥         | ₽登録]                 |                 |                  |               |
| 🎦 ファイル( | <u>F</u> ) 見積/予 | 予算( <u>E</u> ) 仕 | :入/日報( <u>C</u> ) | 請求/入金(               | <u>B</u> ) 支払/会 | 計( <u>D</u> ) 原価 | i集計( <u>F</u> |
| 最新の情報   | に更新 ナビ          | ( <u>N</u> )-בבא | -E_X17            | ( <u>Y</u> )   ポータルサ | サイト( <u>T</u> ) |                  |               |
| ヘルプ     | 前へ              | 次へ               | 表示                | 登録                   | 新規              | 条件設定             | 項目            |
| ? 🗉     | ) 🔷 E2          | ) 🏓 E            | 3 🔍 🛛             | 4 🚳 F                | 5 🗳 🕫           | ) 🔍 F7           | 0             |
| 💩 既定伯   | 直編集 💐           | 見積参照             | 💐 請求的             | 先変更                  |                 |                  |               |
| 工事      |                 | K2002006         | - 00              | ) 🚺 前川低              | 源新築工事           |                  |               |
|         |                 |                  |                   |                      |                 |                  |               |
| 基本      | い情報1            | 基本情              | 報2                | 請負情報                 | 予算              | 軍実績              | <u></u>       |
|         |                 | 前川邸              |                   |                      |                 |                  |               |
| 名称      |                 | 11/11/2017       | 175-11-7-         |                      |                 |                  |               |
| 略称      |                 | 前川眡聯             | 「築工事              |                      |                 |                  |               |
| フリガナ    |                 | マエカワテイシン         | バチクコウ             |                      |                 |                  |               |

# ③品名登録

【導入】・[品名一覧登録]・『品名』で「売掛残高登録用」を登録します。

| 🎦 どっと原価 NEO ST どっと建設株式会社 - [品          | 名一覧登録]                      |                                    |                                     |                                                      |
|----------------------------------------|-----------------------------|------------------------------------|-------------------------------------|------------------------------------------------------|
| № 771µ(E) 見積/予算(E) 仕入/日報(C)            | ) 請求/入金( <u>B</u> ) 支払/会計([ | 2) 原価集計( <u>P</u> ) 導入( <u>A</u> ) | メンテナンス( <u>M</u> ) 拡張機能( <u>S</u> ) | レポート( <u>R</u> ) 表示( <u>V</u> ) ウィンドウ( <u>W</u> ) ヘル |
| 最新の情報に更新   ナビメニュー( <u>N</u> )   マイメニュ・ | -(Y) ポータルサイト( <u>T</u> )    |                                    |                                     |                                                      |
|                                        | 登録 行挿入<br>F4 S F5 - F6 F6   | 行コピー 行貼付 行削<br>🕄 F7 🗐 F8 👔         | 除 カーソル 列幅解除<br>F9 🌗 F10 💏 F11       | 閉じる ガイド 出力<br>■ F12 SPACE CrritP                     |
| 分類    品種                               | 品名                          |                                    |                                     | 編集                                                   |
| 品種 999 - 0001 ≥                        | 残高設定用                       | 残高設定用                              |                                     |                                                      |
| No. 品名コード 品名 🕴                         | 規格 品名フリガナ 品番                | 単位 メーカー                            | サイズ 色 原価要素                          | 約訳 売上要素内訳 原価税処理                                      |
| 1 1 売掛残高登録用                            | <u> </u>                    | 尤                                  | 10000                               | 材料費 1 外税                                             |

# ④売掛残高登録

【導入】・[売掛残高登録]から売掛残高を登録します。登録を行うと自動的に売上伝票および入金 伝票が作成されます。

| 🐸 డంక | 原価 NEO ST どっと建設株式会社 - [売掛残高登録]                                       |                     |                                    |                                   |           |                    |                       |               |              |
|-------|----------------------------------------------------------------------|---------------------|------------------------------------|-----------------------------------|-----------|--------------------|-----------------------|---------------|--------------|
| 77 🔛  | イル( <u>E</u> ) 見積/予算( <u>E</u> ) 仕入/日報( <u>C</u> ) 請求/入金( <u>B</u> ) | 支払/会計(D) 原価集計(P) 導, | 入( <u>A</u> ) メンテナンス( <u>M</u> ) き | 拡張機能( <u>S</u> ) レポート( <u>R</u> ) | 表示(⊻) ウ₁  | rンドウ( <u>W</u> ) / | ヽルプ( <u>H</u> ) メニュー? | を検索 ~         | ]            |
| 最新の情  | 諸報に更新 │ ナビメニュー(№) │ マイメニュー(Y) │ ポータルサイ                               | ΓH(ID)              |                                    |                                   |           |                    |                       |               |              |
| ~)/J  | が 次へ 表示 登録                                                           | 行挿入 行コピー 行貼付        | 行削除カーソル                            | 列幅解除 閉じる                          | 電卓        | 出力                 |                       |               |              |
| ?     | F1 🝬 F2 🛹 F3 🔍 F4 🤒 F5                                               |                     | F9 FI                              | ) 💐 (FI) 📕 (FI                    | 2 SPACE   | Ctrl-P             |                       |               |              |
| 🥞 列日  | 固定                                                                   |                     |                                    |                                   |           |                    | 編集                    |               |              |
| 区分    | □ ● 工事別 ○ 発注者別                                                       |                     |                                    |                                   |           |                    |                       |               |              |
| 発注    | 者締日 31 🛐 日                                                           |                     |                                    |                                   |           |                    |                       |               |              |
| 設定    | ≢月 21/09 ▶                                                           |                     |                                    |                                   |           |                    |                       |               |              |
| 売上の   | 品名999 - 0001 - 000001 💽 売                                            | 掛残高登録用              | 売上要素内訳                             | 1001 💽 工事売                        | <u>ال</u> |                    |                       |               |              |
| 入金    | 云票区分 22 ▶ 振込                                                         | 入金要素内訳              | 2211 🛐 振込(み                        | ずほ普通)                             |           |                    |                       |               |              |
| 工事    | K2002006 - 00 ▶ 前川邸新築                                                | <b>秋工事</b>          | $\sim$ K2002006                    | - 00 🗾 前川邸新                       | 築工事       |                    |                       |               |              |
| 発注    | 者 101 ▶ 東川建設(株)                                                      | ~                   | - 101 🗾 東                          | 夏川建設(株)                           |           |                    |                       |               |              |
|       |                                                                      |                     |                                    |                                   |           |                    |                       |               |              |
|       |                                                                      |                     |                                    |                                   | 上段:税抜     | 中段:消費              | 税/下段:税込               |               |              |
| No.   | 発注者                                                                  | 工事                  |                                    | 現在残高                              |           |                    |                       | 調整後残高         |              |
|       |                                                                      |                     | 売上高                                | 入金額                               | 売掛残高      |                    | 売上高                   | 入金額           | 売掛残高         |
| 1     | 101                                                                  | K2002006-00         | 0                                  |                                   |           |                    | 4,000,000             |               |              |
|       | 東川建設(株)                                                              | 前川邸新築工事             | 0                                  |                                   |           |                    | 400,000               |               |              |
|       |                                                                      |                     |                                    |                                   |           |                    |                       | 1 11111 11111 | S 2 200 0000 |

- ・区分別:未収分の工事の残高登録をする場合、「工事別」を選択します。その他工事(既定値工事)の残高登録をする場合、「発注者別」を選択します。
- ・発注者締日:発注者の締日を選択します。締日が複数ある場合は発注日ごとに入力を行います。
- ・設定年月:稼働開始月の前月(今回の入力例の場合は2021/09となります)を設定します。
- ・売上品名:売掛残高登録用を選択します。
- ・売上要素内訳:売上の要素内訳を選択します。
- ・入金伝票区分:入金明細の伝票区分を選択します。
- ・入金要素内訳:入金の要素を選択します。
- ・売上高:税抜、消費税を分けて入力します。稼働開始月の前月までの累計売上金額を入力してくだ さい。
- ・入金額:入金額は内税で入力します。稼働開始月の前月までの累計入金金額を入力します。
   売掛残高は「売上高-入金額」で算出されます。
- 今回の場合、4,400,000(売上高) 1,100,000(入金額) = 3,300,000(売掛残高)となります。

⑤売掛残高一覧表

[売掛残高一覧表]で期間を 2021/09~2021/09 に設定し、売掛残高を確認します。

| 🏁 どっと原価 NEO ST 残高設               | 定用 - [売掛残高一覧表                    | ŧ]                       |                                |                        |                             |                                 |                 |
|----------------------------------|----------------------------------|--------------------------|--------------------------------|------------------------|-----------------------------|---------------------------------|-----------------|
| ファイル( <u>F</u> ) 見積/予算( <u>F</u> | :) 仕入/日報( <u>C</u> ) 調           | \$求/入金( <u>B</u> ) 支払/会計 | ·( <u>D</u> ) 原価集計( <u>P</u> ) | 導入( <u>A</u> ) メンテナンス( | <u>M</u> ) 拡張機能( <u>S</u> ) | レポート( <u>R</u> ) 表示( <u>V</u> ) | ウィンドウ( <u>W</u> |
| 最新の情報に更新 ナビメニュ                   | -( <u>N</u> ) マイメニュー( <u>Y</u> ) | ポータルサイト( <u>T</u> )      |                                |                        |                             |                                 |                 |
| ヘルプ 前へ                           | 次へ 表示                            | 登録 行挿入                   | 行コピー(行貼付                       | 行削除                    | カーソル 列幅解除                   | 閉じる ガイト                         | * 出力            |
| 🥐 📻 🦘 F2 🖡                       | 🕨 F3 🔍 F4                        | 🞯 F5 📲 F6                | i 🗐 🗐 🗐                        | 3 \iint F9 🎙           | hei ដ 👬                     | <b>F12</b>                      | PACE CH         |
| 💐 売上元帳参照                         |                                  |                          |                                |                        |                             |                                 |                 |
| 区分別 💿                            | 発注者別 🔘 請求先                       | 別 〇 工事別 〇 請              | 求先工事別 🔘 部門                     | "月另り                   |                             |                                 |                 |
| 表示順                              | 発注者(コード)順 〇 🗄                    | 発注者(フリカナ)順 🛛 💿 :         | 昇順 🔘 降順                        |                        |                             |                                 |                 |
| 期間 21/                           | 09 💽                             |                          | ~ 21/09 🔳                      | >                      |                             |                                 |                 |
| 発注者                              | 101 💽 東川健                        | 設(株)                     |                                | ~ 101                  | ▶ 東川建設(株                    | <del>;</del> )                  |                 |
| 未成·完成 🛛 🔿                        | 未成 〇 完成 ④ 祠                      | 両方                       |                                |                        |                             |                                 |                 |
| 工事                               | - >                              |                          |                                | ~                      | - >                         |                                 |                 |
|                                  |                                  |                          |                                |                        |                             |                                 |                 |
| No. 発注者                          | 綿日 前回死                           | 翡;  今回入金額   ;            | 澡越残高   今回売                     | 5上税抜金額   今[            | 回売上消費税   今                  | 回売上税込金額                         | 今回残高            |
| 1 101 東川建設(                      | 株) 31日                           | 0 1,100,000 -            | 1,100,000                      | 4,000,000              | 400,000                     | 4,400,000                       | 3,300,000       |
| 2 《総合書                           | + >                              | 0 1,100,000 -            | 1,100,000                      | 4,000,000              | 400,000                     | 4,400,000                       | 3,300,000       |

出力時の条件設定は以下のようにしてください。

『売上区分:売上額』、『締日の選択:決算基準』

| 🏁 条件設定                       |                |               |         |                                   |         |     |
|------------------------------|----------------|---------------|---------|-----------------------------------|---------|-----|
| ヘルプ 条件詳細<br><b>? F1 ? F2</b> | 設定終了<br>[5]    | 登錄<br>1000 F7 |         | 7 全範囲<br>3 <b>议<sub>F10</sub></b> | 閉じる<br> | ガイド |
| 条件設定1                        |                |               |         |                                   |         |     |
| 表示順 ④ 発注者(コード)               | 順 〇 発注者(フリカナ)順 | ● 昇順 ○ 降      | <u></u> |                                   |         |     |
| 期間 21/09 💽                   |                | ~ 21          | /09 💽   |                                   |         |     |
| 発注者 101 🗩                    | 東川建設(株)        |               | ~       | 101 💽 東川建調                        | 没(株)    |     |
| 発注者区分 🗾                      |                | ~             | >       |                                   |         |     |
| 発注者締日 ▶ 日                    |                |               |         |                                   |         |     |
| 売上区分 売上額                     | ~              |               |         |                                   |         |     |
| 男 計划前计会 网络男子                 |                |               |         |                                   |         |     |
| 締日の選択   決算基準                 | ~              |               |         |                                   |         |     |
| 金額の円表示の円明細は表示し               | ະ ເມ           |               |         |                                   |         |     |

どっと原価 NEO シリーズ

# 伝票データについて

登録を行うことで、売上高の現在残高と調整後残高の差額が売上伝票入力に、入金額の現在残高と 調整後残高の差額が入金伝票入力に、それぞれ作成されます。

●売掛残高登録で作成される売上伝票 = 売上高の調整後残高 – 売上高の現在残高

|     |         |             | 上段:税抜/中段:消費税/下段:税込 |      |      |           |           |           |  |  |  |  |
|-----|---------|-------------|--------------------|------|------|-----------|-----------|-----------|--|--|--|--|
| No. | 発注者 工事  |             |                    | 現在残高 |      | 調整後残高     |           |           |  |  |  |  |
|     |         |             | 売上高                | 入金額  | 売掛残高 | 売上高       | 入金額       | 売掛残高      |  |  |  |  |
| 1   | 101     | K2002006-00 | 0                  |      |      | 4,000,000 |           |           |  |  |  |  |
|     | 東川建設(株) | 前川邸新築工事     | 0                  |      |      | 400,000   |           |           |  |  |  |  |
|     |         |             | 0                  | 0    |      | 4,400,000 | 1,100,000 | 3,300,000 |  |  |  |  |
|     |         |             |                    |      |      |           |           |           |  |  |  |  |

●売掛残高登録で作成される入金伝票 = 入金額の調整後残高 - 入金額の現在残高

|     |         |             | 上段:税抜/中段:/消費税/下段:税込 |          |      |           |           |           |  |  |  |
|-----|---------|-------------|---------------------|----------|------|-----------|-----------|-----------|--|--|--|
| No. | 発注者     | 工亊          |                     | <u> </u> |      |           |           |           |  |  |  |
|     |         |             | 売上高                 | 入金額      | 売掛残高 | 売上高       | 人金額       | 売掛残高      |  |  |  |
| 1   | 101     | K2002006-00 | 0                   |          |      | 4,000,000 |           |           |  |  |  |
|     | 東川建設(株) | 前川邸新築工事     | 0                   |          |      | 400,000   |           |           |  |  |  |
|     |         |             | 0                   | 0        | 0    | 4,400,000 | 1,100,000 | 3,300,000 |  |  |  |
|     |         |             |                     |          |      |           |           |           |  |  |  |

# 売上伝票入力もしくは入金伝票入力でデータを表示させたときに、右上のラベルが「売掛残高」 となる伝票が売掛残高登録で登録したデータとなります。

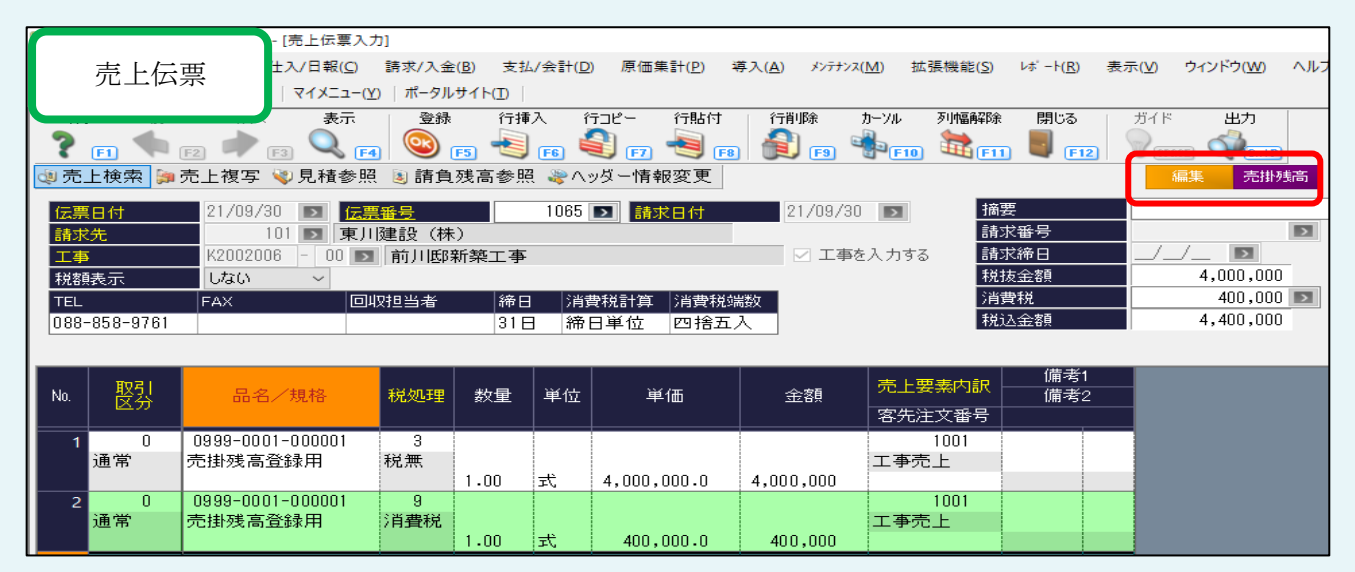

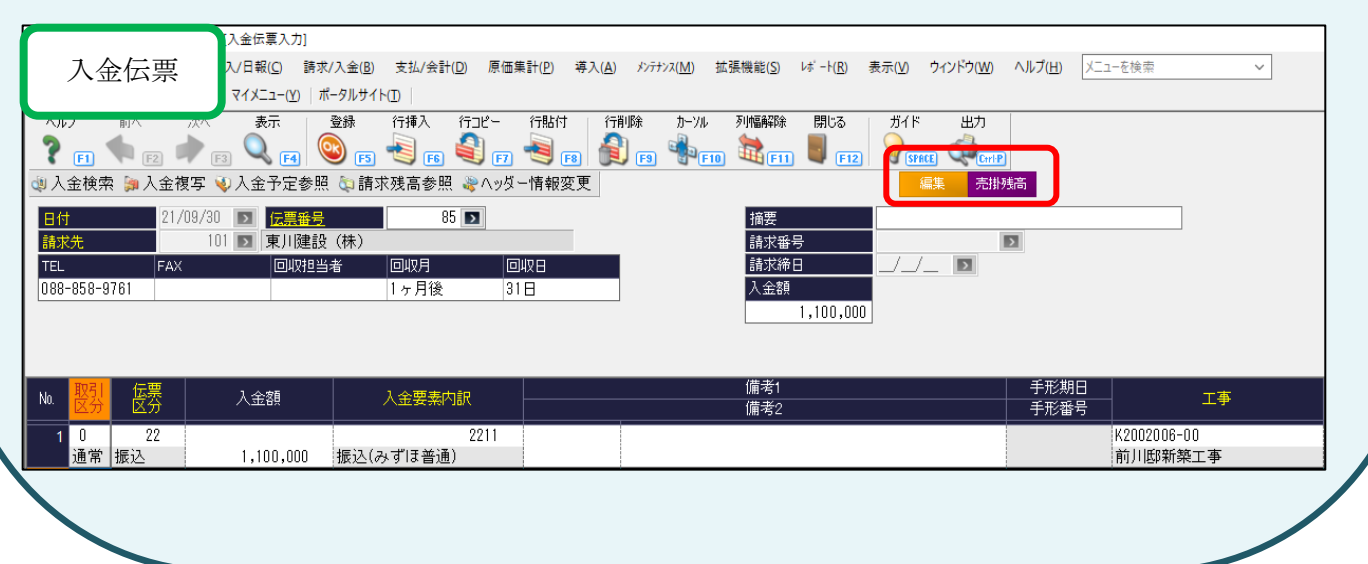

# 3. 工事残高登録

#### 1) 操作手順

①マスター登録

・業者登録:残高登録用の業者を登録してください。

・工事登録:工事名を正式名称で登録してください。

・品名登録:残高登録用の品名を登録してください。

・要素内訳一覧登録:要素名を登録してください。なお、使用できる要素数は8つまでです。

#### ②工事残高登録

【導入】- [工事残高登録]から残高登録業者、残高設定用品名で残高を登録します。入力した内容で[仕入伝票入力1]に伝票が作成されます。

③工事別原価管理表

【原価集計】・[工事別原価管理表]を開き、期間を指定します。過去の日付で仕入明細等を汎用データ 受入している場合は伝票の期間を、累計額を稼働開始前月で入力している場合は前月のみを指定します。

#### 2) 入力例

工事:池田町多目的ホール建設工事

2021/10より稼働開始、前月の2021/09末時点で下記の残高がある。

| 材料費       | 労務費     | 仮設機械    | 外注費       | 直接経費   |
|-----------|---------|---------|-----------|--------|
| 1,620,000 | 200,000 | 108,000 | 2,160,000 | 54,000 |

① 業者登録

【導入】・[業者登録]で「残高設定業者」を登録します。

「消費税計算」は「1.明細単位」を選択してください。

| 🤷 どっと原価 NEO ST どっと建設株式会社 - [業者登録]                                                                                                    |                                                           |
|----------------------------------------------------------------------------------------------------|-----------------------------------------------------------|
| ◎ 7rイル(E) 見積/予算(E) 仕入/日報(C) 請求/入金(B) 支払/会計(D) 原価集計(P)                                                                                                    | 導入( <u>A</u> ) メンテナンス( <u>M</u> ) 拡張機能( <u>S</u> ) レポ     |
| 最新の情報に更新 ナビメニュー( <u>N</u> ) マイメニュー( <u>Y</u> ) ポータルサイト( <u>T</u> )                                                                                                    |                                                           |
| ヘルプ     前へ     次へ     表示     登録     新規     条件設定     項目設定     削除       ア     「●     [2]     ●     [3]     [5]     [5]     [6]     [6]     [6]     [6]     [6]     [6]     [6]     [6]     [6]     [6]     [6]     [6]     [6]     [6]     [6]     [6]     [6]     [6]     [6]     [6]     [6]     [6]     [6]     [6]     [6]     [6]     [6]     [6]     [6]     [6]     [6]     [6]     [6]     [6]     [6]     [6]     [6]     [6]     [6]     [6]     [6]     [6]     [6]     [6]     [6]     [6]     [6]     [6]     [6]     [6]     [6]     [6]     [6]     [6]     [6]     [6]     [6]     [6]     [6]     [6]     [6]     [6]     [6]     [6]     [6]     [6]     [6]     [6]     [6]     [6]     [6]     [6]     [6]     [6]     [6]     [6]     [6]     [6]     [6]     [6]     [6]     [6]     [6]     [6]     [6]     [6]     [6]     [6]     [6]     [6]     [6]     [6]     [6]     [6]     [6]     [6]     [6]     [6]     [6]     [6]     [6]     [6]     [6] <t< td=""><td>既定値 複写 閉じる ガイド 出力     ひ     (         )</td></t<> | 既定値 複写 閉じる ガイド 出力     ひ     (         )                   |
| 🔊 既定值編集 🔍 適格事業者確認                                                                                                    | · · · · · · · · · · · · · · · · · · ·                     |
| 業者 9908 ▶ 残高設定業者                                                                                                    | <ul> <li>締日 消費税計算 消費税端数</li> <li>31日 明細単位 四捨五入</li> </ul> |
| 基本情報 支払情報 会計情報 評価情報                                                                                                    |                                                           |
| 名称     残高設定業者     緒日       消費税計算                                                                                                    | 31 ▶ 日(末日=31日)<br>1 ▶ 明細単位                                |
| 略称 残高設定業者 月實稅端級                                                                                                    | 2 🖸 四洁五人                                                  |
| 敬称                                   金額端数                             金額端数                                                                                                    | 1 ▶ 切り捨て                                                  |
| フリガナ サンダがかっティキ 業者採用区分                                                                                                    | _1 ▶ 新規採用                                                 |

②工事登録

| 【導入】-            | [工事登録] で            | 「池田町多目                 | 的ホール建設            | T事」を登録            | こします。            |
|------------------|---------------------|------------------------|-------------------|-------------------|------------------|
| 🎦 どっと原価          | fi NEO ST どっと建設     | 株式会社 - [工事             | ·登録]              |                   |                  |
| 🎦 ファイル( <u>F</u> | ) 見積/予算( <u>E</u> ) | 仕入/日報( <u>C</u> )      | 請求/入金( <u>B</u> ) | 支払/会計( <u>D</u> ) | ) 原価集計( <u>P</u> |
| 最新の情報に           | :更新   ナビメニュー        | ( <u>N</u> )   マイメニュー( | Y)   ポータルサイ       | - (I)             |                  |
| ヘルプ              | 前へが                 | へ 表示                   | 登録                | 新規条               | (件設定 項目)         |
| 🥐 F1             | 🗣 F2 📦              | ) F3 🔍 F               | 4 💽 F5            | 🗳 🕫 🄇             | l e7 🚳           |
| 🗟 既定値            | 編集 💐見積都             | 多照 💐 請求名               | 上変更               |                   |                  |
| 工事               | K2002               | 002 - 00               | 💵 池田町多            | 9目的ホール3           | ⊥亊               |
|                  | 情報1 基               | 本情報2                   | 請負情報              | 予算実績              | <b>唐</b> 入       |
| 名称               | 池田                  | 町多目的ホーノ                | し建設工事             |                   |                  |
| 略称               | 池田                  | 町多目的ホール                | レエ事               |                   |                  |
| フリガナ             | ケンガ                 | チョウタモクテキ               |                   |                   |                  |

③品名登録

【導入】・[品名一覧登録]・『品名』で「残高登録用品名」を登録します。

| 嶜 どっと原価 NEO ST 残            | 高設定用 - [品名一覧量                   | 8録]                    |                 |           |                           |                    |                  |                     |         |                     |                     |
|-----------------------------|---------------------------------|------------------------|-----------------|-----------|---------------------------|--------------------|------------------|---------------------|---------|---------------------|---------------------|
| ファイル( <u>F</u> ) 見積/予       | 算( <u>E</u> ) 仕入/日報( <u>C</u> ) | 請求/入金( <u>B</u> )      | 支払/会計( <u>D</u> | )) 原価集計() | <u>P</u> ) 導入( <u>A</u> ) | メンテナンス( <u>M</u> ) | 拡張機能( <u>S</u> ) | ↓\$* -⊦( <u>R</u> ) | 表示(⊻) ウ | ィンドウ( <u>W</u> ) ヘJ | レプ( <u>H</u> ) メニュー |
| 最新の情報に更新   ナビン              | -ב-( <u>N)</u>   71×            | ( <u>Y</u> )   ポータルサイト | (I)             |           |                           |                    |                  |                     |         |                     |                     |
| ヘルプ 前へ                      | 次へ 表示                           | 登録                     | 行挿入 (           | לק לל     | 貼付 行賞                     | 川除 カーン             | ル 列幅解除           | 閉じる                 | ガイド     | 出力                  |                     |
| 💙 👩 🧌 F2                    | 🗼 F3 🔍 (                        | F4 💽 F5                | ا 🛐 🥑           | 🕄 🗗 🍝     | ) fi 🌔                    | ) 🗗 📢              | F10 <b>t</b>     | ) 📕 (FI             | 2 SPACE | CrriP               |                     |
|                             |                                 |                        |                 |           |                           |                    |                  |                     | 編集      | ŧ                   |                     |
| 分類                          | 品種                              | 品名                     |                 |           |                           |                    |                  |                     |         |                     |                     |
| 品種 999 - 0003 ▶ 残高設定用 残高設定用 |                                 |                        |                 |           |                           |                    |                  |                     |         |                     |                     |
| No. 品名コード                   | 品名 <sup>規</sup>                 | 1格 品名フリガ               | ナ 品番            | 単位        | メーカー                      | サイズ 1              | 色 原価要            | 素内訳                 | 売上要素内訴  | ? 原価税処理             | 売上税処理               |
| 1 1 列                       | 高設定用                            | サミンダ、カセッテ              | (3)<br>(3)      | 눛         |                           |                    | 10000            | 材料費                 |         | 1 外税                |                     |

④工事残高登録

【導入】・[工事残高登録] で工事残高を登録します。

| 🎦 どっ                   | と原価                                        | NEO ST 残高設定用                                                                                   | -[工事                       | F残高登録]                                 |                                                                                                    |                                         |                                                                                                    |                                                                                       |                                             |                                                                                                    |                                                                                                    |                                                                                                |
|------------------------|--------------------------------------------|------------------------------------------------------------------------------------------------|----------------------------|----------------------------------------|----------------------------------------------------------------------------------------------------|-----------------------------------------|----------------------------------------------------------------------------------------------------|---------------------------------------------------------------------------------------|---------------------------------------------|----------------------------------------------------------------------------------------------------|----------------------------------------------------------------------------------------------------|------------------------------------------------------------------------------------------------|
| 2                      | ファイル( <u>F</u> )                           | 見積/予算( <u>E</u> )                                                                              | 仕入/日                       | ∃報( <u>C</u> )                         | 請求/入金( <u>B</u> )                                                                                                    | 支                                       | 払/会計( <u>D</u> )                                                                                              | 原価集計( <u>P</u> )                                                                      | 導入( <u>A</u> )                              | メンテナンス( <u>M</u> ) 拡張                                                                                                    | 張機能( <u>S</u> ) レボ                                                                                       | -ト( <u>R</u> ) 表示( <u>V</u> )                                                                  |
| 最新の                    | 情報に                                        | 更新   ナビメニュー( <u>N</u>                                                                          | )   71                     | ( <u>א</u> )-ב_א                       | ポータルサイ                                                                                                    | ⊦( <u>⊺</u> )                           |                                                                                                    |                                                                                       |                                             |                                                                                                    |                                                                                                    |                                                                                                |
| ~JI                    | ゥ                                          | 前へ 次へ                                                                                          |                            | 表示                                     | 登録                                                                                                    | 新                                       | 規 条件                                                                                                    | 設定項目設                                                                                 | 定前除                                         | 既定値                                                                                                    | 複写 🛛                                                                                                    | 閉じる ガイ                                                                                         |
| 2                      | E1                                         | 🗣 F2 🗭                                                                                         | F3                         | F4                                     | <b>(</b> F5)                                                                                                    |                                         | } <sub>F6</sub> 🝳                                                                                             | L F7 💞                                                                                | F8 0                                        | F9 0 F10                                                                                                    | EII L                                                                                                    | F12 💡                                                                                          |
| 圖列                     | 固定                                         |                                                                                                |                            |                                        |                                                                                                    |                                         |                                                                                                    |                                                                                       |                                             |                                                                                                    |                                                                                                    |                                                                                                |
| 設定                     | ■日付                                        | 21/09/3                                                                                        | 30 🔽                       | ,                                      |                                                                                                    |                                         |                                                                                                    |                                                                                       |                                             |                                                                                                    |                                                                                                    |                                                                                                |
| 業者                     | ź                                          | 99                                                                                             | 308 🗈                      | 】 残高部                                  | 設定業者                                                                                                    |                                         |                                                                                                    |                                                                                       |                                             |                                                                                                    |                                                                                                    |                                                                                                |
| 品名                     | 3                                          | 999 -                                                                                          | 000                        | 13 - 0000                              | 001 💽 残                                                                                                    | 高設)                                     | 定用                                                                                                    |                                                                                       |                                             |                                                                                                    |                                                                                                    |                                                                                                |
| 工事                     | ₹                                          | K200200                                                                                        | )2                         | 00 💽 ;                                 | 池田町多目                                                                                                    | 的木                                      | ールエ事                                                                                                    |                                                                                       | ~                                           | K2002002 -                                                                                                    | 00 💽 池田                                                                                                  | 町多目的ホー                                                                                         |
|                        |                                            |                                                                                                |                            |                                        |                                                                                                    |                                         |                                                                                                    |                                                                                       |                                             |                                                                                                    |                                                                                                    |                                                                                                |
| _                      |                                            |                                                                                                | _                          |                                        |                                                                                                    |                                         |                                                                                                    |                                                                                       |                                             |                                                                                                    |                                                                                                    | 1.60.1                                                                                         |
| No                     |                                            | 工事                                                                                             |                            |                                        | 見計成宣                                                                                                    |                                         |                                                                                                    | 材料毒                                                                                   |                                             | 世務書                                                                                                    |                                                                                                    | 上段:和<br>2)機械                                                                                   |
| No.                    |                                            | 工事<br>                                                                                         |                            | 昇<br>現在残高                              | 累計残高<br>[] 調整後殒                                                                                                    | 犒                                       | ;<br>現在残高                                                                                                    | 材料費<br>[調整後残]                                                                         |                                             | 労務費<br>高 調整後残落                                                                                                    | - 仮言<br>- 現在残高                                                                                           | 上段:和<br>沿機械<br>調整後残高                                                                           |
| No.                    | K 200                                      | 工事<br>発注者名                                                                                     |                            | 界<br>現在残高                              | 鬆計残高<br>⑤│調整後効                                                                                                    | 高                                       | ;<br>現在残高                                                                                                    | 材料費<br>  調整後残7                                                                        | 高現在残福                                       | 労務費<br>高 調整後残高                                                                                                    | (回)<br>「現在残高                                                                                             | 上段:和<br><sup>投機械</sup><br>調整後残高                                                                |
| No.                    | K200)<br>池田(                               | 工事<br>発注者名<br>2002-00<br>町多目的ホール                                                               |                            | 界<br>現在残高                              | 累計残高<br>⑤ 調整後歿<br>0   4,142,<br>0   414                                                                                                    | 影高<br>,000<br>200                       | ;<br>現在残高<br>〔                                                                                                | 材料費<br>調整後残<br>1,620,000                                                              | 高現在残る                                       | 労務費<br>高 調整後残高<br>0 200,000<br>0 20.000                                                                                    | してしていていています。<br>「現在残高」<br>の                                                                              | 上段:和<br><sup>2) 継</sup> 械<br>調整後残高<br>108,000<br>10.800                                        |
| No.                    | K2002<br>池田 <sup>1</sup><br>北秋1            | 工事<br>発注者名<br>2002-00<br>町多目的ホール<br>田市十本事務所                                                    | 工事                         | 累<br>現在残高                              | 熱計残高<br>5 調整後列<br>0 4,142,<br>0 414,<br>0 4,556,                                                                                                    | 影高<br>,000<br>,200<br>,200              | ;<br>現在残高<br>(<br>(                                                                                           | 才料費<br>調整後残7<br>1,620,000<br>162,000<br>1,782,000                                     | 高現在残れ                                       | <ul> <li>第28時</li> <li>調整後残高</li> <li>0 200,000</li> <li>0 20,000</li> <li>0 20,000</li> <li>0 220,000</li> </ul>          | 6<br>                                                                                                    | 上段:和<br>2.維械<br>調整後残高<br>108,000<br>10,800<br>118,800                                          |
| No.                    | K200)<br>池田 <sup>[</sup><br>北秋[            | 工事<br>発注者名<br>2002-00<br>町多目的ホール<br>田市土木事務所                                                    | 工事                         | 界現在残高                                  | 累計残高<br>5 <mark>調整後</mark> 列<br>0 4,142,<br>0 414,<br>0 4,556,                                                                                                    | 影高<br>,000<br>,200<br>,200              | ;<br>現在残高<br>〔<br>〔<br>〔                                                                                      | 材料費<br>調整後残7<br>1,620,000<br>162,000<br>1,782,000                                     | 高現在残る                                       | 労務費<br> 調整後残高<br> 0  200,000<br> 0  20,000<br> 0  220,000                                                                  | で<br>調 現在残高<br>0<br>0<br>0<br>0<br>0                                                                     | 上段:<br>A<br>A<br>A<br>上段:<br>A<br>A<br>A<br>A<br>A<br>A<br>A<br>A<br>A<br>A<br>A<br>A<br>A     |
| No.<br>1<br>脱抜/        | K2002<br>池田<br>北秋I                         | 工事<br>発注者名<br>2002-00<br>町多目的ホール:<br>田市土木事務所<br>;;)肖費税/下段:                                     | 工事<br>税込                   | 現在残高                                   | 器計残高<br>5 調整後列<br>0 4,142,<br>0 414,<br>0 4,556,                                                                                                    | 影高<br>,000<br>,200<br>,200              | ;<br>現在残高<br>(<br>(                                                                                           | 才料費<br>調整後残。<br>1,620,000<br>162,000<br>1,782,000                                     | 高現在残                                        | 学 <del>啓費</del><br>高 調整後残高<br>0 200,000<br>0 20,000<br>0 220,000                                                           | 現在残高<br>0<br>0<br>0                                                                                      | 上段:<br>丹機械<br>調整後残高<br>108,000<br>10,800<br>118,800                                            |
| No.<br>1<br>脱抜/        | K2001<br>池田<br>北秋<br>(中段)                  | 工事<br>発注者名<br>2002-00<br>町多目的ホール<br>田市土木事務所<br>:消費税/下段:<br>1注費                                 | 工 <del>事</del><br>税込       | 月<br>現在残高<br>直接約                       | R計残高<br>副整後列<br>0 4,142,<br>0 414,<br>0 4,556,<br><u>2</u> 費                                                                                                    | 悲高<br>,000<br>,200<br>,200              | ;<br>現在残高<br>(<br>(<br>(<br>(<br>)                                                                            | オ科専<br>調整後残<br>1,620,000<br>162,000<br>1,782,000                                      | 高現在残                                        | <ul> <li>学経費</li> <li>調整後残高</li> <li>200,000</li> <li>20,000</li> <li>220,000</li> <li>220,000</li> </ul>                  | (<br>「<br>現在残高<br>0<br>0<br>0<br>0<br>0<br>0<br>0<br>0<br>0<br>0<br>0<br>0<br>0                          | 上段:<br>#<br>108,000<br>10,800<br>118,800<br>118,800                                            |
| No.<br>1<br>说抜/<br>現在: | K200<br>池田<br>北秋(<br>小田)<br>水秋(<br>夕<br>残高 | 工事<br>発注者名<br>2002-00<br>町多目的ホール<br>田市土木事務所<br>:)消費税/下段:<br>(注費<br>調整後残高                       | 工 <del>事</del><br>税込<br>現在 | 月<br>現在残<br>直<br>援<br>調<br>調<br>記<br>調 | R計残高<br>詞整後列<br>0 4,142,<br>0 4,142,<br>0 4,556,<br>0 4,556,<br>2費<br>周整後残高                                                                                                    | 影高<br>,000<br>,200<br>,200              | ,<br>現在残高<br>〔<br>〔<br>〔<br>【<br>【<br>】<br>【<br>】<br>】<br>】<br>】<br>】<br>】<br>】<br>】<br>】<br>】<br>】<br>】<br>】 | 才料費<br>調整後残7<br>1,620,000<br>162,000<br>1,782,000<br>等<br>調整後残高                       | 高 現在残                                       | <ul> <li>第28番</li> <li>調整後残高</li> <li>200,000</li> <li>20,000</li> <li>220,000</li> <li>220,000</li> </ul>                 | 6<br>現在残高<br>0<br>0<br>0<br>0<br>1<br>0<br>0<br>0<br>0<br>0<br>0<br>0<br>0<br>0<br>0<br>0<br>0<br>0<br>0 | 上段:<br>A<br>#<br>#<br>#<br>#<br>#<br>#<br>#<br>#<br>#<br>#<br>#<br>#<br>#                      |
| No.<br>1<br>脱抜/<br>現在: | K2000<br>池田<br>北秋<br>(中段:                  | 工事<br>発注者名<br>2002-00<br>町多目的ホール<br>田市土木事務所<br>:消費税/下段:<br>注費<br>調整後残高<br>2,160,000            | 工事<br>税込<br>現在             | 界<br>現在残<br>。<br>直接維<br>び<br>高<br>〕    | R計残高<br>  調整後列<br>0 4,142,<br>0 414,<br>0 4,556,<br>2<br><u>4</u><br><u>4</u><br><u>8</u><br><u>8</u><br><u>8</u><br><u>8</u><br><u>8</u><br><u>8</u><br><u>8</u><br><u>8</u><br><u>8</u><br><u>8</u> | <sup>桟高</sup><br>000<br>200<br>200<br>見 | ;<br>現在残高<br>(<br>(<br>(<br>(<br>(<br>)<br>(<br>)<br>(<br>)<br>(<br>)<br>(<br>)<br>(<br>)<br>(<br>)<br>(      | オ料費<br>調整後残<br>1,620,000<br>162,000<br>1,782,000<br>等<br>周整後残高<br>0                   | 高<br>現在残                                    | <ul> <li>労務書</li> <li>調整後残高</li> <li>200,000</li> <li>20,000</li> <li>220,000</li> <li>220,000</li> </ul>                  |                                                                                                    | 上段:<br>A<br>#<br>-<br>-<br>-<br>-<br>-<br>-<br>-<br>-<br>-<br>-<br>-<br>-<br>-                 |
| No.<br>1<br>現在:        | K2000<br>池田<br>北秋<br>(中段)<br>残高<br>0<br>0  | 工事<br>発注者名<br>2002-00<br>町多目的ホール<br>田市土木事務所<br>:消費税/下段:<br>注費<br>調整後残高<br>2,160,000<br>216,000 | 工事<br>税込<br>現在             | 月<br>現在残<br>福<br>残高<br>司<br>0<br>0     | R計残高<br>副整後列<br>0 4,142,<br>0 4,1556,<br>0 4,556,<br>2費<br>周整後残高<br>54,000<br>5,400                                                                                                    | <sup>悲高</sup><br>000<br>200<br>200<br>現 | ;<br>現在残高<br>(<br>(<br>(<br>(<br>)<br>(<br>)<br>(<br>)<br>(<br>)<br>(<br>)<br>(<br>)<br>(<br>)<br>(<br>)      | オ料豊<br>調整後残<br>1,620,000<br>162,000<br>1,782,000<br>1,782,000<br>等<br>周整後残高<br>0<br>0 | 高<br>現在残<br>間<br>現<br>て<br>残<br>高<br>0<br>0 | <ul> <li>学経費</li> <li>調整後残高</li> <li>200,000</li> <li>20,000</li> <li>220,000</li> <li>220,000</li> <li>220,000</li> </ul> | (<br>・<br>・<br>・<br>・<br>・<br>・<br>・<br>・<br>・<br>・<br>・<br>・<br>・                                       | 上段:<br>#<br>調整後残高<br>108,000<br>10,800<br>118,800<br>118,800<br>3<br>#<br>調整後残高<br>0<br>0<br>0 |

・設定日付:稼働開始月の前月(今回の入力例の場合は21/09/30となります)を入力します。

・業者:「残高設定用業者」を選択します。

・品名:「残高設定用品名」を選択します。

・金額の入力は要素別(材料・労務・外注・経費等)に行います。各要素の調整後残高に稼働開始月 の前月までの累計金額を入力します。

登録を行うことで、現在残高と調整後残高の差額の伝票が、[仕入伝票入力1]に作成されます。

⑤工事別原価管理表

【原価集計】・[工事別原価管理表]で21/09/30時点の原価内訳を確認します。

| 🏙 కం | と原価 NEO ST 残高設定用 - [工事別原価管理                  | 表]                               |                    |                |                      |                                 |                     |                   |               |         |
|------|----------------------------------------------|----------------------------------|--------------------|----------------|----------------------|---------------------------------|---------------------|-------------------|---------------|---------|
| 2    | 771ル(E) 見積/予算(E) 仕入/日報(C) 請                  | 求/入金( <u>B</u> ) 支払/会計( <u>D</u> | ) 原価集計( <u>P</u> ) | 導入( <u>A</u> ) | ペンテナンス( <u>M</u> ) 拡 | は張機能( <u>S</u> ) レポート( <u> </u> | R) 表示( <u>V</u> ) 「 | ウィンドウ( <u>W</u> ) | <u>ヘルプ(H)</u> | メニューを検察 |
| 最新の  | )情報に更新 ナビメニュー( <u>N</u> ) マイメニュー( <u>Y</u> ) | ポータルサイト(工)                       |                    |                |                      |                                 |                     |                   |               |         |
| ~JI  | け 前へ 次へ 表示                                   | 登録 行挿入 作                         | テコピー 行貼1           | 寸 行削隊          | き カーソル               | 列幅解除 閉じる                        | 3 ガイド               | 出力                |               |         |
| ?    | F1 🍬 F2 🗼 F3 🔍 F4                            | 🎯 f5 📲 f6 🖡                      | ] 🖬 🗐              | F8 🗐 (         | F9 F10               | E11 📕 🛛                         | F12 SPACE           | Ctrl·P            |               |         |
| 1    | 🛚 工事台帳参照 🍇 部門別参照 🚳 勇                         | 約注者別参照 🍓 営業                      | 担当者別参照             | ᇕ 現場代日         | 里人別参照 🕴              | 到固定                             |                     |                   | 1,            |         |
| 表示   | 〒1111 ● 工事順 〇 部門順 (                          | ○ 発注者順 ○ 営業担                     | 当者順 🔾 現場           | 晶代理人順 (        | ) 受注区分順              | ○ 工事区分順                         | ●昇順 ○隣              | L)順               |               |         |
| 期間   | 21/09/30 🗊                                   |                                  | ~ 21/09/3          | 10 🔉 税         | 選択                   | 税抜 ~                            |                     |                   |               |         |
| 未成   | 成·完成 ○ 未成 ○ 完成 ◎ 両                           | iл                               |                    | 11             |                      |                                 |                     |                   |               |         |
| 工事   | ▶         K2002002 - 00 ▶ 洗                  | 田町多目的ホール工業                       | <b>₽</b>           | ~              | K2002002 -           | 00 🚺 池田町:                       | 多目的ホールコ             | □亊                |               |         |
|      | <b></b>                                      | _                                |                    | •              |                      |                                 | T. / T.             |                   |               |         |
| No.  | 上尹<br>                                       | 「原価会計」                           | 材料費                | 「一一」           | 今回原恤                 | / ↓ 累計!<br>    外注書              | 月1曲<br>「古接終費」       | 約:5等              | 諸終書           | 終費      |
| 1    | K2002002-00 池田町多目的ホール工                       | <b>4</b> 142 000                 | 620-000            | 200,000        | 108-000              |                                 | 54.000              | 10 - 2 - 3        | JEL±#60       |         |
|      | 104 北秋田市土木事務所                                | 4,142,000                        | ,620,000           | 200,000        | 108,000              | 2,160,000                       | 54,000              | 0                 | 0             | 0       |

#### どっと原価 NEO シリーズ

# 4.会計連携する場合の残高登録

#### 事前準備

会計ソフトと連携する場合、事前準備として次のマスターの登録が必須となります。

①勘定科目登録

②要素内訳一覧登録(要素、原価要素内訳、支払内訳)

③品名一覧登録

④業者登録

⑤工事登録

※工事は会計ソフトで工事番号を持てない場合は「残高設定工事」を、工事番号を持てる場合は会計ソフト側で登録している工事名称と工事コードで登録してください。

#### 2) 完成振替をする場合の操作手順

①マスターの登録

- ・業者登録:工事残高用業者を登録します。
- ・工事登録:未成工事、今期完成工事を正式な名称で登録してください。
- ・要素内訳一覧登録:原価要素内訳、支払内訳を登録します。登録する科目は会計ソフトとコードを統 一させる必要があります。

②汎用データ受入\*1

未成科目ごとに仕入明細を分けて汎用データ受入してください。

使用している会計ソフトで「未成科目」で登録されている科目(例:未成材料仕入高、未成賃金手当等) をすべて集計します。各工事で未成科目ごとに仕入明細を作成します。

③仕訳データ転送画面で対象期間の伝票を表示して確認します。

#### ※1汎用データ受入に関しては本マニュアルの「Ⅲ.汎用データ受入(P.20~)」で詳しく解説します。

# 3) 入力手順

例) 2021/09 時点で、「未成材料仕入高」の科目で「前川邸新築工事: 50,000 円」、「中央駅南新築工事: 60,000 円」の工事残高がある場合

①【導入】・[工事登録]で「前川邸新築工事」、「中央駅南新築工事」を登録します。

| 🖲 どっと原価 NEO ST ど           | っと建設株式会社 - [工事                  | ·登録]           | 🍋 どっと原価 🛚              | IEO ST どっと建設                                      | 株式会社 - [工制              | F登録]                 |          |                                           |                |                  |
|----------------------------|---------------------------------|----------------|------------------------|---------------------------------------------------|-------------------------|----------------------|----------|-------------------------------------------|----------------|------------------|
| ── 774(E) 見様/ <sup>2</sup> | 予算(1) 仕入/日報(1)                  | 請求/入金(图) 支払/会計 | 1 🔤 774M(E)            | 見積/予算(E)                                          | 仕入/日報(Q)                | 請求/入金(B)             | 支払/会計(D) | 原価集計(P)                                   | 導入( <u>A</u> ) | メンテナンス( <u>M</u> |
| 最新の情報に更新   ナ               | ビメニュー( <u>N</u> )   マイメニュー(Y    | 0 ポータルサイト(D)   | 最新の情報に更                | 新   ナビメニュー(1                                      | ) - ב_X175   (          | <u>Y)</u> ポータルサイ     | FD       |                                           |                |                  |
| へルフ 前へ<br>? E              | 次へ 表示<br>● ● 回 Q 回<br>見積参照 ●請求先 |                | * ヘルプ<br>? 回<br>る 既定値斜 | 前へ 次/<br>、 100 100 100 100 100 100 100 100 100 10 | 表示<br>「II Q E<br>照 導請求労 | ●録<br>● ●③ F3<br>E変更 | 新規 条件    | 1) (C) (C) (C) (C) (C) (C) (C) (C) (C) (C |                | 課 既<br>19 🕻      |
|                            |                                 |                | <u>I</u>               | <u>K20020</u>                                     | 01 - 00                 | ▶ 中央駅前               | 斯榮工事     |                                           |                |                  |
| 基本情報1                      | 基本情報2                           | 請與情報 「予算」      | 基本情                    | 版1 基本                                             | 情報2                     | 請負情報                 | 予算実績     | 入金                                        | 矛定             | JV情              |
| 名称                         | HALLBERGER A                    |                | 名称                     | 中央肌                                               | 、南新築工事                  |                      |          |                                           | 受注日            | 18               |
| 略称                         | 前川邸新築工事                         |                |                        |                                                   |                         |                      |          |                                           | 契約工期(          | 10<br>10         |
| フリガナ                       | マエカワティジノチクコウ                    |                | 略称                     | 中央新                                               | ?南新築工事                  |                      |          |                                           | 実施工期(          | 開始) 18           |
|                            | 134四十方白。 5                      |                | つりガナ                   | チョウオウ                                             | [\$7)                   |                      |          |                                           | 完成日            | 1/               |

②【導入】・[要素内訳一覧登録]で未成材料仕入高の要素を登録します。

| 🏁 どっと原価 NEO ST どっと建設 株式会社 - [要素         | 素内訳一覧登録]                            |                                |                          |                                        |                      |                             |
|-----------------------------------------|-------------------------------------|--------------------------------|--------------------------|----------------------------------------|----------------------|-----------------------------|
| № 7ァイル(E) 見積/予算(E) 仕入/日報(C)             | 請求/入金( <u>B</u> ) 支払/会計( <u>D</u> ) | 原価集計( <u>P)</u> 導入( <u>A</u> ) | メンテナンス( <u>M</u> ) 拡張    | 長機能( <u>S</u> ) レポート( <u>R</u> ) 表示(⊻) | ウィンドウ( <u>W</u> ) ヘル | <b>プ(<u>H</u>) メニューを検</b> 察 |
| 最新の情報に更新   ナビメニュー( <u>N</u> )   マイメニュー( | Y) ポータルサイト(I)                       |                                |                          |                                        |                      |                             |
| ヘルプ 前へ 次へ 表示                            | 登録 行挿入 行:                           | コピー 行貼付 行                      | 削除 カーソル ジ                | 列幅解除 閉じる ガイ                            | ド出力                  |                             |
| 📔 🍞 📻 🦏 E2 🛹 E3 🔍 E                     | 🐴 🤒 ҕ 🔩 fg 着                        | i) F7 💐 F8 🚺                   | <b>]</b> F9 <b>1</b> F10 | 💐 F11 📕 F12 🖓 (                        | SPACE                |                             |
| 🔄 科目名称更新 🔄 税区分変換                        |                                     |                                |                          |                                        | 編集                   |                             |
| 要素原価要素内訳                                | 支払内訳 売上内訳                           | 入金内訳                           |                          |                                        |                      |                             |
| 要表 1 3 材料費                              |                                     |                                |                          |                                        |                      |                             |
|                                         |                                     |                                |                          |                                        |                      |                             |
| No コード 更表内記名                            |                                     | 借方                             |                          |                                        | 貸方                   |                             |
|                                         | <u> </u>                            | 税区分                            | 部門予備                     | 科目                                     | 税区分                  | 部門予備                        |
| 1 0 材料費                                 | 1212-0000 未成材料仕入                    | 、高 510                         | 2                        | 2112-0000 工事未払金                        | 0                    |                             |

③【導入】-[品名登録]で品名を登録します。「原価要素内訳」は②で登録した要素を登録してください。

|     | 分類    | 品種          | 品名  |         |    |    |      |     |   |       |     |
|-----|-------|-------------|-----|---------|----|----|------|-----|---|-------|-----|
| 品種  |       | 0- 0001 💽 🗄 | _木用 |         |    | 手入 | 力用   |     |   |       |     |
| No. | 品名コード | 品名          | 規格  | 品名フリガナ  | 品番 | 単位 | メーカー | サイズ | 色 | 原価要   | 素内訳 |
| 1   | 1     | 材料費         |     | サ`イリョウヒ |    | 式  |      |     |   | 10000 | 材料費 |

④【導入】・[汎用データ受入]で残高を登録します。

下図は仕入伝票 CSV の例です。品名を③で登録した材料費、要素内訳を②で登録した材料費を入力 力します。

| 1 | А    | В         | С     | D      | E        | F    | G        | Н   | 1    | J    |
|---|------|-----------|-------|--------|----------|------|----------|-----|------|------|
| 1 | 伝票番号 | 伝票日付      | 業者コート | 業者略称   | 工事番号     | 工事枝番 | 工事略称     | 行番号 | 注文番号 | 注文枝番 |
| 2 |      | 2021/9/30 | 9908  | 残高設定業者 | K2002006 | 0    | 前川邸新築工事  | 1   |      |      |
| 3 |      | 2021/9/30 | 9908  | 残高設定業者 | K2002001 | 0    | 中央駅南新築工事 | 1   |      |      |

| AG     | AH    | AI    | ΔΙ    | ΔK    | Δ1      | AM     |
|--------|-------|-------|-------|-------|---------|--------|
| 大分類コード | 品種コード | 品名コード | 品種-品名 | 品名-規格 | 要素内訳コード | 要素内訳名称 |
| 0      | 1     | 1     | 材料費   |       | 10000   | 材料費    |
| 0      | 1     | 1     | 材料費   |       | 10000   | 材料費    |

# ⑤【会計連動】・[仕訳データ転送]で 2021/09/01~2021/09/30 の期間で表示します。

| 🄤 どっと原価 NEO ST どっと建設 株式会社 - [仕訳データ転送]                                   |                                                                                                    |                                             |
|-------------------------------------------------------------------------|----------------------------------------------------------------------------------------------------|---------------------------------------------|
| № 774x(E) 見積/予算(E) 仕入/日報(C) 請求/入金(B) 支払/会計(D) 原価集計(P)                   | 導入( <u>A</u> ) メンテナンス( <u>M</u> ) 拡張機能( <u>S</u> ) レボート( <u>R</u> ) 表示(⊻) ウインドウ(⊻                                                                                                    | <u>20 ヘルプ(H)</u> メニューを検索 ~                  |
| 最新の情報に更新  ナビメニュ−( <u>N</u> )   マイメニュ−( <u>Y</u> )   ポータルサイト( <u>T</u> ) |                                                                                                    |                                             |
| ヘルプ 表示 転送 CSV出力 条件設定                                                    | 列幅解除 閉じる ガイド 出力                                                                                                    |                                             |
| ? FI 🔍 FI 🔍 FI 🔍 FI                                                     | 📓 🗐 📕 🖓 (SPRCE) 🗬                                                                                                    | wi P                                        |
| ☞ファイル置換設定 🦓 ファイル出力項目設定 🦓 OSV伝票番号設定 🥞 列解除                                | 転送可能                                                                                                    |                                             |
| 区分別 ● 仕入 ○ 支払 ○ 売上 ○ 請負 ○ 入金 ○ 完成振替(仕)                                  | ) ○ 完成振替(入金)                                                                                                    |                                             |
| 日付 21/09/01 🗊 ~ 21/09/30 🗩                                              |                                                                                                    |                                             |
| 転送種類 明細単位 ~                                                             | 会社選択の内容                                                                                                    |                                             |
| 日付指定 する ~ 転送日付 21/09/30 💽                                               | 会計連動 CSV                                                                                                    | 会計期                                         |
| 未成·完成 ○ 未成 ○ 完成 ⑧ 両方                                                    | 会社コード 会社名                                                                                                    |                                             |
|                                                                         |                                                                                                    |                                             |
|                                                                         | 我总加开田                                                                                                    | 借 方                                         |
| · · · · · · · · · · · · · · · · · · ·                                   | 1/1/2011 1/1/2011 1/1/20011 1/1/2011 1/1/2011 1/1/2011 1/1/2011 1/1/2011 1/1/2011 1/ |                                             |
| 1 🔲 21/09/30 52 1 3000086 10000 材料費                                     | 外税 1212 未成材料仕入高 0 515                                                                                                    | 50,000 5,000 55,000 5 0 K2002006-00 前川邸新築工事 |
| 2 21/09/30 52 2 3000086 10000 材料費                                       | 外税 1212 未成材料仕入高 0 515                                                                                                    | 60,000 6,000 66,000 5 0 K2002001-00 中央駅南新築工 |
| 3                                                                       |                                                                                                    |                                             |
| 4 《総合計》                                                                 |                                                                                                    | 10,000 11,000 121,000                       |

#### ⑥工事完成後の処理(どっと原価 NEO で完成振替する場合)

【導入】・[工事登録]の請負情報タブで完成日を入力します。

| 🥙 どっと原価 NEO ST どっと建設 株式会社               | - [工事登録]                        |                   |                  |                  |                                |
|-----------------------------------------|---------------------------------|-------------------|------------------|------------------|--------------------------------|
| ファイル( <u>F</u> ) 見積/予算( <u>E</u> ) 仕入/日 | 報( <u>C</u> ) 請求/入金( <u>B</u> ) | 支払/会計( <u>D</u> ) | 原価集計( <u>P</u> ) | 導入( <u>A</u> ) パ | <del>テ</del> ナンス( <u>M</u> ) 拡 |
| 最新の情報に更新   ナビメニュー( <u>N</u> )   マイメ     | ニュー( <u>Y</u> ) ポータルサイ          | F(I)              |                  |                  |                                |
| ヘルプ 前へ 次へ 👯                             | 表示 登録                           | 新規 条件             | 設定項目設定           | ミニー 削除           | 既定値                            |
| 🦻 F1 🦘 F2 🔷 F3 🤇                        | 🔪 F4 🔍 F5                       | 💕 <u>F6</u> 🔍     | l 67 💞 6         | 8 🗍 💽            | ) 🖏 <b>F10</b>                 |
| 💩 既定値編集 🔍 見積参照 📚 🏽                      | <b>青</b> 求先変更                   |                   |                  |                  |                                |
| <u>工事</u> K2002001  -                   | 00 💽 中央駅南                       | 南新築工事             |                  |                  | 請                              |
|                                         |                                 |                   |                  |                  |                                |
| 基本情報1 基本情報2                             | 請負情報                            | 予算実績              | 人金子              | 予定 / 一           | JV情報                           |
| 受注日 契約日 契約                              | り工期(開始) 契約                      | り工期(終了) 月         | 完成予定日 弓          | 引渡E 🛛 🗧          | 成日                             |
| 当初 21/09/01                             |                                 |                   |                  | 21/1             | 0/31 1                         |
|                                         |                                 |                   |                  |                  |                                |

どっと原価 NEO シリーズ

【会計連動】・[仕訳データ転送]で完成日を含む期間に設定し、「区分別:完成振替(仕入)」を選択し ます。⑤で「未成材料仕入高」で作成された仕訳データが下図のように「材料仕入高」となった仕訳デ ータが作成されます。作成された仕訳データを会計ソフトに転送してください。

| 嶜 どっと原価 NEO ST       | Tどっと建設 株式          | 式会社 - [仕訳:         | データ転送]             |           |                             |                  |                   |                  |                    |       |                   |                 |         |      |      |             |          |
|----------------------|--------------------|--------------------|--------------------|-----------|-----------------------------|------------------|-------------------|------------------|--------------------|-------|-------------------|-----------------|---------|------|------|-------------|----------|
| 1771№( <u>F</u> ) 見想 | 査/予算( <u>E</u> ) 仕 | :入/日報(⊆)           | 請求/入金( <u>B</u> )  | 支払/会計(    | D) 原価集計(P)                  | 導入( <u>A</u> ) メ | √テナンス( <u>M</u> ) | 拡張機能( <u>S</u> ) | レホ' ート( <u>R</u> ) | 表示(⊻) | ウィンドウ( <u>₩</u> ) | ヘルプ( <u>H</u> ) | メニューを検  | 索    | ~    |             |          |
| 最新の情報に更新             | ナビメニュ−( <u>N</u> ) | マイメニュー( <u>Y</u> ) | ポータルサイ             | D         |                             |                  |                   |                  |                    |       |                   |                 |         |      |      |             |          |
| ヘルプ                  |                    | 表示                 | 転送                 | CSV出力     | 条件設定                        |                  |                   | 歹川相當角罕印余         | 閉じる                | ガイド   | 出力                |                 |         |      |      |             |          |
| 🥐 🗊                  |                    | - 🔍 🖪              | <b>(1) (1) (1)</b> | 🥘 F6      | 2 F7                        |                  |                   | E11              | ) 📕 (F12)          | SPACE | CrrlP             |                 |         |      |      |             |          |
| ☞ファイル置換設5            | 定 🧐 ファイルと          | 出力項目設定             | É 🧐 CSV伝           | 票番号設定     | 🔄 🔄 列解除                     |                  |                   |                  |                    | 車記送   | 可能                |                 |         |      |      |             |          |
| 区分别                  | 〇 仕入               | ○支払○               | 売上 〇 請             | 負 〇 入金    | <ul> <li>完成振替(仕,</li> </ul> | 入) 〇 完成排         | (金人)替             |                  |                    |       |                   |                 |         |      |      |             |          |
| 日付                   | 21/10/01           | ▶ ~ 2              | 1/10/31 💽          |           |                             |                  |                   |                  |                    |       |                   |                 |         |      |      |             |          |
| 転送種類                 | 明細単位               | ~                  |                    |           | -                           | 会社選択の            | 内容                | 099              |                    |       |                   |                 | -148    |      |      |             |          |
| 日何指定                 | 0/2.61             | ×                  | 5817               |           |                             | 스채그-바            |                   | 007              |                    |       |                   | 24              | 51391   |      |      |             |          |
|                      |                    |                    |                    |           |                             |                  |                   |                  | 241110             |       | -                 |                 |         |      |      |             |          |
| 「「「「「」」              |                    | av Af              |                    |           |                             |                  |                   |                  |                    |       |                   |                 | 借方      |      |      |             |          |
| No. 『済 E             |                    | 番号 行番              | 5                  |           | and all the second          | 24 bn T          | -                 | 料目               | 補助                 | 税区分   | 税抜金額              | 消費税             | 税込金額    | 税率区分 | 税平種別 |             | 工事       |
| 1 21/                | /10/31             | 52                 | 1 3000086          | 4 10000 村 | 料費                          | 外税               | 5412              | 材料仕入高            | 0                  | 515   | 50,000            | 5,000           | 55,000  | 5    | 0    | K2002006-00 | 前川邸新築工事  |
| 2 🗌 21/              | /10/31             | 52                 | 2 3000086          | 4 10000 材 | 料費                          | 外税               | 5412              | 材料仕入高            | 0                  | 515   | 60,000            | 6,000           | 66,000  | 5    | 0    | K2002001-00 | 中央駅南新築工事 |
| 3                    |                    |                    |                    | 1         |                             |                  |                   |                  |                    |       | 110.000           | 11 000          | 121 000 |      |      |             |          |
| 4                    |                    |                    |                    | 1         |                             |                  |                   |                  |                    |       | 110,000           | 11,000          | 121,000 |      |      |             |          |

4) 完成振替しない場合の登録手順

①マスターの登録

・業者:工事残高用業者を登録します。

・工事登録:工事残高登録用工事を登録します。

・要素内訳一覧登録:会計ソフトとコードを一致させる必要があります。

②工事残高登録

使用している会計ソフトで登録されている科目(例:材料仕入高、外注加工費等)を集計します。科目ご との合計金額を工事残高登録で入力します。

③仕訳データ転送画面で対象期間の内容を表示して確認します。

登録手順は本マニュアル 『Ⅱ-3.工事残高登録』を確認してください。

# III. 汎用データ受入

# 1. 残高管理の件数が多い場合の処理

前述の「Ⅱ-操作方法」で説明した残高設定はすべて手入力していただく必要があります。この方法では 管理したい工事や業者などの数が多い場合、入力に時間がかかってしまいます。

そのような場合、どっと原価 NEO では「汎用データ受入」というマスターや明細のデータを一括で取込 する機能があります。

汎用データ受入の機能を使用することで、残高登録に必要な時間を大幅に短縮することができます。

# 2. 汎用データ受入

1) 汎用データ受入とは

汎用データ受入は工事マスターや業者マスターといった各種マスターの情報や原価実績、支払実績、 売上実績、入金実績の各明細情報を CSV ファイル形式で編集し、その内容をまとめて取り込むこと ができる機能です。

| 🛅 రంర        | :原価                 | NEO ST どっと建設株式会社 - [;          | 汎用データ受入]                                         |                  |                |                    |                  |              |
|--------------|---------------------|--------------------------------|--------------------------------------------------|------------------|----------------|--------------------|------------------|--------------|
| 27           | パル( <u>E</u> )      | 見積/予算( <u>E</u> ) 仕入/日報(       | ( <u>C</u> ) 請求/入金( <u>B</u> ) 支払/会計( <u>D</u> ) | 原価集計( <u>P</u> ) | 導入( <u>A</u> ) | メンテナンス( <u>M</u> ) | 拡張機能( <u>S</u> ) | <b>ل</b> ية: |
| 最新の情         | 青報に夏                | 更新   ナビメニュ−( <u>N</u> )   マイメニ | ュー( <u>Y</u> )   ポータルサイト( <u>T</u> )             |                  |                |                    |                  |              |
| へル           | 1                   |                                | 実行                                               |                  |                |                    |                  | ß            |
| 2            | (ET)                |                                | <b>I</b>                                         |                  |                |                    |                  | -            |
| 「言志さな」       | <del>亡</del><br>七注  | 「二、先頭行为ノト」                     |                                                  | 仁要1.5期明          | ±τωΩ (         |                    | する               |              |
| またた.<br>ガードロ | <u> カルス</u><br>しカユー |                                |                                                  | 国宗八月期间           | テェック 🤄         | しない                | する               |              |
|              | <u>かっ</u>           |                                | y —¥                                             | 記名の重め自ら          |                | ) L&() ()          | <i>する</i>        |              |
|              | <u>入了</u><br>方法     | ● 新規データの                       | み 〇 上書き更新                                        | 上位階層の白色          | 新作成(           | したい                | <u>する</u>        |              |
| 読込           | <u>т – ғ</u>        | 氏の処理 ● エラー行以外                  | は登録 〇 すべてキャンセル                                   |                  | K/JT F/4%      |                    | 5.0              |              |
| 伝票           | <u>エン 、</u><br>番号自  |                                | する                                               |                  |                |                    |                  |              |
| 消費:          | 趙の自                 | i動計算 ○しない ○ 3                  | する                                               |                  |                |                    |                  |              |
|              |                     |                                |                                                  |                  |                |                    |                  |              |
| No.          | 選択                  | テーブル名                          |                                                  | ファイルギ            | ጓ              |                    |                  |              |
|              |                     | 業者                             |                                                  | 271701           |                |                    |                  |              |
| 2            |                     | 発注者                            |                                                  |                  |                |                    |                  |              |
| 3            |                     | 工事                             |                                                  |                  |                |                    |                  |              |
| 4            |                     | 工事(請負情報)                       |                                                  |                  |                |                    |                  |              |
| 5            |                     | 工事(入金予定情報)                     |                                                  |                  |                |                    |                  |              |
| 6            |                     | 社員                             |                                                  |                  |                |                    |                  |              |
| 7            |                     | 機械                             |                                                  |                  |                |                    |                  |              |
| 8            | <u> </u>            | 分類                             |                                                  |                  |                |                    |                  |              |
| 9            |                     | 市 程 ロ タ                        |                                                  |                  |                |                    |                  | _            |
| 11           |                     |                                |                                                  |                  |                |                    |                  | _            |
| 12           |                     | 書日                             |                                                  |                  |                |                    |                  |              |
| 13           |                     | 工種                             |                                                  |                  |                |                    |                  |              |
| 14           |                     | 種別                             |                                                  |                  |                |                    |                  |              |
| 15           |                     | 細別                             |                                                  |                  |                |                    |                  |              |
| 16           |                     | 細別内訳                           |                                                  |                  |                |                    |                  |              |
| 17           | <u> </u>            |                                |                                                  |                  |                |                    |                  |              |
| 18           | <u> </u>            | 音6月3クルーフ                       |                                                  |                  |                |                    |                  | _            |
| 20           |                     | 銀行支店                           |                                                  |                  |                |                    |                  | _            |
| 21           |                     | 科目                             |                                                  |                  |                |                    |                  |              |
| 22           |                     | ユーザー情報                         |                                                  |                  |                |                    |                  |              |
| 23           |                     | 権限グループ                         |                                                  |                  |                |                    |                  |              |
| 24           |                     | 仕入明細                           |                                                  |                  |                |                    |                  |              |
| 25           |                     | 立替明細                           |                                                  |                  |                |                    |                  |              |
| 26           |                     | 支払明細                           |                                                  |                  |                |                    |                  |              |
| 27           |                     | 元上明細<br>  入会眼細                 |                                                  |                  |                |                    |                  |              |
| 28           |                     | 八玉明細<br>学務明細                   |                                                  |                  |                |                    |                  |              |
| 30           |                     | 211カックボロ 一種 株式日月細              |                                                  |                  |                |                    |                  |              |
| 31           |                     | 発注明細                           |                                                  |                  |                |                    |                  |              |
| 32           |                     | 仕入明細(どっと原価用                    |                                                  |                  |                |                    |                  |              |
| 33           |                     | 郵便番号                           |                                                  |                  |                |                    |                  |              |

取り込みができるデータは大きく分けてマスター系と明細系になります。明細系の CSV ファイルを取り 込む場合は事前にマスターの登録が必須となります。 データ受入の流れは以下のようになります。

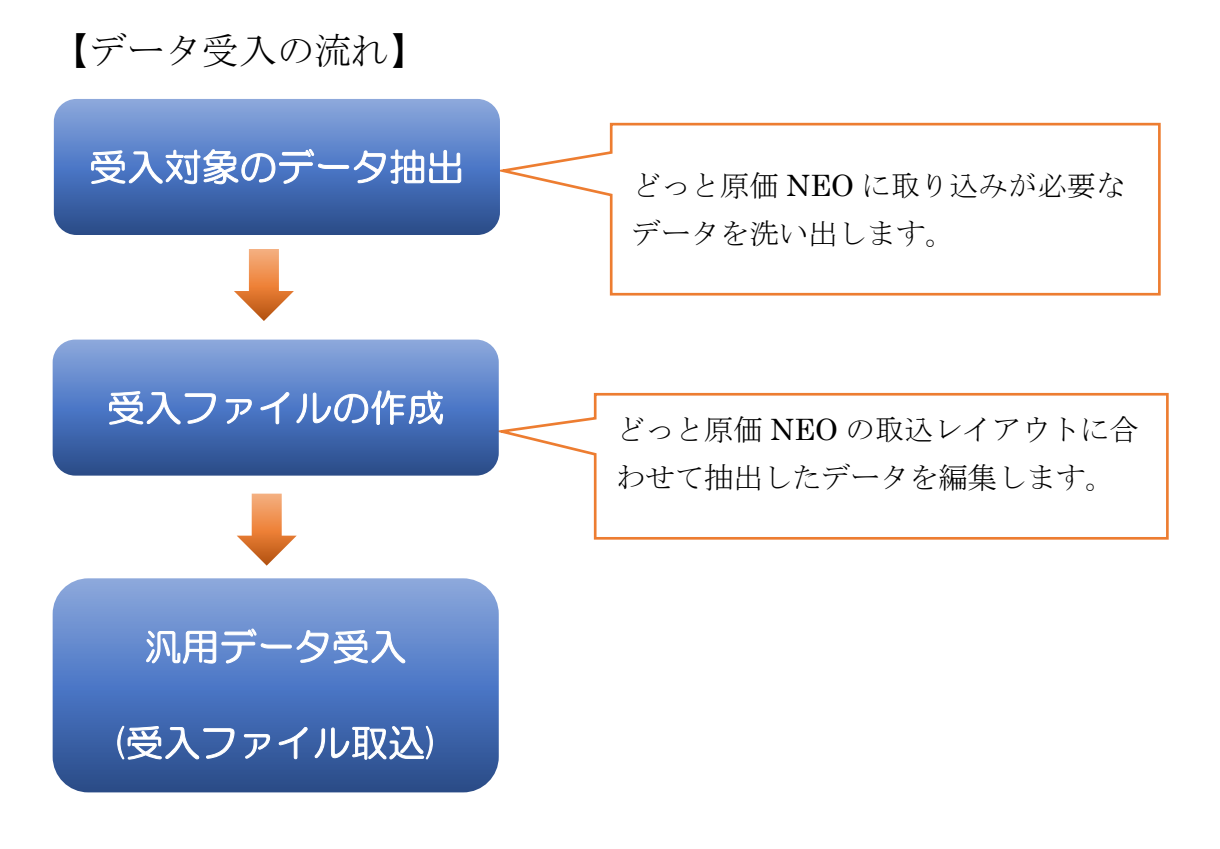

2) 受入ファイルの作成(CSV 形式)

レイアウトファイル(CSV形式)の作成方法は下記の2つがあります。 Excel などの表計算ソフトで編集頂くと項目の列がわかりやすくなり、編集が容易に行えます。

A.【導入】・[汎用データ受入]のHELPにあるレイアウト表を確認する

【導入】・[汎用データ受入]を開き『ヘルプ』をクリックします。表示されたページの『受入レイ アウト集(Excel ファイル)』の項目をクリックします。

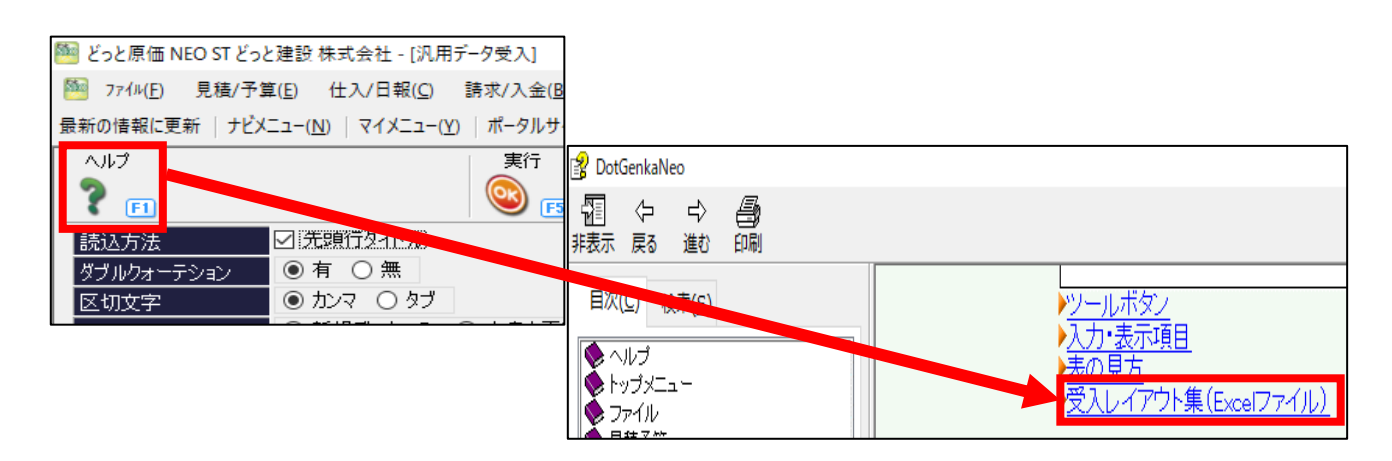

受け入れたいデータによってレイアウトが異なります。レイアウトの詳細に関しては、受入レイアウト集(Excel ファイル)を開くと下図のような Excel ファイルが開かれますので、受入対象のシートを確認して編集してください。

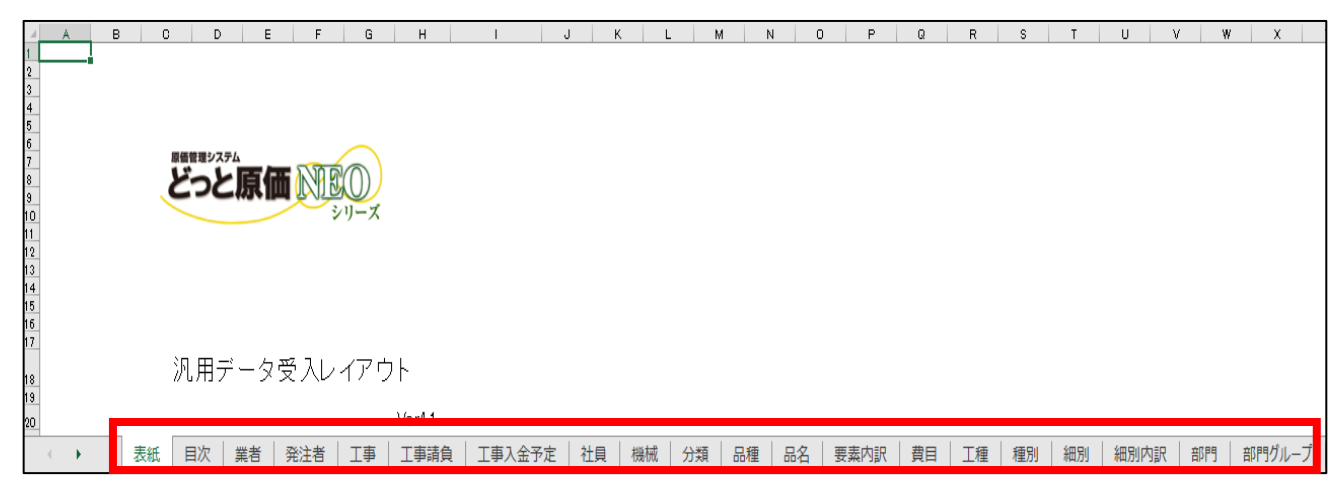

B.サンプルデータを入力し、レイアウトファイルを出力する(仕入明細を例に説明します。)

| 導入 見積    | 諸求売上        | 予算処理 | 発注処理 日報管理     | !           | 原価集計        |
|----------|-------------|------|---------------|-------------|-------------|
|          | 伝票          |      | 出力帳票          |             |             |
| 業者登録     |             |      |               |             |             |
| て古際相     |             |      |               |             |             |
| 工争互称     |             |      |               |             |             |
| 工種一覧登録   | 住人伝票人刀<br>1 |      | 仕人集計表         | 仕人伝票<br>一覧表 | 住入明細<br>一覧表 |
|          |             |      |               |             |             |
| 品名一覧登録   |             |      |               |             |             |
|          |             |      |               |             |             |
| 要素内訳一覧登録 | 仕入伝票入力      |      | 仕入明細集計<br>・分析 | 立替明細        |             |
|          |             |      | 7141          | 見火          |             |

①仕入タブより、仕入伝票入力1又は仕入伝票入力2を選択します。

②サンプルとして明細を一行入力し、「出力」をクリックします。

| 🌆 ジッと原価 NFO ST 秘高設定田 - [什 λ 伝要 λ 力 1 ]                                   |          |                                        |                         |                      |                    |                   |      |
|--------------------------------------------------------------------------|----------|----------------------------------------|-------------------------|----------------------|--------------------|-------------------|------|
|                                                                          | 商/正告記(の) | × == = = = = = = = = = = = = = = = = = |                         | ++-2E #86 ☆と/C) ↓ +* |                    |                   |      |
| [1] //1№[E] 見積/了算(E) (工人/日報(E) 請求/人金(B) 支払/去計(E)                         | 原個果訂(ビ   | ) 每八( <u>A</u> ) 入                     | /77/X( <u>IVI</u> )     | 143天(武肥(三) 143-      | -r(K) 表示(⊻) ワイフトワー |                   |      |
| 最新の情報に更新   ナビメニュー( <u>N</u> )   マイメニュー( <u>Y</u> )   ボータルサイト( <u>D</u> ) |          |                                        |                         |                      |                    |                   |      |
| ヘルプ 前へ 次へ 表示 登録 新規 条件                                                    | 設定 項目    | 設定 削除                                  | 既定値                     | [ 複写 閉               | じる ガイド 出力          | 5                 |      |
| 🥐 F1 🦘 F2 🛹 F3 🔍 F4 🥯 F5 🦉 F6 🦉                                          | . F7 💞   | F8 🗍 🖪                                 | 9 Qe                    | 10 🗐 F11 🖣           | F12 SPACE          | CrrI-P            |      |
| 1 🔯 仕入検索 🗊 仕入複写 🗶 予算参照 📣 発注参照 📣 出来                                       | 高参照 问    | 立替参照 🧠                                 | 在庫参照                    | ∛ ヘッダー情報変            | 夏 編集               | 通常                |      |
| 日付 21/09/30 🗩 伝票番号 30000738 🔊                                            | 注文番号     |                                        | -                       | 摘要                   |                    |                   |      |
| 業者 111 ▶ 吉田生コンクリート(株)                                                    |          | <ul> <li>倉庫を</li> </ul>                | 、力する                    | 支払予定日                | 21/10/31 💿         | 🗌 支払予定日を変更する      |      |
| 工事 00210100 - 00 ▶ 残高設定用工事                                               |          |                                        |                         | 税抜金額                 | 1,00               | 0                 |      |
| 倉庫                                                                       | 溯額表示     | しない                                    | $\sim$                  | 消費税                  | 10                 | 0 💿 🗌 伝票計の税額を変更する |      |
| TEL FAX 業者区分 締日 消費利                                                      | (計算) 消費  | 税端数                                    |                         | 税込金額                 | 1,10               | 0                 |      |
| 06-4303-6406 材料関係 31日 明細                                                 | 単位 切り    | /捨て                                    |                         | 立替金額(税               | <u>i</u> Z)        | 0                 |      |
|                                                                          |          |                                        |                         |                      |                    |                   |      |
| (什) 立恭                                                                   |          |                                        |                         |                      |                    |                   |      |
|                                                                          |          | 1                                      | 1                       |                      |                    |                   |      |
| いん 取引 古林 ロタブ規模                                                           | 科社会和工程   | お母                                     | 副任                      | 「単位」                 | 今府                 | 西志山和              |      |
|                                                                          | 机泡生生     |                                        | 1 <b>*</b> <sup>1</sup> | <b>₩</b>             |                    | 女光内訓              |      |
|                                                                          | 1        |                                        |                         |                      |                    | 10000             | 0000 |
|                                                                          | 外税       |                                        |                         |                      |                    | 10000             | 3999 |
|                                                                          | 21.126   | 1.00                                   | 7                       | 1.000.0              | 1.000              | in te             |      |
|                                                                          | -        | 1.00                                   |                         | .,00010              | 1,000              |                   |      |

③出力画面から、「CSV」を選択します。

| 簪 出力設定(仕入伝票入力1)   |      |             |             |             |       |        |              |            |
|-------------------|------|-------------|-------------|-------------|-------|--------|--------------|------------|
| ヘルプ フリンター設定 ページ設定 | 条件設定 | プレビュー       | ED刷         | CSV         | Excel | ファイル送信 | PDF          | 閉じる        |
| 💡 F1 💞 F2 🚳 F3    | Q F5 | <b>V</b> F6 | 🗳 <u>F7</u> | 🥘 <b>F8</b> | 🥘 F9  | F10    | 🥘 <u>F11</u> | <b>F12</b> |

出力先は任意の場所を選択してください。

| CSV出力                |                                                                   | × |
|----------------------|-------------------------------------------------------------------|---|
|                      |                                                                   |   |
| 文字列長さ<br>ダブルクォーテーション |                                                                   |   |
| 見出し行                 | <ul> <li>● 有り ○ 無し</li> </ul>                                     |   |
| 区切文字                 | ● カンマ ○ タブ                                                        |   |
| 出力先                  | C:¥Program Files (x86)¥KDW¥DotGenkaNEOClient¥Temp¥仕入明細一覧<br>表.csv |   |
|                      | <b>客</b> 班                                                        |   |
|                      | 出力キャンセル                                                           |   |

下図は仕入明細の出力例となります。

|   | А    | В         | С    | D            | E        | F    | G        | Н   | 1    | J    | K     | L     | М    | N    | 0     |
|---|------|-----------|------|--------------|----------|------|----------|-----|------|------|-------|-------|------|------|-------|
| 1 | 伝票番号 | 伝票日付      | 業者コー | 業者略称         | 工事番号     | 工事枝番 | 工事略称     | 行番号 | 注文番号 | 注文枝番 | 会計転送: | データ受力 | 転送済フ | 取引区分 | 取引区分名 |
| 2 |      | 2021/9/30 | 111  | 吉田生コンクリート(株) | K2002006 | 0    | 前川邸新築工事  | 1   |      |      |       | 0     |      | 0    | 通常    |
| 3 |      | 2021/9/30 | 111  | 吉田生コンクリート(株) | K2002001 | 0    | 中央駅南新築工事 | 1   |      |      |       | 0     |      | 0    | 通常    |

※1 行目はタイトル行となりますので、2 行目以降を『A.【導入】- [汎用データ受入]の HELP にあるレイアウト表を確認する』で説明したレイアウト集を確認しながら編集してください。

Excel で CSV ファイルを編集する際、コードの文字や数字の前に 0 が含まれている場合、0 が消 えてしまうことがあります。

例えば、工事番号が 00000001 の場合、00000001 と入力しても登録すると1の前の0 が消えて、 コード1として登録されてしまいます。

| А    | В         | С     | D            | E        |   |
|------|-----------|-------|--------------|----------|---|
| 伝票番号 | 伝票日付      | 業者コート | 業者略称         | 工事番号     | T |
|      | 2021/9/30 | 111   | 吉田生コンクリート(株) | 00000001 |   |
|      |           |       |              |          | ) |

|   | А    | В         | С     | D            | E    | - |
|---|------|-----------|-------|--------------|------|---|
| L | 伝票番号 | 伝票日付      | 業者コート | 業者略称         | 工事番号 |   |
| 2 |      | 2021/9/30 | 111   | 吉田生コンクリート(株) | 1    |   |

この場合、取込時にどっと原価 NEO で登録されているマスターとコードが一致しないため、取込エ ラーになります。そのため、編集時に対象セルの書式を文字列にして頂く必要があります。文字列に する手順は以下の通りです。

①対象のセルにカーソルを合わせて右クリックし、セルの書式設定を選択

②表示形式の中の文字列を選択しOK をクリック

③対象セルで再度 00000001 と入力

この手順を行うことで1ではなく0000001として保存できます。

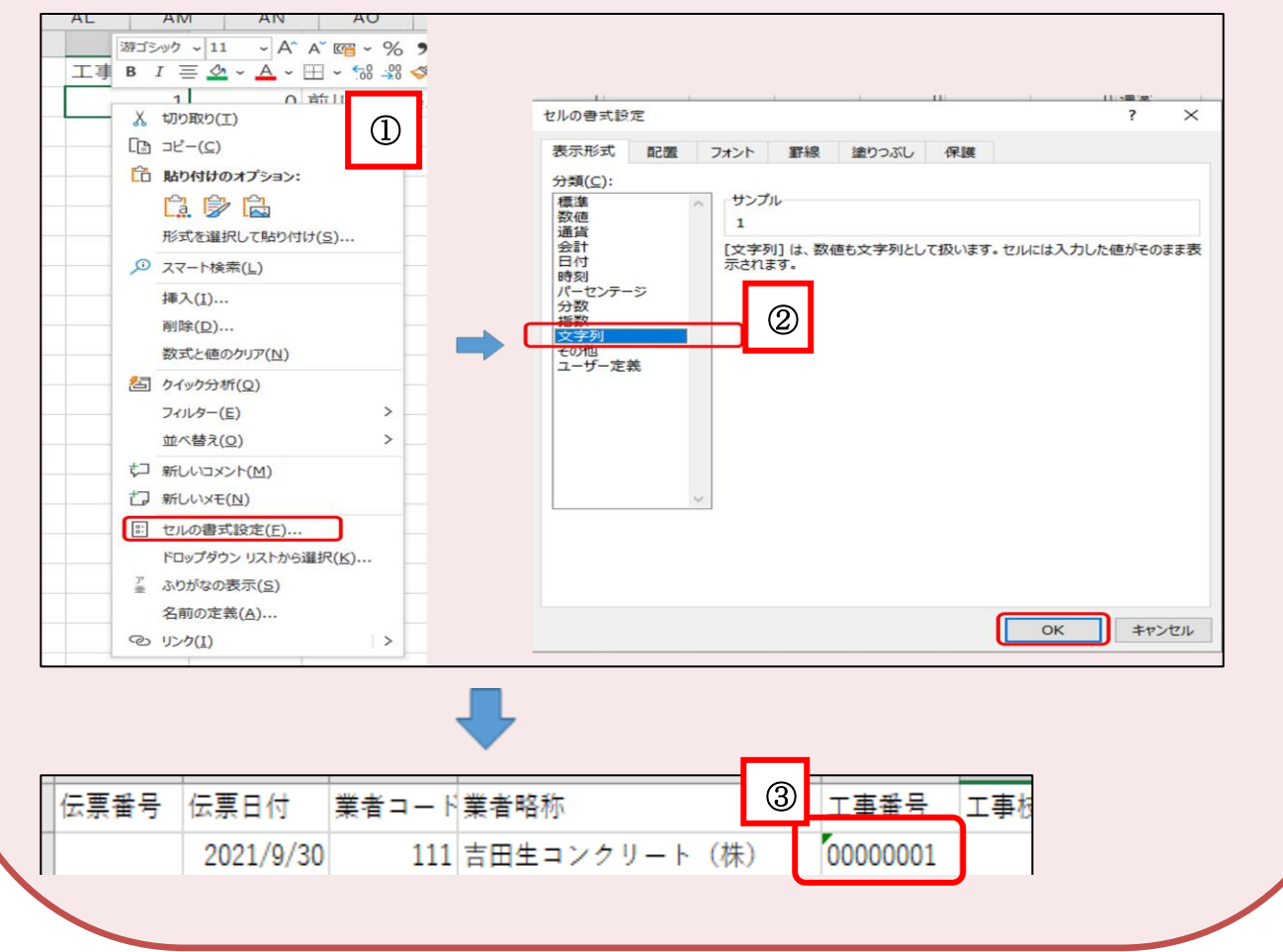

3) ファイルの受入

2) で作成した CSV ファイルを【導入】- [汎用データ受入] から受け入れを行います。 ※取り込み処理は1ファイルごとに行います。複数のファイルをまとめて取り込むことはできません。

以下、仕入明細を例に説明します。

「テーブル名:仕入明細」の選択にチェックを入れます。「ファイル名」をクリックすると下図のように 矢印が表示されるので、クリックして仕入明細 CSV が保存されている場所を選択します。

次に、「実行」をクリックすると、取り込み処理が開始されます。

|                                                                                                    | 実行<br>③ F5                                 |                                                    | 閉じる<br>                                                                       |
|----------------------------------------------------------------------------------------------------|--------------------------------------------|----------------------------------------------------|-------------------------------------------------------------------------------|
| 読込方法     グ 先頭行タイトル       ダブルクォーテション     ● 有 ○ 無       区切文字     ● カンマ ○ タコ       書込方法     ● 新規データのみ       読込エラー時の処理     ● エラー行以外に       伝票番号自動採番     ○ しない ○ す       消費税の自動計算     ● しない ○ す | ブ<br>◇ ○ 上書き更新<br>は登録 ○ すべてキャンセル<br>る<br>る | 伝票入力期間チェック<br>勤意数量の自動計算<br>品名マスターから参照<br>上位階層の自動作成 | しない ○する<br>しない ○する<br>しない ○する<br>しない ○する<br>しない ○する<br>ファイル名の選択画面<br>が表示されます。 |
| No. 選択 テーブル名<br>1 二 業者<br>2 発注<br>24 1 仕入明細<br>25 二 立替明細                                                                                                    | ::¥Program Files (x86)¥KD                  | ファイル名<br>W¥Dot GenkaNEOCI i ent ¥Ter               | np¥仕入明細一覧表.csvl                                                               |

読込方法:1行目を項目名にし、2行目からデータを表示されている場合にチェックをつけます。 ダブルクォーテション:通常"有"にして下さい。

※Excel で編集した場合は消えますが、問題なく取込が行えます。 区切文字:「カンマ」「タブ」から選択します。単位「㎡」等を受入する時は、「タブ」を選択します。 書込方法:マスター取込と異なり、新規行・上書きの認識はないので選択出来ません。 読込エラー時の処理:エラー行以外は登録を選択するとエラーがない行は取込されます。

すべてキャンセルはエラーが出た場合、全ての行の取込をキャンセルします。 伝票番号自動採番:"しない"はファイルの伝票番号で登録されます。

"する"は空番号を連番で登録されます。ファイルの伝票番号は無視します。 消費税の自動計算:"しない"はファイルの消費税額を読込ます。

"する"は税抜額から消費税計算を行います。

取り込みが終わると受入結果が表示されます。受入が失敗した場合はエラー内容が表示されますので、その内容を修正してください。

# ・受入が成功した場合

| 🎦 エラーリスト(汎用データ | 9取込)         |            |             |               |          |            |
|----------------|--------------|------------|-------------|---------------|----------|------------|
| ヘルプ フリンター語会会   | 宅 ページ設定 詳細設定 | 条件設定 プレビュー | 印刷 CSV      | Excel ファイルネ   | 送信 PDF   | 閉じる ガイド    |
| 🤰 🖬 🌍 E        | 2 😡 F3 💞 F4  | 🔍 es 🗬 e   | 6 🖾 F7 🔄 F8 | ) 🕘 👩 🐚       | F10 F11  | <b>F12</b> |
| ユーザー名 。        | admin        | ホスト名       |             | テーブル名         | 仕入明細     |            |
| データ件数 2        | 2件           | 取込ファイル名    |             | BIZ¥Desktop¥1 | 壮入明細一覧表. | csv        |
| 取込件数 2         | 2件           | 新規件数       | 2件          | 更新件数          | 0件       |            |
| エラー件数 🛛 🛛      | )件           | エラー項目数     | 0件          |               |          |            |
| 関連テーブル1 1      | 仕入伝票         | 新規件数       | 1件          | 更新件数          | 0件       |            |
| No. 行 列        | 列名           |            | Iラー文字       | 列             |          |            |
|                |              |            |             |               |          |            |

・受入が失敗した場合

| ューサ     | "-名 |     | admin             |            | 叔卜名     |                 |        |      | テーブル名    | 仕入明細  |  |
|---------|-----|-----|-------------------|------------|---------|-----------------|--------|------|----------|-------|--|
| データ     | 件数  |     | 1件                |            | 取込ファイル名 |                 |        |      | p¥仕入明細一覧 | 表.csv |  |
| 取込件数 0件 |     | 0件  | 0件                |            | 0件      |                 |        | 更新件数 | 0件       |       |  |
| エラー件数   |     |     | 1件                |            | エラー項目数  | 2件              |        |      |          |       |  |
| 関連      | テープ | Jb1 | 原価日報伝票            | 原価日報伝票ファイル |         | 0件              |        |      | 更新件数     | 0件    |  |
| No.     | 行   | 列   | 列名                |            | エラー文字列  |                 |        |      |          |       |  |
| 1       |     | 1 r | ngGDenNo 30000725 |            |         | 伝票番号が既に存在しています。 |        |      |          |       |  |
| 2       | (   | ) 0 |                   |            |         |                 | 取込可能デー | タ無   |          |       |  |

※支払明細、売上明細、入金明細、工事原価、発注明細につきましても、同様の処理になります。

# IV.その他残高設定

# 1. 支払残高登録

1) 登録手順

①マスター登録

業者マスター:実際の取引先名称を登録した業者を登録してください。

工事マスター:支払残がある工事を正式名称で登録してください。

②買掛残高の登録

業者・工事ごとの仕入伝票を汎用データ受入で登録します。

③支払管理オプションをご利用の場合

支払管理オプションを使用される場合は、どっと原価 NEO 稼働前月の時点で支払査定を行う必要があ ります。支払処理の詳細な操作に関してはファーストステップガイドの「第6章-支払」を確認くださ い。

2) 入力例

2021/10より稼働開始、2021/09時点で吉田生コンクリートに前川邸新築工事で 50,000円、中央駅南新 築工事で 60,000円の合計 110,000円(税込 121,000円)の仕入がある。そのうち、前川邸新築工事で 20,000円、中央駅南新築工事で 20,000円を支払、残りは翌月へ繰越となる。支払処理を行う。

|          | 202     | 21/09 末時, | Í.     |     | $2021/10\sim$ |     |
|----------|---------|-----------|--------|-----|---------------|-----|
|          | 仕入額     | 支払額       | 支払残    | 仕入額 | 支払額(予定)       | 支払残 |
| 前川邸新築工事  | 50,000  | 20,000    | 30,000 |     | 30,000        |     |
| 中央駅南新築工事 | 60,000  | 20,000    | 40,000 |     | 40,000        |     |
| 合計       | 110,000 | 40,000    | 70,000 |     | 70,000        |     |

①業者登録

【導入】・[業者登録]で「吉田生コンクリート」を登録します。

| 🎦 どっと原価            | i NEO ST どっと建調    | 没株式会社 - [業者            | f登録]                |                |                    |
|--------------------|-------------------|------------------------|---------------------|----------------|--------------------|
| 🎦 ファイル( <u>F</u> ) | 見積/予算( <u>E</u> ) | 仕入/日報( <u>C</u> )      | 請求/入金( <u>B</u> )   | 支払/会計          | ·( <u>D</u> ) 原価集計 |
| 最新の情報に             | 更新   ナビメニュー       | ( <u>N</u> )   マイメニュー( | <u>Y</u> )   ポータルサイ | 、ト( <u>T</u> ) |                    |
| ヘルプ                | 前へう               | 如 表示                   | 登録                  | 新規             | 条件設定項              |
| ? F1               | <b>F</b> 2        | ) F3 🔍 F               | 4 💽 🕞               | 1 <b>F6</b>    | 2 F7 (             |
| 🗟 既定値              | 編集                |                        |                     |                |                    |
| 業者                 |                   | 111 💽 吉                | 田生コンクリ              | ート (株)         |                    |
| 本基                 | 情報 3              | え 払情報 ししし              | 会計情報                | 評価             | 情報                 |
| 名称                 | 吉田                | 生コンクリート                | • 株式会社              |                |                    |
| 略称                 | 吉田                | 生コンクリート                | • (株)               |                |                    |
| 敬称                 | E                 | 1 御中                   |                     |                |                    |
| フリガナ               | 39%               | לבקל                   |                     |                |                    |

②工事登録

【導入】・[工事登録]で「前川邸新築工事」、「中央駅南新築工事」を登録します。

| 10日 どっと原価 NEO ST どっと建設 株式会社 - [工事登録]                                                     | 🎦 どっと原価 NEO ST どっと建設 株式会社 - [工事登録]                                       |
|------------------------------------------------------------------------------------------|--------------------------------------------------------------------------|
| 774(E) 見獲/予算(E) 仕入/日報(Q) 請求/入金(B) 支払/会計(                                                 | t 🦲 ファイル(E) 見稿/予算(E) 仕入/日報(C) 請求/入金(B) 支払/会計(D) 原価集計(P) 導入(A) メンテナンス(M)  |
| 最新の情報に更新 ナビメニュー(N) マイメニュー(Y) ボータルサイト(D)                                                  | 最新の情報に更新   ナビメニュー( <u>N</u> )   マイメニュー( <u>Y</u> )   ポータルサイト( <u>T</u> ) |
| <ul> <li>ヘルプ 前へ 次へ 表示 登録 新規</li> <li>ア 町 ● □ ● □ ● □ ● ● ● ● ● ● ● ● ● ● ● ● ●</li></ul> |                                                                          |
| K2002008 - 00 ■ 前川抵新禁工事                                                                  |                                                                          |
|                                                                                          |                                                                          |
| 基本情報1 基本情報2 請負情報 予算3                                                                     | ·<br>基本情報1 基本情報2 請負情報 予算実績 入金予定 JV 惊                                     |
| 名林                                                                                       | 名称         中央駅南新築工事         受注日         18                               |
| <b>略称 前</b> 川邸新築工事                                                                       | 契約工期(開始)                                                                 |
| マエカフライジンチクユウ                                                                             | 「 「 「 「 「 「 「 「 「 「 「 「 「 「 「 「 「 「 「                                    |
|                                                                                          | ラリガナ チョウオウエキナン 完成日 18                                                    |

③汎用データ受入

受入に必要な CSV ファイルを作成します。入力が必要な項目は汎用データ受入画面の HELP を確認く ださい。

|   | 自動保存 | • 77 | E り、    |       |       |          |      | 仕入明細一覧  | 表 •   |        |      | Q     | 検索    |      |      |       |      |      |    |      |       |       |
|---|------|------|---------|-------|-------|----------|------|---------|-------|--------|------|-------|-------|------|------|-------|------|------|----|------|-------|-------|
| : | ファイル | ホーム  | 挿入      | ページレイ | アウト 数 | 式 データ    | 校閲   | 表示へ     | ルプ シヤ | チハタ電子印 | 鑑    |       |       |      |      |       |      |      |    |      |       |       |
| E | 31   | -    | ×       | √ fx  | 伝票日付  |          |      |         |       |        |      |       |       |      |      |       |      |      |    |      |       |       |
|   | A    |      | в       | С     | D     | E        | F    | G       | н     | 1      | J    | к     | L     | м    | N    | 0     | Р    | Q    | R  | S    | т     | U     |
| 1 | 伝票番  | 号 伝見 | 関目付     | 業者コート | 業者略称  | 工事番号     | 工事枝番 | 工事略称    | 行番号   | 注文番号   | 注文枝番 | 会計転送フ | データ受力 | 転送済フ | 取引区分 | 取引区分组 | 税処理区 | 税処理区 | 数量 | 単位区分 | 単位区分名 | 単価    |
| 2 | 1    | 20   | 21/9/30 | 111   | 吉田生コン | K2002006 | (    | ) 前川邸新鍋 | 1     |        |      |       | 0     |      | 0    | 通常    | 1    | 外税   | 1  |      | 式     | 50000 |
| 3 |      | 20   | 21/9/30 | 111   | 吉田生コン | K2002001 | (    | ) 中央駅南親 | 1     |        |      |       | 0     |      | 0    | 通常    | 1    | 外税   | 1  |      | 式     | 60000 |
|   |      |      |         |       |       |          |      |         |       |        |      |       |       |      |      |       |      |      |    |      |       |       |

CSV ファイルができたら【導入】・[汎用データ受入]の対象メニューで作成したファイルを選択し、実 行をクリックしてファイルを取り込みます。

| どっと原価 NEO ST どっと建設 株式会社 - [汎用デ−夕受入]                                             |         |
|---------------------------------------------------------------------------------|---------|
| № ファイル(E) 見積/予算(E) 仕入/日報(C) 請求/入金(B) 支払/会計(D) 原価集計(P) 導入(A) メンテナンス(M) 拡張機能(S) レ | /#' −ŀ( |
| 最新の情報に更新   ナビメニュー(N)   マイメニュー(Y)   ボータルサイト(D)                                   |         |
| ヘルプ         実行                                                                  | 閉じ      |
| ?                                                                               |         |
|                                                                                 | -       |
|                                                                                 |         |
| レンジャンプレン シーム Min が 2005 2015 (1) (1) (1) (1) (1) (1) (1) (1) (1) (1)            |         |
| 書込方法 ◎ 新規データのみ ○ 上書き更新 F / 位階層の自動作成 ◎ しない ○ する                                  |         |
| 読込エラー時の処理 ○ エラー行以外は登録 ◎ すべてキャンセル                                                |         |
| 伝票番号自動採番 ○しない ● する                                                              |         |
| 消費税の自動計算 〇 しない ④ する                                                             |         |
|                                                                                 |         |
| No. 選択 テーブル名 ファイル名                                                              |         |
| 1 🗋 業者                                                                          |         |
| 2 発注者                                                                           |         |
|                                                                                 |         |
|                                                                                 |         |
|                                                                                 |         |
| 7 □ 機械                                                                          |         |
| 8 🗅 分類                                                                          |         |
| 9 🗋 品種                                                                          |         |
|                                                                                 |         |
|                                                                                 |         |
|                                                                                 |         |
| 14 _ 種別                                                                         |         |
| 15 日 細別                                                                         |         |
|                                                                                 |         |
|                                                                                 |         |
|                                                                                 |         |
| 20 🔲 銀行支店                                                                       |         |
| 21 🔲 勘定科目(弥生会計)                                                                 |         |
| 22 ( ) 補助科目(弥生会計)                                                               |         |
|                                                                                 |         |
| 25 日 (行入り) (C:¥llsers¥d,shihata,KDWB17¥Deskton¥仕入明細一覧表,csv                      | -       |
|                                                                                 |         |

取込が成功すると、CSVファイルで入力した伝票日付で仕入伝票が作成されます。今回の入力例の場合、 21/09/30の日付で仕入伝票が作成されています。

[汎用データ受入] で作成された伝票は「受入」と表示されます。

| 🛅 とうと原価 NEU ST とうと建設 休式会社 - [仕人伝票人力2]                                                                                                    |                           |                    |                   |                                      |                                   |                                      |                                                                                |  |  |  |  |  |  |
|----------------------------------------------------------------------------------------------------|---------------------------|--------------------|-------------------|--------------------------------------|-----------------------------------|--------------------------------------|--------------------------------------------------------------------------------|--|--|--|--|--|--|
| № 7ァイル(E) 見積/予算(E) 仕入/日報(C) 請求/入金(B) 支払/会計(D)                                                                                                    | 原価集計( <u>P</u> )          | 導入( <u>A</u> ) パ   | /テナンス( <u>M</u> ) | 拡張機能( <u>S</u> ) レポート(               | <u>R</u> ) 表示( <u>V</u> ) ウィンドウ() | <u>M) ヘルプ(H)</u> メニューを検索             | ~                                                                              |  |  |  |  |  |  |
| 最新の情報に更新 │ ナビメニュー( <u>N</u> ) │ マイメニュー( <u>Y</u> ) │ ポータルサイト( <u>T</u> )                                                                                                    |                           |                    |                   |                                      |                                   |                                      |                                                                                |  |  |  |  |  |  |
| へルプ 前へ 次へ 表示 登録 新規 条件<br>? F1 ◆ F2 ◆ F3 ♀ F4 ◎ F5 ♀ F6 ◎                                                                                                    |                           |                    | 既定値<br>9 0 E      | 複写 閉じ<br>の 🗐 F11 📕 (                 | る ガイド 出ナ<br>F12                   | 1                                    |                                                                                |  |  |  |  |  |  |
| 🕲 仕入検索 🗊 仕入複写 🧶 予算参照 📣 発注参照 🗊 立替参照                                                                                                    | 💐 ヘッダー 🛉                  | 青報変更 🐚             | 単価履歴              | 参照 💐 列固定                             | 編集                                | 受入                                   |                                                                                |  |  |  |  |  |  |
| ● 仕入複写       ● 予算参照       ● 発注参照       ● 立替参照       ● 小岐~情報変更       ● 単価履歴参照       ● 列固定       ● 理       ● 交入         目付       21/09/30       「(二葉番号)       30000845       ●       「       「       「       ● 支払       ●       ●       ●       ●       ●       ●       ●       ●       ●       ●       ●       ●       ●       ●       ●       ●       ●       ●       ●       ●       ●       ●       ●       ●       ●       ●       ●       ●       ●       ●       ●       ●       ●       ●       ●       ●       ●       ●       ●       ●       ●       ●       ●       ●       ●       ●       ●       ●       ●       ●       ●       ●       ●       ●       ●       ●       ●       ●       ●       ●       ●       ●       ●       ●       ●       ●       ●       ●       ●       ●       ●       ●       ●       ●       ●       ●       ●       ●       ●       ●       ●       ●       ●       ●       ●       ●       ●       ●       ●       ●       ●       ●       ●       ●       ●       ● |                           |                    |                   |                                      |                                   |                                      |                                                                                |  |  |  |  |  |  |
| (1) (1) (1) (1) (1) (1) (1) (1) (1) (1)                                                                                                    |                           |                    |                   | 立替金額(税込                              |                                   | 1                                    |                                                                                |  |  |  |  |  |  |
| 仕入     立替       No.     取引<br>区分     立替                                                                                                    | 税処理                       |                    | 単位                | □□督金額税込                              | 金額                                | 要素内訳                                 | 工事 ————————————————————————————————————                                        |  |  |  |  |  |  |
| 仕入     立替       No.     取引<br>区分     立替       日     0000-0001-000001                                                                                                    | 税処理                       | 数量                 | 単位                |                                      | )<br>金額                           | 要素内訳                                 | 工事<br>注文番号<br>K2002006-00                                                      |  |  |  |  |  |  |
| 仕入     立替       No.     取引     立替       B2分     立替     B名/規格       1     0     □       通常     材料費     0000-0001-000001                                                                                                    | 税処理<br>1<br>外税            | 数量                 | 単位                | 立音金額城込<br>単価<br>50,000.0             | 金額<br>50,000                      | 要素内訳<br>10000<br>材料費                 | エ     李     注文番号     K2002006-00     前川版新築工事                                   |  |  |  |  |  |  |
| 仕入     立替       №     取引<br>区分     立替       日     0000-0001-000001       通常     材料費       2     0       通常     材料費                                                                                                    | 税処理<br>1<br>外税<br>1<br>外税 | 数量<br>1.00         | 単位                | 立音金額城込<br>単価<br>50,000.0             | 金額<br>50,000                      | 要素内訳<br>10000<br>材料費<br>10000<br>材料費 | <u>工事</u><br>注文番号<br>K2002006-00<br>前川邸新築工事<br>K2002001-00<br>中央駅南新築工事         |  |  |  |  |  |  |
| ttλ     立替       №     №3/1     立替       □     □     □       □     □     □       □     □     □       □     □     □       □     □     □       □     □     □       □     □     □       □     □     □       □     □     □       □     □     □       □     □     □       □     □     □       □     □     □       □     □     □       □     □     □       □     □     □       □     □     □       □     □     □       □     □     □       □     □     □       □     □     □       □     □     □       □     □     □       □     □     □       □     □     □       □     □     □       □     □     □       □     □     □       □     □     □       □     □     □       □     □     □       □     □     □                                                                                                    | 税処理<br>1<br>外税<br>1<br>外税 | 救量<br>1.00<br>1.00 | 单位<br>式<br>式      | 立音金額版∆ 単価 50,000.0 60,000.0          | 金額<br>50,000<br>60,000            | 要素内訳<br>10000<br>材料費<br>10000<br>材料費 | <u>工事</u><br>注文番号<br>K2002006-00<br>前川邸新築工 <b>事</b><br>K2002001-00<br>中央駅南新築工事 |  |  |  |  |  |  |
| 仕入       立替         No.       取引<br>区分       立替       品名/規格         1       0       □       0000-0001-000001         通常       材料費       0000-0001-000001         通常       材料費       0000-0001-000001         並曲       □       □                                                                                                    | 税処理<br>1<br>外税<br>1<br>外税 | 数量<br>1.00<br>1.00 | 単位<br>式<br>式      | 立音金組成込<br>単価<br>50,000.0<br>60,000.0 | 金額<br>50,000<br>60,000            | 要素内訳<br>10000<br>材料費<br>10000<br>材料費 | <u>工事</u><br>注文番号<br>K2002006-00<br>前川邸新築工事<br>K2002001-00<br>中央駅南新築工事         |  |  |  |  |  |  |

⑤支払査定

対象年月を稼働月の前月に設定します。支払予定日ごとに支払計算を行います。

「前川邸新築工事」の支払予定額を 20,000 円(税込 22,000 円)、「中央駅南新築工事」の支払予定額を 20,000 円(税込 22,000 円)に修正し、今回支払額の合計額を 40,000 円(税込 44,000 円)にします。差額の 70,000 円(税込 77,000 円)は翌月支払の繰越となります。

| 随 ຮົວຮ        | 原価 NEO ST          | どっと建設 株式会社 - [支払査定]                                     |                                               |                                          |                                              |                                |                        |            |         |
|---------------|--------------------|---------------------------------------------------------|-----------------------------------------------|------------------------------------------|----------------------------------------------|--------------------------------|------------------------|------------|---------|
| 27            | (ル( <u>F</u> ) 見積/ | 予算(E) 仕入/日報(C) 請求/入金(B) 支払/会                            | +( <u>D</u> ) 原価集計( <u>P</u> ) 導入( <u>A</u> ) | メンテナンス( <u>M</u> ) 拡張機能                  | ( <u>S</u> ) レポート( <u>R</u> ) 表示             | ₹( <u>V)</u> ウィンドウ( <u>W</u> ) | ヘルプ( <u>H</u> ) メニューを検 | 索 ~        |         |
| 最新の情          | 報に更新   ナ           | ビメニュー( <u>N)</u> マイメニュー( <u>Y</u> ) ポータルサイト( <u>T</u> ) |                                               |                                          |                                              |                                |                        |            |         |
| <br>?         |                    |                                                         |                                               | 除 カーソル 列幅<br>) <sub>F3</sub> 440 F10 114 | 離開じる<br>●●●●●●●●●●●●●●●●●●●●●●●●●●●●●●●●●●●● |                                |                        |            |         |
| 2 金)          | ビ処理の確認             | 2 🍯 支払計昇 🦉 仕人と登定の確認                                     |                                               |                                          |                                              | 編集                             |                        |            |         |
| 表示            | <u>l</u>           | ● 業者(コード)順 ○ 業者(フリカナ)順 ○ 業者[                            | 王分順 〇 工事順 💿 昇順                                | ○ 降順                                     |                                              |                                |                        |            |         |
| 対象            | ¥月                 | 21/09                                                   |                                               |                                          |                                              |                                |                        |            |         |
| 支払            | 予定日                |                                                         |                                               |                                          |                                              |                                |                        |            |         |
| ē1井)          | ulsx.              |                                                         | 7回査定のめ対象に計具9る                                 | 111 - + -                                | · · · · · · · · · · · · · · · · · · ·        |                                |                        |            |         |
| <u></u><br>末右 |                    |                                                         | ~                                             |                                          | レクリート (林)                                    |                                |                        |            |         |
|               |                    |                                                         |                                               |                                          |                                              |                                |                        |            |         |
|               | <b>本</b> 中         |                                                         |                                               |                                          |                                              |                                |                        |            |         |
|               | 且仁                 | v+ 284                                                  |                                               |                                          |                                              |                                |                        |            |         |
| No.           |                    | また。<br>業者<br>業本区分                                       | 工事                                            | ① 定線越祝抜金額<br>本 空編 批 消费報                  | 査定繰越残高                                       | 今回忙人金額                         | 今回支払残高                 | 今回支払予定税抜金額 | 今回支払予定額 |
|               |                    |                                                         | 1//2002001_00                                 | 且,正,1未82/日1月176                          |                                              | 910/Hjq1%                      |                        |            |         |
| 1 '           | 31日                | ロロエコンシシート (14)                                          | 中央駅南新築工事                                      |                                          | Π                                            | 6.000                          | 00.38                  | 2.000      | 22.000  |
| 2             | 111                | 吉田生コンクリート(株)                                            | K2002006-00                                   | 0                                        |                                              | 50,000                         |                        | 20,000     |         |
|               | 31 🖯               | 材料関係                                                    | 前川邸新築工事                                       | 0                                        | 0                                            | 5,000                          | 55,C <mark>)</mark> O  | 2,000      | 22,000  |
| 3             |                    | 《業者計》                                                   |                                               | 0                                        |                                              | 110,000                        |                        | 40,000     |         |
| <b>—</b>      |                    |                                                         |                                               | 0                                        | 0                                            | 11,000                         | 121,000                | 4,000      | 44,000  |
| 4             |                    | W 768                                                   |                                               | U                                        | 0                                            | 11 000                         | 121 000                | 40,000     | 44.000  |

どっと原価 NEO シリーズ

支払繰越がある場合、以下のように「計算対象:前回繰越を今回査定に含めて計算する」に指定します。

| 🏁 条件設定                  |                                                                                                    | _ |  |
|-------------------------|----------------------------------------------------------------------------------------------------|---|--|
|                         | 設定終了     登録     呼出     項目クリア     全範囲     閉じる     ガイド       (2) F3     (3) F7     (3) F8     (3) F9     (3) F10     (5) F12     (5) F10 |   |  |
| 条件設定1 条件                |                                                                                                    |   |  |
| 表示順 ● 第                 | 業者(コード)順 🔿 業者(フリカナ)順 🔿 業者区分順 🔿 工事順 💿 昇順 🔿 降順                                                                                           |   |  |
| 対象年月 21/0               | 9 🛐                                                                                                    |   |  |
| 支払予定日 21/1              |                                                                                                    |   |  |
|                         | 500年本年後116天正34人 ●(元天正)                                                                                                    |   |  |
| 計算 <b>列家</b> (0)。<br>業老 |                                                                                                    |   |  |
|                         |                                                                                                    |   |  |
| 業者締日                    | B                                                                                                    |   |  |
| 業者支払月                   | D ヶ月                                                                                                    |   |  |
| 業者支払日                   |                                                                                                    |   |  |

●繰越について

翌月へ繰越とした支払残は次回支払査定時に「計算対象:前回繰越を今回査定に含めて計算する」にする ことで、繰越分を含めて計算されます。今回の場合、2021/09の支払査定で70,000円(税込77,000円)を 繰越としているので、対象年月を10月で支払査定すると下図のように支払繰越としていた70,000円(税 込77,000円)が11月支払額として計上されます。

| ڬ 🔤        | 原価 NEO ST                               | どっと建設 株式会社 - [支払査定]                    |                 |                         |                                  |                                 |                       |            |         |
|------------|-----------------------------------------|----------------------------------------|-----------------|-------------------------|----------------------------------|---------------------------------|-----------------------|------------|---------|
| 77         | イル( <u>F</u> ) 見積/                      | 予算(E) 仕入/日報(C) 請求/入金(B) 支払/会計([        | ) 原価集計(P) 導入(A) | メンテナンス( <u>M</u> ) 拡張機能 | ( <u>S</u> ) レポート( <u>R</u> ) 表示 | ឝ( <u>V)</u> ウィンドウ( <u>W)</u> ヘ | ルプ( <u>H</u> ) メニューを検 | 索 <b>~</b> |         |
| 最新の情       | 報に更新   ナ                                | ビメニュー(№) マイメニュー( <u>Y</u> ) ポータルサイト(I) |                 |                         |                                  |                                 |                       |            |         |
| ヘルプ        | 9 前へ                                    | 次へ表示 登録 行挿入                            | 行コピー(行貼付)(行削    | 除カーソル列幅                 | 解除 閉じる                           | ガイド 出力                          |                       |            |         |
| ?          | F1 🦘 (                                  | 2 🛹 F3 🔍 F4 🧐 F5 🗐 F6 🖡                | i e i e e       | F9 10 F10               | F11 F12                          |                                 |                       |            |         |
| 🧕 査:       | 官処理の確認                                  | 🛿 🍓 支払計算 🧕 仕入と査定の確認                    |                 |                         |                                  | 新規                              |                       |            |         |
| 表示         | 順                                       | ● 業者(コード)順 ○ 業者(フリカナ)順 ○ 業者区分          | 1順 ○ 工事順 ● 昇順   | ○ 降順                    |                                  |                                 |                       |            |         |
| 対象         | 年月                                      | 21/10 💵                                |                 |                         |                                  |                                 |                       |            |         |
|            |                                         | 21/11/90                               |                 |                         |                                  |                                 |                       |            |         |
| 計算法        | 対象                                      | ● 前回繰越を今回査定に含めて計算する ○ 今回               | 査定のみ対象に計算する     |                         |                                  |                                 |                       |            |         |
| <u></u> 業者 |                                         | □ □ □ 吉田生コングリート(株)                     | ~ _             | 11 ▶ 吉田生日               | コンクリート(株)                        |                                 |                       |            |         |
| 上爭         |                                         | -                                      |                 | ~                       |                                  |                                 |                       |            |         |
|            | 木中                                      |                                        |                 |                         |                                  |                                 |                       |            |         |
|            | 且化                                      |                                        |                 |                         |                                  |                                 |                       |            |         |
| No.        | (4) (4) (4) (4) (4) (4) (4) (4) (4) (4) | ます<br>業務協会 業務協会 (1997年)                | エ事              |                         | 査定繰越残高                           | 今回住人金額                          | 10支払残高                | 今回文私予定祝祯金額 | 今回支払予定額 |
|            | 111                                     | 吉田生コンクリート(株)                           | K2002001-00     | 40.000                  |                                  |                                 |                       | 40.000     |         |
| 1 '        | 31日                                     | 材料関係                                   | 中央駅南新築工事        | 4,000                   | 44,000                           | 0                               | 44,000                | 4,000      | 44,000  |
| 2          | 111                                     | 吉田生コンクリート(株)                           | K2002006-00     | 30,000                  |                                  | 0                               |                       | 30,000     |         |
|            | 31日                                     | 材料関係                                   | 前川邸新築工事         | 3,000                   | 33,000                           | 0                               | 33,000                | 3,000      | 33,000  |
| 3          |                                         | 《業者計》                                  |                 | 70,000                  | 77.000                           | 0                               | 77.000                | 70,000     |         |
|            | _                                       | // 総 今 計 \\                            |                 | 7,000                   | 11,000                           | 0                               | 11,000                | 70,000     | 11,000  |
| 4          |                                         | W 66 0 1 //                            |                 | 7,000                   | 77,000                           | 0                               | 77,000                | 7,000      | 77,000  |

# 2. 請求残高登録

#### 1) 登録手順

①マスター登録

発注者マスター:発注先を実際の取引先名称で登録してください。

工事マスター:工事を正式名称で登録してください。

#### ②売掛残高の登録

次のA、Bのいずれかの方法でどっと原価 NEO 稼働月の前月時点の売掛残高を登録します。

#### A.汎用データ受入

売上伝票:どっと原価 NEO 稼働開始月の前月時点での売上伝票を受入してください。

入金伝票:どっと原価 NEO 稼働開始月の前月時点での入金伝票を受入してください。

B.売掛残高登録

どっと原価 NEO 稼働開始月の前月時点での売掛残高を登録してください。

③請求処理

どっと原価 NEO 稼働開始月の前月時点で締日ごとに請求処理を行います。請求処理の詳細な操作に関してはファーストステップガイドの「第8章-売上・入金・完成登録-2.締め請求」を確認ください。

#### 2) 入力例

2021/10 より稼働開始、東川建設から前川邸新築工事を 150,000 円で、中央駅南新築工事を 170,000 円 で請け負っている。

2021/08末時点で前川邸新築工事では100,000円、中央駅南新築工事では70,000円の売り上げがあった。 2021/09 末時点で前川邸新築工事では 50,000 円の売上と 100,000 円の入金、中央駅南新築工事では 100,000 円の売上と 70,000 円の入金があり、請求残高は前川邸新築工事で 50,000 円、中央駅南新築工 事で 100,000 円ある。

請求処理を行い、2021/09時点での請求残高管理を行いたい。

|              |         |         | 2021/08 | 時点      | 2021/09 時点 |         |         |  |  |  |
|--------------|---------|---------|---------|---------|------------|---------|---------|--|--|--|
|              | 請負金額    | 売上額     | 入金額     | 売上額-入金額 | 売上額        | 入金額     | 売上額-入金額 |  |  |  |
| 前川邸<br>新築工事  | 150,000 | 100,000 | 0       | 100,000 | 50,000     | 100,000 | 50,000  |  |  |  |
| 中央駅南<br>新築工事 | 170,000 | 70,000  | 0       | 70,000  | 100,000    | 70,000  | 100,000 |  |  |  |

①発注者マスターで「東川建設」を登録します。

| 🏁 どっと原価 NEO ST どっと建設 株式会社 - [発注者登録]                                    |                       |                                   |                 |
|------------------------------------------------------------------------|-----------------------|-----------------------------------|-----------------|
| № 77イル(E) 見積/予算(E) 仕入/日報(C) 請求/入金(B) 支払/会計(D) 原価集計(P)                  | 導入( <u>A</u> ) メンテナンス | <( <u>M</u> ) 拡張機能( <u>S</u> ) レ  | ポ−ト( <u>R</u> ) |
| 最新の情報に更新 けどメニュ−( <u>N</u> ) │ マイメニュ−( <u>Y</u> ) │ ポータルサイト( <u>D</u> ) |                       |                                   |                 |
| ヘルプ 前へ 次へ 表示 登録 新規 条件設定 項目設                                            | 定削除                   | 既定値 複写                            | 閉じる             |
| ? F1 🦘 E2 🍬 F3 🔍 F4 🧐 F5 🎒 F6 🔍 F7 💞                                   | F8 间 F9 🚺             | Q <sub>F10</sub> Q <sub>F11</sub> | <b>i</b>        |
| ↓ 既定值編集                                                                |                       |                                   |                 |
| 38注者 101 ■ 東川建設(株)                                                     |                       | 締日 消費税計算                          | 消費              |
|                                                                        |                       | 31日 締日単位                          | 四指              |
| 基本情報    回収情報    会計情報                                                   |                       |                                   |                 |
| · · · · · · · · · · · · · · · · · · ·                                  | 禘日                    | 31 💽 日(末日=31                      | 8)              |
|                                                                        | 消費税計算                 | 2 🗾 締日単位                          |                 |
| 略称 東川建設(株)                                                             | 消費税端数                 | 2 🗾 四捨五入                          |                 |
| 敬称                                                                     | 金額端数                  | 1 ▶ 切り捨て                          |                 |
| 20057 เป็นทั่งภา                                                       | 発注者採用区分               | 1 🗾 既存顧客                          |                 |

②工事マスターで「前川邸新築工事」、「中央駅南新築工事」を登録します。発注者は東川建設にしてくだ さい。

| 🍋 どっと原価 NEO ST どっと建設 株式会社 - [工事登録]                                                                                                    | 🍋 どっと原価 NEO ST どっと建設 株式会社 - [工事登録]                                           |
|----------------------------------------------------------------------------------------------------|------------------------------------------------------------------------------|
| ◎ 77(4(E) 見積/予算(E) 仕入/日報(C) 請求/入金(B) 支払/会計                                                                                                    | ( 🤷 774x(E) 見積/予算(E) 仕入/日報(C) 誘求/入金(B) 支払/会計(D) 原価集計(P) 導入(A) パオヤス( <u>N</u> |
| 最新の情報に更新   ナビメニュー(N)   マイメニュー(Y)   ポータルサイト(D)                                                                                                    | 最新の情報に更新 ナビメニュー(N) マイメニュー(Y) ボータルサイト(I)                                      |
| ヘルプ         前へ         次へ         表示         登録         新規           ?         F1         ●         ●         ○         ●         ●         ●         ●         ●         ●         ●         ●         ●         ●         ●         ●         ●         ●         ●         ●         ●         ●         ●         ●         ●         ●         ●         ●         ●         ●         ●         ●         ●         ●         ●         ●         ●         ●         ●         ●         ●         ●         ●         ●         ●         ●         ●         ●         ●         ●         ●         ●         ●         ●         ●         ●         ●         ●         ●         ●         ●         ●         ●         ●         ●         ●         ●         ●         ●         ●         ●         ●         ●         ●         ●         ●         ●         ●         ●         ●         ●         ●         ●         ●         ●         ●         ●         ●         ●         ●         ●         ●         ●         ●         ●         ●         ●         ● <td< th=""><th></th></td<> |                                                                              |
| 100 D 前川邸新築工事                                                                                                    | 2002001 - 00 国 中央駅南新築工事                                                      |
| 基本情報1 基本情報2 請負情報 予算3                                                                                                    | 基本情報1 基本情報2 請負情報 予算実績 入金予定 JV情                                               |
| 名称 前川联新第二手                                                                                                    | 名称         受注日         1           名称         短約工期(開始)         1             |
| 簡称 前川 時新築工事<br>マオロラインショウ                                                                                                    |                                                                              |
|                                                                                                    | フリガナ チックがりますン 学校日 1                                                          |

③【導入】・[汎用データ受入]で売上明細および入金明細を受入して売掛残高を登録します。

# ・売上伝票 CSV

| É  | 1動保存 🢽           | 別田ら       | · (° - = |       |          |      | 売上明細一覧  | 表 -   |        |           | ₽ t   | 余素    |      |      |       |       |       |    |      |       |    | 柴田 大   |
|----|------------------|-----------|----------|-------|----------|------|---------|-------|--------|-----------|-------|-------|------|------|-------|-------|-------|----|------|-------|----|--------|
| ファ | 거ル ホ             | -ム 挿入     | ページレイ    | アウト 数 | 式 データ    | 校閲   | 表示へ     | ルプ シヤ | チハタ電子印 | 鑑         |       |       |      |      |       |       |       |    |      |       |    |        |
| A1 | 1 * : × ✓ & 伝票番号 |           |          |       |          |      |         |       |        |           |       |       |      |      |       |       |       |    |      |       |    |        |
|    | А                | В         | С        | D     | E        | F    | G       | Н     | 1      | J         | К     | L     | М    | N    | 0     | Ρ     | Q     | R  | S    | Т     | U  | ٧      |
| 1  | 伝票番号             | 伝票日付      | 請求先コー    | 請求先略和 | 工事番号     | 工事枝番 | 工事略称    | 行番号   | 請求番号   | 請求日付      | 会計転送フ | データ受力 | 転送済フ | 取引区分 | 取引区分4 | 税処理区分 | 税処理区分 | 数量 | 単位区分 | 単位区分組 | 単価 | 入力金額   |
| 2  |                  | 2021/8/31 | 101      | 東川建設  | K2002006 | (    | ) 前川邸新鍋 | 1     |        | 2021/8/31 |       | 0     |      | (    | 通常    | 2     | 内税    | 1  |      | 式     |    | 100000 |
| 3  |                  | 2021/8/31 | 101      | 東川建設  | K2002001 | (    | ) 中央駅南親 | 1     |        | 2021/8/31 |       | 0     |      | (    | 通常    | 2     | 内税    | 1  |      | 式     |    | 70000  |
| 4  |                  | 2021/9/30 | 101      | 東川建設  | K2002006 | (    | ) 前川邸新鍋 | 1     |        | 2021/9/30 |       | 0     |      | (    | 通常    | 2     | 内税    | 1  |      | 式     |    | 50000  |
| 5  |                  | 2021/9/30 | 101      | 東川建設  | K2002001 | (    | ) 中央駅南親 | 1     |        | 2021/9/30 |       | 0     |      | (    | 通常    | 2     | 内税    | 1  |      | 式     |    | 100000 |

#### ・入金伝票 CSV

| E                                                | 自動保存 💽                     | も回っ、              | · (              |                     |                |                | 入金明細一賢 | 表 •   |        |         | R          | 検索    |              |                       |            |      |        |    |
|--------------------------------------------------|----------------------------|-------------------|------------------|---------------------|----------------|----------------|--------|-------|--------|---------|------------|-------|--------------|-----------------------|------------|------|--------|----|
| ファイル ホーム 挿入 ページレイアウト 数式 データ 校閲 表示 ヘルプ シヤチハタ 電子印鑑 |                            |                   |                  |                     |                |                |        |       |        |         |            |       |              |                       |            |      |        |    |
|                                                  |                            | 取り                | 游ゴシック            | þ                   | ~ 11           | ~ A^ A*        | E E :  | ≡ ॐ~~ | 診折り返し  | て全体を表示す | る標準        |       | ~            |                       | 標準         |      | どちらでも  |    |
| 貼                                                | <br>0付け L国コピ・<br>◇   �� 書封 | ー ~<br>むのコピー/貼り付け | BI               | <u>U</u> - <u>H</u> | ~ <u>^</u> ~ _ | <b>↓ ↓ ↓ ↓</b> | EE     | ≡ ≕   | 📴 セルを結 | 合して中央揃え | ~ 🛯        | % 9 5 | .000 条件<br>書 | ∔付き テーブル。<br>式 ~ 書式設づ | として<br>定 v |      | チェック セ | 2  |
|                                                  | クリップ7                      | ボード               | r <u>s</u>       | 7:                  | ォント            | E              | 2      |       | 配置     |         | r <u>s</u> | 数値    | r <u>s</u>   |                       |            | スタイ  | 'JL    |    |
| A                                                | 1 .                        | - : ×             | √ f <sub>x</sub> | 伝票番号                |                |                |        |       |        |         |            |       |              |                       |            |      |        |    |
|                                                  | А                          | В                 | С                | D                   | Е              | F              | G      | н     | I.     | J       | К          | L     | М            | N                     | 0          | Р    | Q      |    |
| 1                                                | 伝票番号                       | 伝票日付              | 請求先コー            | 請求先略和               | 行番号            | 会計転送フ          | データ受力  | 転送済フラ | 取引区分   | 取引区分名   | 伝票区分       | 伝票区分名 | 借方入金额        | 入金要素内                 | 入金要素内      | 手形番号 | 手形期日   | 銀行 |
| 2                                                |                            | 2021/9/30         | 101              | 東川建設                | 1              |                | 0      |       | 0      | 通常      | 21         | 現金    | 100000       | 2101                  | 現金         |      |        |    |
| 3                                                |                            | 2021/9/30         | 101              | 東川建設                | 1              |                | 0      |       | 0      | 通常      | 21         | 現金    | 70000        | 2101                  | 現金         |      |        |    |

④売上伝票、入金伝票で受入結果をそれぞれ確認します。下図は売上伝票です。

| √ = っ_た栓き | 5                                                                                                    |
|-----------|----------------------------------------------------------------------------------------------------|
| X         | n *                                                                                                    |
|           |                                                                                                    |
|           |                                                                                                    |
|           |                                                                                                    |
|           |                                                                                                    |
|           |                                                                                                    |
|           |                                                                                                    |
|           |                                                                                                    |
|           |                                                                                                    |
| 票計の税額を    | 変更する                                                                                                    |
|           |                                                                                                    |
|           |                                                                                                    |
|           |                                                                                                    |
|           | 工事                                                                                                    |
|           |                                                                                                    |
| 1001 K    | (2002006-00                                                                                                    |
| 自         | 前川邸新築工事                                                                                                    |
| 1001 //   | /2002001-00                                                                                                    |
|           | 12002001-00<br>由血眼南新鄉丁本                                                                                                    |
|           |                                                                                                    |
|           | 東計の税請者 1001 月 1001 月 1001 1001 |

⑤請求処理を行います。

今回の入力例の場合、売上が 2021/08 末から発生しているので、請求処理の期間を 2021/08/01~2021/08/31 で1度目の計算処理を行います。

今回請求額が「中央駅南新築工事:70,000円」、「前川邸新築工事:100,000円」となります。

| 🥙 どっと原価           | j NEO ST どっと建設      | (株式会社 - [請求       | ₹処理]                |                                            |                    |                |                    |                  |                   |       |                   |
|-------------------|---------------------|-------------------|---------------------|--------------------------------------------|--------------------|----------------|--------------------|------------------|-------------------|-------|-------------------|
| 1774μ( <u>F</u> ) | ) 見積/予算( <u>E</u> ) | 仕入/日報( <u>C</u> ) | 請求/入金( <u>B</u> )   | 支払/会計( <u>D</u>                            | ) 原価集計( <u>P</u> ) | 導入( <u>A</u> ) | メンテナンス( <u>M</u> ) | 拡張機能( <u>S</u> ) | レホ ート( <u>R</u> ) | 表示(⊻) | ウィンドウ( <u>W</u> ) |
| 最新の情報に            | :更新   ナビメニュー(       | <u>N) 71×1-(</u>  | <u>Y</u> )   ポータルサイ | F( <u>T</u> )                              |                    |                |                    |                  |                   |       |                   |
| ヘルプ               | 前へ次                 | へ 表示              | 登録                  | 行挿入 谷谷 谷田 谷田 谷田 谷田 谷田 谷田 谷田 谷田 谷田 谷田 谷田 谷田 | テコピー 行貼作           | 寸 行削           | 1除 カーソル            | ,  列幅解除          | 閉じる               | ガイド   | 出力                |
| 🥐 F1              | 🗣 F2 📦              | P F3 🔍 F          | 4 🚳 F5              | - E (                                      | 🜒 e7 📲             | F8 🕄           | F9 Haf             | 10 <b>11</b> F11 | <b>F12</b>        | SPAC  |                   |
| 🥘 請求履             | 歴表示 🔊 請求            | 対計算 🧕 請求          | 交明細内訳 🔋             | ] 未請求明細                                    | 一覧                 |                |                    |                  |                   | 桶     | 譙                 |
| 諸求先缔              |                     | Я                 |                     |                                            |                    |                | -                  |                  |                   |       |                   |
| 期間                | 21/08               | /01 🗾             |                     |                                            | ~ 21/08/3          | 1 🔉            |                    |                  |                   |       |                   |
| 前水番ち              |                     |                   |                     |                                            | ~                  | 2              |                    |                  |                   |       |                   |
| 請求先               |                     | 101 💽 東川          | 建設 (株)              |                                            |                    | ~              | 101 💽              | 東川建設(梯           | (7                |       |                   |
| 請求先区              | 分                   | >                 |                     |                                            | ~                  | 1              |                    |                  |                   |       |                   |

| 請求<br>期間<br>請求<br>請求 | 文先締日     1     1     1     式番号 | 21/08/01 2<br>100 101 2<br>101 2 | ┃<br>■ 東川建設(株) |                | ~ 21/08      | /31 D          | 101 💽 | 東川建設(株)  |         | _                  |           |          |     |
|----------------------|--------------------------------|----------------------------------|----------------|----------------|--------------|----------------|-------|----------|---------|--------------------|-----------|----------|-----|
| No.                  | 締日                             | 請求先<br>請求先区分                     | 工事             | 請求開始日<br>請求終了日 | 請求番号<br>前回締日 | 前回請求額<br>今回入金額 | 繰越金額  | 今回売上税抜金額 | 今回売上値引額 | 今回売上消費             | 今回請求額     | [2] 収予定日 | 出力済 |
| 1                    | 101                            | 東川建設(株)                          | K2002001-00    | 21/08/01       | 44           | 0              | 0     | 63,636   | 0       | 6,36               | 4 70,000  | 21/09/30 |     |
|                      | 31日                            | 同業者                              | 中央駅南新築工事       | 21/08/31       |              | 0              |       |          |         |                    |           |          |     |
| 2                    | 101                            | 東川建設(株)                          | K2002006-00    | 21/08/01       | 44           | 0              | 0     | 90,909   | 0       | 9,19               | 1 100,000 | 21/09/30 |     |
|                      | 31日                            | 同業者                              | 前川邸新築工事        | 21/08/31       |              | 0              |       |          |         |                    |           |          |     |
| 3                    |                                | 《請求先計》                           |                |                |              | 0              | 0     | 154,545  | 0       | 15, <mark>5</mark> | 5 170,000 |          |     |
|                      |                                |                                  |                |                |              | 0              |       |          |         |                    |           |          |     |
| 4                    |                                | 《総合計》                            |                |                |              | 0              | 0     | 154,545  | 0       | 15,45              | 5 170,000 |          |     |
|                      |                                |                                  |                |                |              | 0              |       |          |         |                    |           |          |     |

次に、2021/09/01~2021/09/30の期間で請求計算を行います。

| 🌆 どっと原価 NFO STと | 、                                                   | 섯 07 편1                  |                        |                 |                        |                             |                       |                                        |
|-----------------|-----------------------------------------------------|--------------------------|------------------------|-----------------|------------------------|-----------------------------|-----------------------|----------------------------------------|
|                 | 予管(E) 仕り(日報(C)                                      | 請求/λ 全(R) =              | ちお./会計(D) 盾            | (而年計/D) 道 λ / Λ | ) *\ <del>\\</del>     | 扰诓機能(≤)                     | レポート(R) 事元(           | (\/) ウィンドウ(\/) /                       |
|                 |                                                     |                          | ×14/±≤1( <u>0</u> )//⊼ |                 | ) //////( <u>IWI</u> ) | 1/A JIC ISC BE ( <u>O</u> ) | P7 ( <u>II</u> ) 32/J | ( <u>v</u> ) ( <u>v</u> ) ( <u>v</u> ) |
| 歯新の情報に更新   ア    | $X_2 = (\underline{N})   Y_1 X_2 = (\underline{N})$ | Y)   ハータルӯ1ト( <u>1</u> ) | )                      |                 |                        |                             |                       |                                        |
| ヘルプ 前へ          | 次へ 表示                                               | 登録 行                     | 対挿入 行コピー               | 行貼付()谷          | 消11除 カーソル              | , 列幅解除                      | 閉じる 一力                | jílí 出力                                |
| 📍 FI 🦘 B        | 2 🏓 F3 🔍 F                                          | 4 🚳 🕞 🖣                  | ) es 🌒 e               | 7 - 8 6         | ) <sub>F9</sub> 👘      | 10 <b>8</b> F11             | <b>F12</b>            | SPACE CHIP                             |
| 🧕 請求履歴表示        | 🔊 請求計算 🧕 請求                                         | 汶明細内訳 🧕 未                | ≂請求明細一覧                |                 |                        |                             |                       | 編集                                     |
| 建带牛猪口           |                                                     |                          |                        |                 |                        |                             |                       |                                        |
| 期間              | 21/09/01 🗾                                          |                          | ~                      | 21/09/30 🗾      |                        |                             |                       |                                        |
| 前水番芍            |                                                     |                          | ~                      |                 |                        |                             |                       |                                        |
| 請求先             | 101 🛐 東川                                            | 建設 (株)                   |                        | ~               | 101 💽                  | 東川建設(株                      | ;)                    |                                        |
| 請求先区分           |                                                     |                          | ~                      | >               |                        |                             |                       |                                        |

この処理によって請求処理画面に表示される金額は次のようになります。

「前回請求額」: 2021/08/01~2021/08/31の請求額

「今回入金額」: 2021/09/01~2021/09/30の期間で作成された入金伝票の金額

「今回請求額」: 2021/09時点で請求予定の売上伝票の金額

今回の例の場合、

「前回請求額」は「中央駅南新築工事売上:70,000円」、「前川邸新築工事売上:100,000円」の合計170,000円となります。

「今回入金額」は「中央駅南新築工事入金: 70,000円」と「前川邸新築工事入金: 100,000円」となります。

「今回請求額」は「中央駅南新築工事売上:100,000円」と「前川邸新築工事売上:50,000円」となります。

| 請汉<br>期<br>請<br>請<br>請<br>了 | Ř先締日<br><mark>■</mark><br>Ř番号<br>Ř先<br>Ř先区分 | 3 21/09/01 2<br>101 2<br>101 2<br>101 2 | 】<br>】東川建設(株) |                | ~ 21/09      | 3/30 D<br>     | 101 💽 | 東川建設(株)  |         |         |         |          |
|-----------------------------|---------------------------------------------|-----------------------------------------|---------------|----------------|--------------|----------------|-------|----------|---------|---------|---------|----------|
| No.                         | 締日                                          | 請求先<br>請求先区分                            | 工事            | 請求開始日<br>請求終了日 | 請求番号<br>前回締日 | 前回請求額<br>今回入金額 | 操越金額  | 今回売上税抜金額 | 今回売上値別額 | 今回売上消費税 | 今回請求額   | 回収予定日    |
| 1                           | 101                                         | 東川建設(株)                                 | K2002001-00   | 21/09/01       | 47           | 70,000         | 0     | 90,909   | 0       | 9,09    | 100,000 | 21/10/31 |
|                             | 31日                                         | 同業者                                     | 中央駅南新築工事      | 21/09/30       | 21/08/31     | 70,000         |       |          |         |         |         |          |
| 2                           | 101                                         | 東川建設(株)                                 | K2002006-00   | 21/09/01       | 47           | 100,000        | 0     | 45,455   | 0       | 4,54    | 50,000  | 21/10/31 |
|                             | 31日                                         | 同業者                                     | 前川邸新築工事       | 21/09/30       | 21/08/31     | 100,000        |       |          |         |         |         |          |
| 3                           |                                             | 《請求先計》                                  |               |                |              | 170,000        | 0     | 136,364  | 0       | 13,63   | 150,000 |          |
|                             |                                             |                                         |               |                |              | 170,000        |       |          |         |         |         |          |
| 4                           |                                             | 《総合計》                                   |               |                |              | 170,000        | 0     | 136,364  | 0       | 13,636  | 150,000 |          |
|                             |                                             |                                         |               |                |              | 170,000        |       |          |         |         |         |          |

# 3. 発注残高登録

## 1) 登録手順

①マスター登録

・業者マスター:実際の取引先名称を登録した業者を登録してください。

・工事マスター:発注残がある正式名称で登録した工事を登録してください。

②汎用データ受入

・発注明細:発注残がある工事のすべての発注明細を受入してください。

・ 仕入明細:発注と紐づくように注文番号を入力した仕入明細を受入してください。

※受入は必ず発注明細から行ってください。

③発注残高の確認

【発注処理】・[発注]・『発注明細一覧表』で発注残高を確認します。

#### 2) 入力例

2021/10より稼働開始、2021/09時点で「ミワ管工」に前川邸新築工事で 9/1 に 60,000円、9/6 に 140,000円の合計 200,000円の発注している。そのうち 9/1分の 60,000円の仕入があり、140,000円の発注残がある。

| 工事      | 発注日      | 発注金額    | 仕入額    | 発注残高    |
|---------|----------|---------|--------|---------|
| 前川邸新築工事 | 2021/9/1 | 60,000  | 60,000 | 0       |
| 前川邸新築工事 | 2021/9/6 | 140,000 | 0      | 140,000 |

①【導入】・[業者登録]で「ミワ管工」を登録します。

| 🏁 どっと原価 NEO ST どっと建設 株式会社 - [業者登録]                                       |                                                  |
|--------------------------------------------------------------------------|--------------------------------------------------|
| № 774µ(E) 見積/予算(E) 仕入/日報(C) 請求/入金(B) 支払/会計(D) 原価                         | 集計( <u>P</u> ) 導入( <u>A</u> ) メンテナンス( <u>M</u> ) |
| 最新の情報に更新   ナビメニュー( <u>N</u> )   マイメニュー( <u>Y</u> )   ポータルサイト( <u>I</u> ) |                                                  |
| ヘルプ 前へ 次へ 表示 登録 新規 条件設定                                                  | 項目設定 削除 既知                                       |
| 🛛 🕈 F1 🦴 F2 🔷 F3 🔍 F4 🥯 F5 🎒 F6 🔍 F7                                     | 🦪 🔋 🚺 F3 🔇                                       |
| ◎ 既定值編集                                                                  |                                                  |
| 業者 112 ▶ ミワ管エ                                                            | 紆                                                |
| 基本情報 支払情報 会計情報 評価情報                                                      |                                                  |
| 名称         ミワ管工                                                          | <b>締日</b> 31                                     |
|                                                                          |                                                  |
|                                                                          | 消費税端数                                            |
| ■ 敬称 】 御中                                                                | 金額端数 2                                           |

②【導入】・[工事登録]で「前川邸新築工事」を登録します。

| 🖲 どっと原価 NEC    | ST どっと建設 株式会社 - [工事登録]         |          |           |               |
|----------------|--------------------------------|----------|-----------|---------------|
| 🐸 77{4(E) 🕽    | (長/予算(E) 仕入/日報(C) 請求/入金(B)     | 支払/会計(型) | 原语集計(2) 将 | 入(人) メンテナンス(人 |
| 最新の情報に更新       | ナビメニュー(N)   マイメニュー(Y)   ボータルサイ | HD 01    |           |               |
| ヘルプ 市          | ハ 次へ 表示 登録                     | 断規 条件    | 設定 项目設定   | 削除 既          |
| ? 🖬 🌗          | I 🗊 🏓 🗉 🔍 🖪 🥥 🖪                | D 13 ()  |           | 🗍 👩 🕻         |
| ◎ 既定值編集        | 💘 見積参照 💣 請求先変更                 |          |           |               |
| I              | K2002006 - 00 🛐 前川氏部           | 新築工事     |           |               |
|                |                                |          |           |               |
| 基本情報           | 基本情報2 請負情報                     | 予算実績     | 入金予定      | 」<br>、 水情     |
| and the second | 前川政新築工事                        |          | 受注        | 8 1           |
| 64             |                                |          | 契約        | 工期(開始) 1      |
| 略称             | 前川郎新築工事                        |          | 実施        | 工期(開設台)       |
| フリガナ           | マエカフティジンチクユウ                   |          | 完成        | 8             |
|                | 1.2 th Westernitz day and the  |          | 1         |               |

③【導入】- [汎用データ受入] で発注明細を受け入れた後に、仕入明細を受入します。仕入明細は必ず 発注番号を紐づける必要があります。

受入の流れとしては以下のようになります。

・取り込む発注明細を所定の形式でCSVファイルを作成します。

| É  | 動保存 💽 🛛                                        | 989  | • (2 • •         | :    |            |       | 発注明細一 | 覧表・   |       |     | Q    | 検索    |      |       |           |         |
|----|------------------------------------------------|------|------------------|------|------------|-------|-------|-------|-------|-----|------|-------|------|-------|-----------|---------|
| ファ | イル ホーム 挿入 ページレイアウト 数式 データ 校閲 表示 ヘルプ シヤチハタ 電子印鑑 |      |                  |      |            |       |       |       |       |     |      |       |      |       |           |         |
| A1 | Ŧ                                              | : ×  | √ f <sub>x</sub> | 注文番号 | ₹          |       |       |       |       |     |      |       |      |       |           |         |
|    | А                                              | В    | С                | D    | E          | F     | G     | н     | 1     | J   | К    | L     | Μ    | N     | 0         | Р       |
| 1  | 注文番号                                           | 注文枝番 | 工事番号             | 工事枝番 | 伝票日付       | 業者コート | 業者略称  | 発注依頼者 | 発注依頼相 | 行番号 | 階層番号 | 表示階層者 | 取引区分 | 取引区分名 | 明細コーⅠ     | 明細名称 15 |
| 2  |                                                |      | K2002006         | 0    | 2021/9/1   | 112   | ミワ管工  |       |       | 1   | 1    | 1     |      |       | 101       | 直接工事費   |
| 3  |                                                |      | K2002006         | 0    | 2021/9/1   | 112   | ミワ管工  |       |       | 2   | 2    | 2     |      |       | 101       | ±Ι      |
| 4  |                                                |      | K2002006         | 0    | 2021/9/1   | 112   | ミワ管工  |       |       | 3   | 4    | 3     | 0    | 通常    | 0000-0001 | 材料費     |
| 5  |                                                |      | K2002006         | 0    | 2021/9/6   | 112   | ミワ管工  |       |       | 1   | 1    | 1     |      |       | 101       | 直接工事費   |
| ~  |                                                |      |                  |      | 0000 /0 /0 |       | >     |       |       |     |      |       |      |       | 4.04      |         |

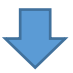

・汎用データ受入(発注明細)で明細を受入します。

| 鼞 どっと原価 NEO ST どっる       | と建設 株式会社 - [汎用                       | データ受入]            |                   |                  |                |                    |     |              |
|--------------------------|--------------------------------------|-------------------|-------------------|------------------|----------------|--------------------|-----|--------------|
| 1 7ァイル( <u>F</u> ) 見積/予算 | 章( <u>E)</u> 仕入/日報( <u>C</u> )       | 請求/入金( <u>B</u> ) | 支払/会計( <u>D</u> ) | 原価集計( <u>P</u> ) | 導入( <u>A</u> ) | メンテナンス( <u>M</u> ) | 拡張  | 機能( <u>S</u> |
| 最新の情報に更新   ナビメ           | ニュー( <u>N</u> )   マイメニュー( <u>N</u> ) | ()   ポータルサイト      | (D)               |                  |                |                    |     |              |
| ヘルプ                      |                                      | 実行                |                   |                  | [              |                    |     |              |
| 🥐 💼                      |                                      | 🥸 🕞               |                   |                  |                |                    |     |              |
| 読込方法                     | ☑ 先頭行タイトル                            |                   |                   | 伝票入力期間           | チェック 🤇         | ●しない ○             | )する |              |
| ダブルクォーテション               | ●有 ○無                                |                   |                   | 勤怠数量の自           | 動計算 🤇          | ししない 〇             | する  |              |
| 区切文字                     | ● カンマ ○ タブ                           |                   |                   | 品名マスターか          | ら参照            | ●しない 〇             | )する |              |
| 書込方法                     | ◎ 新規データのみ                            | ○ 上書き更新           |                   | 上位階層の自           | 動作成 🤇          | ●しない 〇             | )する |              |
| 読込エラー時の処理                | ○ エラー行以外は登                           | 🗄 💿 すべてキ          | キャンセル             |                  |                |                    |     |              |
| 伝票番号自動採番                 | ○ しない ● する                           |                   |                   |                  |                |                    |     |              |
| 消費税の自動計算                 | ● しない ○ する                           |                   |                   |                  |                |                    |     |              |
|                          |                                      |                   |                   |                  |                |                    |     |              |

| 30 | 労務明細 |              |
|----|------|--------------|
| 31 | 機械明細 |              |
| 32 | 発注明細 | ₩発注明細一覧表.csv |

・受け入れた伝票の注文番号を確認します。

下図の右上の表記が「受入」となっているものが汎用データ受入で作成された伝票となります。

| 🏁 どっと原価 NEO ST どっと建設 株式会社 - [発注入力]                        |                                |                                 |                    |                  |                          |                                |                   |              |
|-----------------------------------------------------------|--------------------------------|---------------------------------|--------------------|------------------|--------------------------|--------------------------------|-------------------|--------------|
| № ファイル(E) 見積/予算(E) 仕入/日報( <u>C</u> ) 請求/入金                | ( <u>B</u> ) 支払/会計( <u>D</u> ) | 原価集計( <u>P</u> ) 導入( <u>A</u> ) | メンテナンス( <u>M</u> ) | 拡張機能( <u>S</u> ) | ν‡° −ト( <u>R</u> )       | 表示( <u>V</u> ) ウィンドウ( <u>)</u> | <u>W) ヘルプ(H</u> ) | メニューを検索      |
| 最新の情報に更新   ナビメニュー( <u>N</u> )   マイメニュー( <u>Y</u> )   ポータル | サイト( <u>T</u> )                |                                 |                    |                  |                          |                                |                   |              |
| ヘルプ 前へ 次へ 表示 登録                                           | 行挿入 行:                         | ピー 行貼付 行前                       | 川除 カーソル            | 列幅解除             | 閉じる                      | ガイド 出ナ                         | 1                 |              |
| 🤰 FI 🦘 E2 🛹 FI 🔍 F4 🤒 (                                   | 5 🗐 F6 💐                       | ) e7 📲 e1 👔                     | ) F9 🐏 F           | D 🚮 F11          | ) 📕 F12                  | SPACE C                        |                   | _            |
| 1 灣階層↑ 灣階層↓ 🎝 発注検索 🧔 発注被                                  | 『写 💿 発注依頼                      | 参照 🗶 予算参照 💐                     | 見積参照 🂐             | ヘッダー情報           | 吸変更 🖣 単                  | 「価履歴参照」                        | 編集                | 乏入           |
| 発注日 21/09/01 👔 <u>注文番号</u>                                | 80000001 -                     | 00                              |                    | <i>杂</i> 約主材     | ·<br>插来是                 | _                              |                   |              |
| 業者 112 💽 ミフピエ                                             |                                |                                 | _                  | 税抜金              | (积 <del>世</del> 方)<br>:額 | 55,55                          | 6                 |              |
| 工事 K2002006 - 00 ▶ 前川低                                    | 『新築工事<br>(1-5-1)               |                                 |                    | 消費税              |                          | 4,44                           | 4 🖸 🗌 伝票          | 計の税額を変更する    |
| TEL FAX 業者区分                                              | 締日 消費科<br>91日 伊亜               | 利費税端数                           |                    | 税込金              | 額                        | 60,00                          | D                 |              |
| 03 0330 2103 03 0330 2103 13 MADR                         | 10 LA#-                        |                                 |                    |                  |                          |                                |                   |              |
| 明細 注文書 契約条件書                                              |                                |                                 |                    |                  |                          |                                |                   |              |
| ッリー表示 品名 < 階層表示<br>ッリー                                    | 以下すべて ~ 🕴                      | 脱額表示しい                          | $\sim$             |                  |                          |                                |                   |              |
| No. 名称                                                    | No. 取引                         | 3-15                            | 名称                 | 税処理              | 数量 単                     | 位  単価                          | 金額                | 要素内訳         |
| 1 前川邸新築工事                                                 | ····· 🖾 77                     | 101                             |                    | *                |                          |                                |                   |              |
|                                                           | 1                              | 101                             | 1 1 1              | Î                | 士                        |                                |                   |              |
|                                                           |                                |                                 |                    |                  | 120                      |                                |                   |              |
|                                                           | 2                              | 101                             | ±1                 |                  |                          |                                |                   |              |
| <u>3</u><br>4<br>4<br>人<br>材料費                            | 2                              | 101                             | ±1                 | Å                | 式                        |                                |                   | 10000        |
|                                                           | 2<br>3 0<br>通常                 | 101<br>0000-0001-000001         | 土工材料費              | 2                | 式<br>1.00 式              | 60.000.0                       | 60.000            | 10000<br>材料費 |

・仕入明細の CSV を作成します。

| Ē  | 1動保存 🤇        |       | ら、   | - C  ~ <b>-</b>  |        |          | 1    | 出入明細一覧 | 表1 • |          |      | 2検     |
|----|---------------|-------|------|------------------|--------|----------|------|--------|------|----------|------|--------|
| 77 | 7 <b>11</b> 1 | トーム 損 | 杁    | ページレイ            | Pウト 数: | 式 データ    | 校閲   | 表示へ    | ルプシ  | いタ 電子印録  |      |        |
| A1 |               | • :   | ×    | √ f <sub>x</sub> | 伝票番号   |          |      |        |      |          |      |        |
|    | А             | В     |      | С                | D      | Е        | F    | G      | Н    | 1        | J    | к      |
| 1  | 伝票番号          | ; 伝票日 | 付    | 業者コート            | 業者略称   | 工事番号     | 工事枝番 | 工事略称   | 行番号  | 注文番号     | 注文枝番 | 会計転送フデ |
| 2  |               | 2021/ | 9/20 | 112              | ミワ管工   | K2002006 | 0    | 前川邸新新  |      | 80000001 | 0    |        |

<u>※仕入明細に注文番号が紐づいていない場合、発注残管理ができなくなるため必ず注文番号を入力して</u> <u>ください。</u>

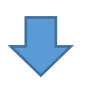

・汎用データ受入(仕入明細)で明細を受入します。

| 🏁 どっと原価 NEO ST どっと | 1建設 株式会社 - [汎用                       | データ受入]            |                   |                  |                |                    |                |
|--------------------|--------------------------------------|-------------------|-------------------|------------------|----------------|--------------------|----------------|
| № 7ァイル(F) 見積/予算    | ፤(E) 仕入/日報( <u>C</u> )               | 請求/入金( <u>B</u> ) | 支払/会計( <u>D</u> ) | 原価集計( <u>P</u> ) | 導入( <u>A</u> ) | メンテナンス( <u>M</u> ) | 拡張機能( <u>S</u> |
| 最新の情報に更新 ナビメ       | ニュー( <u>N</u> )   マイメニュー( <u>Y</u> ) | )   ポータルサイト       | (D                |                  |                |                    |                |
| ヘルプ                |                                      | 実行                |                   |                  | [              |                    |                |
| 🥐 🗉                |                                      | 🥯 🕞               |                   |                  |                |                    |                |
| 読込方法               | ☑ 先頭行タイトル                            |                   |                   | 伝票入力期間:          | チェック 🤇         | ●しない ○             | する             |
| ダブルクォーテション         | ●有 ○無                                |                   |                   | 勤怠数量の自動          | 訪計算 🤇          | ししない 〇             | する             |
| 区切文字               | ● カンマ ○ タブ                           |                   |                   | 品名マスターから         | 5参照 🤇          | ●しない ○             | する             |
| 書込方法               | ◎ 新規データのみ                            | ○ 上書き更新           |                   | 上位階層の自動          | 訪作成 🤇          | ●しない ○             | する             |
| 読込エラー時の処理          | ○ エラー行以外は登                           | 録 💿 すべてキ          | キャンセル             |                  |                |                    |                |
| 伝票番号自動採番           | ○ しない ● する                           |                   |                   |                  |                |                    |                |
| 消費税の自動計算           | ● しない ○ する                           |                   |                   |                  |                |                    |                |

| 24 | 権限グループ |               |
|----|--------|---------------|
| 25 | 仕入明細   | ¥仕入明細一覧表1.csv |
| 26 | 立替明細   |               |

37

受け入れた伝票を確認します。注文番号が入っていることを確認します。

| 陋 どっと原価 NEO ST どっと建設 株式会社 - [仕入伝票入力2]                                    |                                 |                    |                                 |                                  |                            |             |  |  |  |  |  |  |
|--------------------------------------------------------------------------|---------------------------------|--------------------|---------------------------------|----------------------------------|----------------------------|-------------|--|--|--|--|--|--|
| № 774%(E) 見積/予算(E) 仕入/日報(C) 請求/入金(B) 支払/会計(D) 系                          | 原価集計( <u>P</u> ) 導入( <u>A</u> ) | メンテナンス( <u>M</u> ) | 拡張機能( <u>S</u> ) レポート( <u>R</u> | ) 表示( <u>V</u> ) ウィンドウ( <u>W</u> | () ヘルプ( <u>H</u> ) メニューを検索 | ~           |  |  |  |  |  |  |
| 最新の情報に更新 │ ナビメニュー( <u>N</u> ) │ マイメニュー( <u>Y</u> ) │ ポータルサイト( <u>I</u> ) |                                 |                    |                                 |                                  |                            |             |  |  |  |  |  |  |
| ヘルプ 前へ 次へ 表示 登録 行挿入 行ごと                                                  | - 行貼付 行                         | 削除 カーソル            | 列幅解除 閉じる                        | ・ ガイド 出力                         |                            |             |  |  |  |  |  |  |
| 📍 FI 🔍 F2 🖤 F3 🔍 F4 👹 F5 💐 F6 💐                                          | F7 🥞 F8 🏮                       | <b>U F9 "</b> PF   | 0 📲 F11 🖣 F                     | 12) V SPACE QUC                  | rlP                        |             |  |  |  |  |  |  |
| 1 🔯 仕入検索 🗊 仕入複写 💩 予算参照 🍐 発注参照 🍐 出来高参照 🐘 立替参照 🦓 ヘッダー情報変更 🚳 単価履歴参照 🧧 🚑 👷 🗇 |                                 |                    |                                 |                                  |                            |             |  |  |  |  |  |  |
| 日付 21/09/20 🕥 伝票番号 30000849 🗩                                            |                                 |                    | 摘要                              |                                  |                            | ]           |  |  |  |  |  |  |
| 業者 112 🛐 ミワ管工                                                            |                                 |                    | 支払予定日                           | 21/10/31 💵                       | 支払予定日を変更する<br>             |             |  |  |  |  |  |  |
| 税額表示 Uau V                                                               |                                 |                    | 税抜金額                            | 55,556                           |                            |             |  |  |  |  |  |  |
| TEL FAX 業者区分 締日 消費税言                                                     | †算 消費税端数                        |                    | 消費税額                            | 4,444                            | □ 伝票計の税額を変更する              | 5           |  |  |  |  |  |  |
| 03-0550-2185 03-0550-2185 材料関係 31日 伝票単位                                  | 位切り捨て                           |                    | 税込金額                            | 60,000                           | _                          |             |  |  |  |  |  |  |
|                                                                          |                                 |                    | 立替金額(税込)                        | 0                                |                            |             |  |  |  |  |  |  |
|                                                                          |                                 |                    |                                 |                                  |                            |             |  |  |  |  |  |  |
| (仕入) 立替                                                                  |                                 |                    |                                 |                                  |                            |             |  |  |  |  |  |  |
|                                                                          | 彩加油 粉曼                          | . 単供               | 単価                              | 令府                               | 西書山詞                       | 工事          |  |  |  |  |  |  |
|                                                                          |                                 | .   +u             | <u></u> ∓₩                      | 2018H                            | 女光的朳                       | 注文番号        |  |  |  |  |  |  |
| 1 0 🔲 0000-0001-000001                                                   | 2                               |                    |                                 |                                  | 10000                      | K2002006-00 |  |  |  |  |  |  |
| 通常材料費                                                                    | 内税                              |                    |                                 |                                  | 材料費                        | 前川師新築工事     |  |  |  |  |  |  |
|                                                                          | 1.(                             | 10 式               | 60,000.0                        | 60,000                           |                            | 80000001-00 |  |  |  |  |  |  |

④【発注処理】・[発注]・『発注明細一覧表』で発注残高を確認します。

| 🎦 కం                               | と原価 NEO ST ど                                                                                                    | っと建設 枝                                                                  | 朱式会社 - [発注明                                                                 | 月細一覧表]                                            |                                         |                                                                   |                        |                                     |                                              |                                                                                        |                    |                                               |                                        |                                            |                                                       |                                                    |                                           |
|------------------------------------|----------------------------------------------------------------------------------------------------|-------------------------------------------------------------------------|-----------------------------------------------------------------------------|---------------------------------------------------|-----------------------------------------|-------------------------------------------------------------------|------------------------|-------------------------------------|----------------------------------------------|----------------------------------------------------------------------------------------|--------------------|-----------------------------------------------|----------------------------------------|--------------------------------------------|-------------------------------------------------------|----------------------------------------------------|-------------------------------------------|
| 2                                  | ァイル( <u>F</u> ) 見積/う                                                                                                    | 予算( <u>E</u> )                                                          | 仕入/日報( <u>C</u> )                                                           | 請求/入金( <u>B</u> )                                 | 支払/会計( <u>D</u> )                       | 原価集計( <u>P</u> ) 導入(                                              | <u>(A</u> ) メンテナ       | ンス( <u>M</u> ) 拡張                   | 機能( <u>S</u> )                               | ₽\$' -ŀ( <u>R</u> )                                                                    | 表示(⊻)              | ウィンドウ()                                       | <u>N) ^</u>                            | ルプ( <u>H</u> ) ×                           | ニューを検索                                                | ~                                                  |                                           |
| 最新の                                | 最新の情報に更新   ナビメニュ−( <u>N</u> )   マイメニュ−( <u>Y</u> )   ポータルサイト( <u>D</u> )                                                                                                    |                                                                         |                                                                             |                                                   |                                         |                                                                   |                        |                                     |                                              |                                                                                        |                    |                                               |                                        |                                            |                                                       |                                                    |                                           |
| ///                                | ヘルプ 前へ 次へ 表示 登録 行挿入 行口ピー 行貼付 行削除 カール 列幅解除 開じる ガイド 出力                                                                                                    |                                                                         |                                                                             |                                                   |                                         |                                                                   |                        |                                     |                                              |                                                                                        |                    |                                               |                                        |                                            |                                                       |                                                    |                                           |
| ?                                  | 🍸 F1 🦘 F2 🔎 F3 🔍 F4 🔘 F5 🗐 F3 🗐 F7 🗐 F8 📳 F9 🧌 F10 🏙 F11 闄 F12 🛛 86000000000000000000000000000000000000                                                                                                    |                                                                         |                                                                             |                                                   |                                         |                                                                   |                        |                                     |                                              |                                                                                        |                    |                                               |                                        |                                            |                                                       |                                                    |                                           |
| 🔖 発:                               | ◆ 発注入力参照     ◆     ◆     ◆     ◆     ◆     ◆     ◆     ◆     ◆     ◆     ◆     ◆     ◆     ◆     ◆     ◆     ◆     ◆     ◆     ◆     ◆     ◆     ◆     ◆     ◆     ◆     ◆     ◆     ◆     ◆     ◆     ◆     ◆     ◆     ◆     ◆     ◆     ◆     ◆     ◆     ◆     ◆     ◆     ◆     ◆     ◆     ◆     ◆     ◆     ◆     ◆     ◆     ◆     ◆     ◆     ◆     ◆     ◆     ◆     ◆     ◆     ◆     ◆     ◆     ◆     ◆     ◆     ◆     ◆     ◆     ◆     ◆     ◆     ◆     ◆     ◆     ◆     ◆     ◆     ◆     ◆     ◆     ◆     ◆     ◆     ◆     ◆     ◆     ◆     ◆     ◆     ◆     ◆     ◆     ◆     ◆     ◆     ◆     ◆     ◆     ◆     ◆     ◆     ◆     ◆     ◆     ◆     ◆     ◆     ◆     ◆     ◆     ◆     ◆     ◆     ◆     ◆     ◆     ◆     ◆     ◆     ◆     ◆     ◆     ◆     ◆     ◆     ◆     ◆     ◆     ◆     ◆     ◆     ◆     ◆     ◆     ◆     ◆     ◆     ◆     ◆     ◆     ◆     ◆     ◆     ◆     ◆     ◆     ◆     ◆     ◆     ◆     ◆     ◆     ◆     ◆     ◆     ◆     ◆     ◆     ◆     ◆     ◆     ◆     ◆     ◆     ◆     ◆     ◆     ◆     ◆     ◆     ◆     ◆     ◆     ◆     ◆     ◆     ◆     ◆     ◆     ◆     ◆     ◆     ◆     ◆     ◆     ◆     ◆     ◆     ◆     ◆     ◆     ◆     ◆     ◆     ◆     ◆     ◆     ◆     ◆     ◆     ◆     ◆     ◆     ◆     ◆     ◆     ◆     ◆     ◆     ◆     ◆     ◆     ◆     ◆     ◆     ◆     ◆     ◆     ◆     ◆     ◆     ◆     ◆     ◆     ◆     ◆     ◆     ◆     ◆     ◆     ◆     ◆     ◆     ◆     ◆     ◆     ◆     ◆     ◆     ◆     ◆     ◆     ◆     ◆     ◆     ◆     ◆     ◆     ◆     ◆     ◆     ◆     ◆     ◆     ◆     ◆     ◆     ◆     ◆     ◆     ◆     ◆     ◆     ◆     ◆     ◆     ◆     ◆     ◆     ◆     ◆     ◆     ◆     ◆     ◆     ◆     ◆     ◆     ◆     ◆     ◆     ◆     ◆     ◆     ◆     ◆     ◆     ◆     ◆     ◆     ◆     ◆     ◆     ◆     ◆     ◆     ◆     ◆     ◆     ◆     ◆     ◆     ◆     ◆     ◆     ◆     ◆     ◆     ◆     ◆     ◆     ◆     ◆     ◆     ◆     ◆     ◆     ◆     ◆     ◆     ◆     ◆     ◆     ◆     ◆     ◆     ◆     ◆     ◆     ◆     ◆     ◆     ◆     ◆     ◆     ◆ |                                                                         |                                                                             |                                                   |                                         |                                                                   |                        |                                     |                                              |                                                                                        |                    |                                               |                                        |                                            |                                                       |                                                    |                                           |
| 表示                                 |                                                                                                    |                                                                         |                                                                             |                                                   |                                         |                                                                   |                        |                                     |                                              |                                                                                        |                    |                                               |                                        |                                            |                                                       |                                                    |                                           |
| 期間                                 |                                                                                                    | 21/09/0                                                                 | )1 💽                                                                        |                                                   |                                         | ~ 21/09/30 💽                                                      | 税選択                    | Į                                   | 税込                                           | $\sim$                                                                                 |                    |                                               |                                        |                                            |                                                       |                                                    |                                           |
| 注文                                 | 番号                                                                                                    | <u> </u>                                                                | -                                                                           | <u>م</u>                                          |                                         | ~                                                                 | 11                     | 2                                   | <b>1</b>                                     |                                                                                        |                    |                                               | _                                      |                                            |                                                       |                                                    |                                           |
| <u><br/></u>                       | 了                                                                                                    | 〇未成                                                                     | □2 🛃 ミア                                                                     | B'上<br>両方                                         |                                         | ~ [                                                               |                        | 2 🔁 💈 🤈                             | E'⊥                                          |                                                                                        |                    |                                               |                                        |                                            |                                                       |                                                    |                                           |
|                                    |                                                                                                    |                                                                         |                                                                             |                                                   |                                         |                                                                   |                        |                                     |                                              |                                                                                        |                    |                                               |                                        |                                            |                                                       |                                                    |                                           |
| 工事                                 | 5                                                                                                    |                                                                         | - 5                                                                         | 3                                                 |                                         |                                                                   | ~                      |                                     | -                                            | >                                                                                      |                    |                                               |                                        |                                            |                                                       |                                                    |                                           |
| 工事                                 | 5                                                                                                    |                                                                         | -                                                                           |                                                   |                                         |                                                                   | ~                      |                                     | ]-[[                                         | >                                                                                      |                    |                                               |                                        |                                            |                                                       |                                                    |                                           |
| 工事<br>No.                          | 業者                                                                                                    |                                                                         |                                                                             | 注文番号                                              | 発注日                                     | 品名/規格                                                             | ~                      | 税処理                                 | - <u>数</u> 量                                 | ▶<br>単価<br>税込全家                                                                        | 数量                 | 仕入<br>擬认全類                                    | 発動量                                    | 注残高<br>艇认全颏                                | 要素内訳                                                  | 費目                                                 | 工種                                        |
| 工事<br>No.                          | 業者                                                                                                    | 112 820                                                                 | F<br>工事                                                                     | 】<br>注文番号                                         | 発注日                                     | 品名/規格                                                             | ~ [                    | 税処理                                 | -<br>数量<br>単位                                | ▶<br>単価<br>税込金客                                                                        | 数量                 | 仕入<br>税込金額                                    | 発<br>数量                                | 注残高<br>税込金額                                | 要素内訳                                                  | 費目                                                 | 工種                                        |
| 工事<br>No.<br>1                     | 業者<br>ミワ管エ                                                                                                    | 112 K20<br>前J                                                           | - ■<br>工事<br>02006-00<br>川邸新築工事                                             | 】<br>注文番号<br>80000001-00                          | 発注日<br>21/09/01                         | 品名/規格<br>0000-0001-000001                                         | ~<br>材料費               | 税処理<br>2 内税                         | -<br>数量<br>単位<br>1.00<br>式                   | ▶<br>単価<br>税込金客<br>60,000<br>60,00                                                     | 数量<br>1.00         | 仕入<br>税込金額<br>60,000                          | 発<br>数量<br>0.00                        | 注残高<br>税込金額<br>0                           | 要素内訳<br>10000<br>材料費                                  | 費目<br>101<br>直接工事費                                 | 工種<br>101<br>土工                           |
| 工事<br>No.<br>1<br>2                | 業者<br>ミワ管工                                                                                                    | 112 K20<br>前J<br>112 K20                                                | <br>工事<br>02006-00<br>川邸新築工事<br>02006-00                                    | 注文番号<br>80000001-00<br>80000002-00                | 発注日<br>21/09/01<br>21/09/06             | 品名/規格<br>0000-0001-000001<br>0000-0001-0000001                    | ~<br>材料費<br>材料費        | 税処理<br>2 内税<br>2 内税                 | -<br>数量<br>単位<br>1.00<br>式<br>1.00           | ¥価<br>税込金客<br>60,000<br>60,000<br>60,000                                               | 数量<br>1.00<br>0.00 | 仕入<br>税込金額<br>60,000<br>0                     | 発<br>数量<br>0.00<br>1.00                | 注残高<br>税込金額<br>60,000                      | 要素内訳<br>10000<br>材料 <u>費</u><br>10000                 | 費日<br>101<br>直接工事費<br>101                          | 工種<br>101<br>土工<br>101                    |
| 工事<br>No.<br>1<br>2<br>3           | 業者<br>ミワ管エ<br>ミワ管エ                                                                                                    | 112 K20<br>前J<br>112 K20<br>前J<br>112 K20<br>前J                         | -<br>工事<br>02006-00<br>1低新築工事<br>02006-00<br>1低新築工事<br>02006-00             | 注文番号<br>80000001-00<br>80000002-00<br>80000002-00 | 発注日<br>21/09/01<br>21/09/06<br>21/09/06 | 品名/規格<br>0000-0001-000001<br>0000-0001-000001<br>0000-0001-000004 | ~<br>材料費<br>材料費<br>外注費 | 税処理<br>2 内税<br>2 内税<br>2 内税         | -<br>単位<br>1.00<br>式<br>1.00<br>式<br>2.00    | ▶<br>単価<br>税込金客<br>60,000<br>60,000<br>60,000<br>60,000<br>80,00<br>40,000             | 数量<br>1.00<br>0.00 | 仕入<br>税込金額<br>60,000<br>0                     | 発<br>数量<br>0.00<br>1.00                | 注残高<br>税込金額<br>60,000<br>80,000            | 要素内訳<br>10000<br>材料 <u>費</u><br>10000<br>材料費<br>40000 | 費日<br>101<br>直接工事費<br>101<br>直接工事費<br>101          | 工種<br>101<br>土工<br>101<br>土工<br>101       |
| 工事<br>No.<br>2<br>3                | また。<br>業者<br>ま <b>り管工</b><br>まり管工<br>ミワ管工                                                                                                    | 112 K20<br>前J<br>112 K20<br>前J<br>112 K20<br>前J<br>112 K20<br>前J        | <br>工事<br>02006-00<br>1]邸新築工事<br>02006-00<br>1]邸新築工事<br>02006-00<br>1]邸新築工事 | 注文番号<br>80000001-00<br>80000002-00<br>80000002-00 | 発注日<br>21/09/01<br>21/09/06<br>21/09/06 | 品名/規格<br>0000-0001-000001<br>0000-0001-000001<br>0000-0001-000004 | ~<br>材料費<br>材料費<br>外注費 | 税処理<br>2 内税<br>2 内税<br>2 内税<br>2 内税 | -<br>数量<br>単位<br>式<br>1.00<br>式<br>2.00<br>人 | 単価<br>税込金客<br>60,000<br>60,000<br>60,000<br>60,000<br>60,000<br>40,000<br>80,000       | 数量<br>1.00<br>0.00 | 仕入<br>税込金額<br>60,000<br>0                     | 発<br>数量<br>1.00<br>2.00                | 注残高<br>税込金額<br>60,000<br>80,000            | 要素内訳<br>10000<br>材料費<br>10000<br>材料費<br>40000<br>外注費  | 費目<br>101<br>直接工事費<br>101<br>直接工事費<br>101<br>直接工事費 | 工種<br>101<br>土工<br>101<br>土工<br>101<br>土工 |
| 工事<br>No.<br>1<br>2<br>3<br>4      | ************************************                                                                                                    | 112 K20<br>前J<br>112 K20<br>前J<br>112 K20<br>前J                         | <br>工事<br>102006-00<br>11郎新築工事<br>022006-00<br>11郎新築工事<br>022006-00         | 注文番号<br>80000001-00<br>8000002-00<br>8000002-00   | 発注日<br>21/09/01<br>21/09/06<br>21/09/06 | 品名/規格<br>0000-0001-000001<br>0000-0001-000001<br>0000-0001-000004 | ~<br>材料費<br>材料費<br>外注費 | 税処理<br>2 内税<br>2 内税<br>2 内税         | -<br>数量<br>単位<br>1.00<br>式<br>2.00<br>人      | ▶<br>単価<br>税込全3<br>60,000<br>60,000<br>60,000<br>60,000<br>40,000<br>80,000<br>200,000 | 数量<br>1.00<br>0.00 | 仕入<br>税込金額<br>60,000<br>0<br>60,000           | 発<br>数量<br>0.00<br>1.00<br>2.00        | 注残高<br>税込金額<br>60,000<br>80,000<br>140,000 | 要素内訳<br>10000<br>材料費<br>10000<br>材料費<br>40000<br>外注費  | 費日<br>101<br>直接工事費<br>101<br>直接工事費<br>101<br>直接工事費 | 工種<br>101<br>土工<br>101<br>土工<br>101<br>土工 |
| 工事<br>No.<br>1<br>2<br>3<br>4<br>5 | ※若<br>まワ管工<br>まワ管工<br>まワ管工<br>まワ管工<br>、<br>、<br>、<br>、<br>、<br>、<br>、<br>、<br>、<br>、<br>、<br>、<br>、<br>、<br>、<br>、<br>、<br>、<br>、                                                                                                    | 112 K20<br>前<br>112 K20<br>前<br>112 K20<br>前<br>112 K20<br>前<br>112 K20 |                                                                             | 注文番号<br>80000001-00<br>80000002-00<br>80000002-00 | 発注日<br>21/09/01<br>21/09/06<br>21/09/06 | 品名/規格<br>0000-0001-000001<br>0000-0001-000001<br>0000-0001-000004 | ~<br>材料費<br>材料費<br>外注費 | 税処理<br>2 内税<br>2 内税<br>2 内税<br>2 内税 | -<br>数量<br>単位<br>式<br>1.00<br>式<br>2.00<br>人 | ¥価<br>税込金容<br>60,000<br>80,000<br>60,000<br>80,000<br>40,000<br>80,000<br>200,000      | 数量<br>1.00<br>0.00 | 住入<br>税込金額<br>60,000<br>0<br>60,000<br>60,000 | 発<br><u>数量</u><br>0.00<br>1.00<br>2.00 | 注残高<br>税込金額<br>60,000<br>80,000<br>140,000 | 要素内訳<br>10000<br>材料費<br>10000<br>材料費<br>40000<br>外注費  | 費日<br>101<br>直接工事費<br>101<br>直接工事費<br>101<br>直接工事費 | 工種<br>101<br>土工<br>101<br>土工<br>101<br>土工 |

- 初 版 2016年 3月 08日
- 第 7 版 2024年 4月 24日
- 製作・著作 株式会社 建設ドットウェブ 〒920-8203 石川県金沢市鞍月4丁目115番地 金沢ジーサイドビル 3 階 https://www.kendweb.net/
- ご 注 意 本書の内容の一部または全部を無断転載することは禁止されています。 本書の内容に関しては訂正・改善のため、予告なしに変更することがあります。